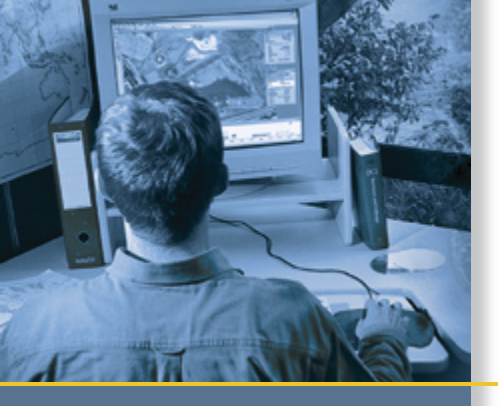

# **GETTING STARTED GUIDE**

# GPS Pathfinder<sup>®</sup> Office software

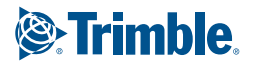

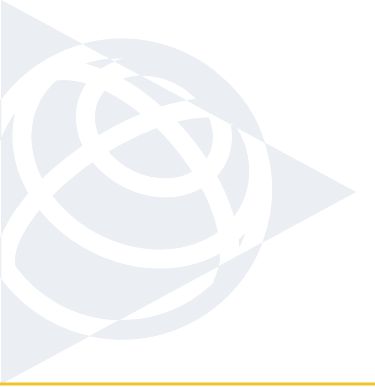

#### NORTH & SOUTH AMERICA

Trimble Navigation Limited 10355 Westmoor Drive Suite #100 Westminster, CO 80021 USA

#### EUROPE, AFRICA &

MIDDLE EAST Trimble GmbH Am Prime Parc 11 65479 Raunheim GERMANY

#### ASIA-PACIFIC

Trimble Navigation Singapore PTE Limited 80 Marine Parade Road #22-06 Parkway Parade Singapore, 449269 SINGAPORE

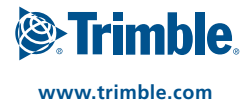

## **GETTING STARTED GUIDE**

### GPS Pathfinder Office® software

Version 4.10 Revision A March 2008 Part Number 34231-33

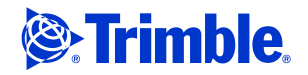

Trimble Navigation Limited 10355 Westmoor Drive Suite #100 Westminster, CO 80021 USA

www.trimble.com

#### Legal Notices

#### **Copyright and Trademarks**

© 1999–2008, Trimble Navigation Limited. All rights reserved. Portions of the software are copyright © 1995-2008 LizardTech, Inc. All rights reserved. MrSID® is protected by U.S. Patent No. 5,710,835. Foreign Patents Pending. For STL support, the software uses the Moscow Center for SPARC Technology adaptation of the SGI Standard Template Library. Copyright © 1994 Hewlett-Packard Company, Copyright © 1996-97 Silicon Graphics Computer Systems, Inc., Copyright © 1997 Moscow Center for SPARC Technology.

Trimble, the Globe & Triangle logo, Aspen, Asset Surveyor, GeoExplorer, and GPS Pathfinder are trademarks of Trimble Navigation Limited, registered in the United States. GeoXH, GeoXM, GeoXT, GIS Surveyor, GPScorrect, H-Star, Juno, ProXH, ProXT, TerraSync and TRS are trademarks of Trimble Navigation Limited. Nomad and Recon are either registered trademarks or

trademarks of Tripod Data Systems Inc.

Microsoft, ActiveSync, Vista, Windows, Windows Mobile, and Windows Server are either registered trademarks or trademarks of Microsoft Corporation in the United States and/or other countries.

All other trademarks are the property of their respective owners.

This product is covered by the following patents: 6,144,335 and 5,928,306.

#### **Release Notice**

This is the March 2008 release (Revision A) of the *GPS Pathfinder Office Software Getting Started Guide*, part number 34231-33. It applies to version 4.10 of the GPS Pathfinder Office software.

#### **End User License Agreement**

#### **GPS Pathfinder Office software**

IMPORTANT, READ CAREFULLY. THIS END USER LICENSE AGREEMENT ("AGREEMENT") IS A LEGAL AGREEMENT BETWEEN YOU (either an individual or a single entity) AND TRIMBLE NAVIGATION LIMITED and applies to the Trimble Navigation Limited GPS Pathfinder® Office software product, including any accompanying written materials, such as a user's guide or product manual, as well as any "online" or electronic documentation (collectively, "Software"). This Agreement will also apply to any Software error corrections, updates and upgrades subsequently furnished by Trimble, unless such are accompanied by different license terms and conditions which will govern their use. BY CLICKING "YES" OR "I ACCEPT" IN THE ACCEPTANCE BOX, OR BY INSTALLING, COPYING OR OTHERWISE USING THE SOFTWARE, YOU AGREE TO BE BOUND BY THE TERMS OF THIS AGREEMENT. IF YOU DO NOT AGREE TO THE TERMS OF THIS AGREEMENT, PROMPTLY

RETURN THE UNUSED SOFTWARE AND ANY ACCOMPANYING TRIMBLE PRODUCT TO THE PLACE FROM WHICH YOU OBTAINED THEM FOR A REFUND. This Software is protected by copyright laws and international copyright treaties, as well as other intellectual property laws and treaties. The Software is licensed, not sold.

The following third party software is or may be included with the Software and is subject to this Agreement:

- ECW JPEG 2000 Runtime, copyright © 2006 Earth Resource Mapping Limited. All rights reserved.
- MrSID® Decoder Runtime, copyright © 1995-1999 LizardTech, Inc. All rights reserved. The U.S. Government has reserved rights to the MrSID technology as described in Section 4 below.
- 1 SOFTWARE PRODUCT LICENSE

1.1 License Grant. Subject to the terms and conditions of this Agreement Trimble grants you a non-exclusive, fully paid up right to use the Software (in machine-readable form) on any computer hardware and operating system for which it was intended. Such use is limited to the total number of installations/seat licenses for which the applicable fee has been paid. A seat license for the Software may not be shared or used concurrently on different computers/devices.

#### 1.2 Other Rights and Limitations.

(1) You may not copy, modify, make derivative works of, rent, lease, sell, distribute or transfer the Software, in whole or in part, except as otherwise expressly authorized under this Agreement, and you agree to use all commercially reasonable efforts to prevent its unauthorized use and disclosure. Disabling any licensing control features is prohibited.

(2) The Software contains valuable trade secrets proprietary to Trimble and its suppliers. To the extent permitted by relevant law, you shall not, nor allow any third party to copy, decompile, disassemble or otherwise reverse engineer the Software, or attempt to do so, provided, however, that to the extent any applicable mandatory laws give you the right to perform any of the aforementioned activities without Trimble's consent in order to gain certain information about the Software for purposes specified in the respective statutes (e.g., interoperability), you hereby agree that, before exercising any such rights, you shall first request such information from Trimble in writing detailing the purpose for which you need the information. Only if and after Trimble, at its sole discretion, partly or completely denies your request, may you exercise such statutory rights.

(3) The Software is licensed as a single product. You may not separate its component parts for use on more than one computer except as specifically authorized in this Agreement.

(4) You may not rent, lease or lend the Software unless you are a reseller of Trimble products under separate written agreement with Trimble and authorized by Trimble to do so.

(5) No service bureau work is permitted. For purposes of this Agreement "service bureau work" shall be deemed to include, without limitation, use of the Software to process or to generate output data for the benefit of, or for purposes of rendering services to any third party over the Internet or other communications network.

(6) You may permanently transfer all of your rights under this Agreement, provided you retain no copies, you transfer all of the Software (including all component parts, the media and printed materials, any upgrades, and this Agreement) and the recipient agrees to the terms of this Agreement. If the Software portion is an upgrade, any transfer must include all prior versions of the Software. (7) You may not use the Software for performance, benchmark or comparison testing or analysis, or disclose to any third party or release any results thereof (all of which information shall be considered Trimble confidential information) without Trimble's prior written consent; and

(8) You may not directly or indirectly export or re-export, or knowingly permit the export or re-export of the Software (or portions thereof) to any country, or to any person or entity subject to United States or foreign export restrictions in contravention of such laws and without first obtaining appropriate license.

(9) You agree to cooperate with Trimble to track the number of computers, server computers, and other devices, if any, with access to the Software acquired by you to ensure compliance with the license grant and installation restrictions in this Agreement. In the event the compliance check reveals that the number of such installations/seats used exceeds the actual number of licenses obtained by you, you agree to promptly reimburse Trimble three (3) times the then current applicable list price for the extra licenses that are required to be compliant, but that were not obtained, as liquidated damages and as a reasonable penalty.

1.3 <u>Termination</u>. The license is effective until terminated as provided herein. You may terminate this Agreement by ceasing all use of the Software and destroying or returning all copies. Without prejudice as to any other rights, Trimble may terminate this Agreement without notice if you fail to comply with the terms and conditions of this Agreement. In such event, you must cease its use destroy all copies of the Software and of its component parts.

1.4 <u>Copyright</u>. All title and copyrights in and to the Software (including but not limited to any images, photographs, animations, video, audio, music, and text incorporated into the Software), the accompanying printed materials, and any copies of the Software are owned by Trimble and its suppliers. You shall not remove, cover or alter any of Trimble's patent, copyright or trademark notices placed upon, embedded in or displayed by the Software or on its packaging and related materials.

1.5 <u>U.S. Government Restricted Rights</u>. The Software is provided with "RESTRICTED RIGHTS." Use, duplication, or disclosure by the United States Government is subject to restrictions as set forth in this Agreement, and as provided in

DFARS 227.7202-1(a) and 227.7202-3(a) (1995), DFARS 252.227-7013(c)(1)(ii) (OCT 1988), FAR 12.212(a) (1995), FAR 52.227-19, or FAR 52.227-14(ALT III), as applicable. 2 LIMITED WARRANTY.

2.1 Limited Warranty. Trimble warrants that the Software will perform substantially in accordance with the accompanying written materials (i.e., applicable user's guide or product manual) for a period of one (1) year from the date of purchase. This limited warranty gives you specific legal rights, you may have others, which vary from state/jurisdiction to state/jurisdiction. The above limited warranty does not apply to error corrections, updates or upgrades of the Software after expiration of the limited warranty period, or to the third party software elements specified above and in Section 4 below, which are all provided "AS IS" and without warranty unless otherwise specified in writing by Trimble. Because the Software is inherently complex and may not be completely free of nonconformities, defects or errors, you are advised to verify your work. Trimble does not warrant that the Software will operate error free or uninterrupted, will meet your needs or expectations, or that all nonconformities can or will be corrected.

2.2 Customer Remedies. Trimble's and its suppliers' entire liability, and your sole remedy, with respect to the Software shall be either, at Trimble's option, (a) repair or replacement of the Software, or (b) return of the license fee paid for any Software that does not meet Trimble's limited warranty. The foregoing limited warranty is void if failure of the Software has resulted from (1) accident, misuse, abuse, or misapplication; (2) alteration or modification of the Software without Trimble's authorization; (3) interaction with software or hardware not supplied or supported by Trimble; (4) your improper, inadequate or unauthorized installation, maintenance or storage; or (f) if you violate the terms of this Agreement. Any replacement Software will be warranted for the remainder of the original warranty period or thirty (30) days, whichever is longer.

2.3 NO OTHER WARRANTIES. TO THE MAXIMUM EXTENT PERMITTED BY APPLICABLE LAW, TRIMBLE AND ITS SUPPLIERS DISCLAIM ALL OTHER WARRANTIES, TERMS, AND CONDITIONS, EITHER EXPRESS OR IMPLIED, BY STATUTE, COMMON LAW OR OTHERWISE, INCLUDING BUT NOT LIMITED TO, IMPLIED WARRANTIES, TERMS, AND CONDITIONS OF MERCHANTABILITY AND FITNESS FOR A PARTICULAR PURPOSE, TITLE, AND NONINFRINGEMENT WITH REGARD TO THE SOFTWARE, ITS SATISFACTORY QUALITY, AND THE PROVISION OF OR FAILURE TO PROVIDE SUPPORT SERVICES. TO THE EXTENT ALLOWED BY APPLICABLE LAW, IMPLIED WARRANTIES, TERMS AND CONDITIONS ON THE SOFTWARE ARE LIMITED TO ONE (1) YEAR. YOU MAY HAVE OTHER LEGAL RIGHTS WHICH VARY FROM STATE/JURISDICTION TO STATE/JURISDICTION.

2.4 LIMITATION OF LIABILITY. TO THE MAXIMUM EXTENT PERMITTED BY APPLICABLE LAW, IN NO EVENT SHALL TRIMBLE OR ITS SUPPLIERS BE LIABLE FOR ANY SPECIAL, INCIDENTAL, INDIRECT OR CONSEQUENTIAL OR PUNITIVE DAMAGES, HOWEVER CAUSED AND REGARDLESS OF THE THEORY OF LIABILITY (INCLUDING, WITHOUT LIMITATION, DAMAGES FOR LOSS OF BUSINESS PROFITS, BUSINESS INTERRUPTION, LOSS OF BUSINESS INFORMATION, OR ANY OTHER PECUNIARY LOSS), ARISING OUT OF THE USE OR INABILITY TO USE THE SOFTWARE, OR THE PROVISION OF OR FAILURE TO PROVIDE SUPPORT SERVICES, EVEN IF TRIMBLE HAS BEEN ADVISED OF THE POSSIBILITY OF SUCH DAMAGES, AND NOTWITHSTANDING ANY FAILURE OF ESSENTIAL PURPOSE OF ANY EXCLUSIVE REMEDY PROVIDED IN THIS AGREEMENT.

IN NO EVENT SHALL TRIMBLE'S TOTAL LIABILITY IN CONNECTION WITH THIS AGREEMENT OR THE SOFTWARE, WHETHER BASED ON CONTRACT, WARRANTY, TORT (INCLUDING NEGLIGENCE), STRICT LIABILITY OR OTHERWISE, EXCEED THE ACTUAL AMOUNT PAID TO TRIMBLE FOR USE OF THE SOFTWARE GIVING RISE TO THE CLAIM. BECAUSE SOME STATES AND JURISDICTIONS DO NOT ALLOW THE EXCLUSION OR LIMITATION OF LIABILITY FOR CONSEQUENTIAL OR INCIDENTAL DAMAGES, THE ABOVE LIMITATION MAY NOT APPLY TO YOU.

2.5 <u>PLEASE NOTE</u>: THE ABOVE TRIMBLE LIMITED WARRANTY PROVISIONS MAY NOT APPLY TO SOFTWARE PRODUCTS PURCHASED IN THOSE JURISDICTIONS (SUCH AS COUNTRIES OF THE EUROPEAN ECONOMIC COMMUNITY) IN WHICH PRODUCT WARRANTIES ARE OBTAINED FROM THE LOCAL DISTRIBUTOR. IN SUCH CASE, PLEASE CONTACT YOUR TRIMBLE DEALER FOR APPLICABLE WARRANTY INFORMATION.

3 GENERAL

3.1 This Agreement shall be governed by the laws of the State of California and applicable United States Federal law without reference to "conflict of laws" principles or provisions. The United Nations Convention on Contracts for the International Sale of Goods will not apply to this Agreement. Jurisdiction and venue of any dispute or court action arising from or related to this Agreement or the Software shall lie exclusively in or be transferred to the courts the County of Santa Clara, California, and/or the United States District Court for the Northern District of California. You hereby consent and agree not to contest, such jurisdiction, venue and governing law.

3.2 Section 3.1 notwithstanding, if you acquired this product in Canada, this Agreement is governed by the laws of the Province of Ontario, Canada. In such case each of the parties to this Agreement irrevocably attorns to the jurisdiction of the courts of the Province of Ontario and further agrees to commence any litigation that may arise under this Agreement in the courts located in the Judicial District of York, Province of Ontario. If you acquired this product in the European Union, this Agreement is governed by the laws of The Netherlands, excluding its rules governing conflicts of laws and excluding the United Nations Convention on the International Sale of Goods. In such case each of the parties to this Agreement irrevocably attorns to the jurisdiction of the courts of The Netherlands and further agrees to commence any litigation that may arise under this Agreement in the courts of Eindhoven, The Netherlands.

3.3 <u>Reservation of Rights</u>. Trimble reserves all rights not expressly granted by this Agreement.

3.4 <u>Official Language</u>. The official language of this Agreement is English. For purposes of interpretation, or in the event of a conflict between English and versions of this Agreement in any other language, the English language version shall be controlling.

4 THIRD PARTY LICENSE RIGHTS

4.1 Portions of this software incorporating MrSID functionality are provided under license from LizardTech, Inc. The MrSID software is protected by United States Copyright Law and International Treaty provisions and by U.S. Patent No. 5,710,835. Foreign patents are pending. Some of the MrSID technology was developed through a project at the Los Alamos National Laboratory (LANL) funded by the U.S. Government, managed under contract by the Regents of the University of California (University). The U.S. Government and the University have reserved rights in the Technology, including the following: (a) the U.S. Government has a non-exclusive, nontransferable, irrevocable, paid-up license to practice or have practiced throughout the world, for or on behalf of the United States, inventions covered by the University's Patent Rights, and has other rights under 35 U.S.C. § 200-212 and applicable implementing regulations and under the U.S. Department of Energy (DOE) Assignment and Confirmatory License through which the DOE's rights in the Technology were assigned to the University; (b) Under 35 U.S.C. § 203, the DOE has the right to require LizardTech to grant a non-exclusive, partially exclusive or exclusive license under U.S. Patent No. 5,710,835 in any field of use to a responsible applicant(s) upon terms reasonable under the circumstances, if LizardTech does not adequately attempt to commercialize the MrSID Technology. See, 37 CFR 401.6; (c) The University makes no warranty or representation as to the validity or scope of Patent No. 5,710,835, and neither the Government nor the University have any obligation to furnish any knowhow, technical assistance, or technical data in connection with MrSID software. For further information about these provisions, contact Lizardtech, Inc., The Exchange Building, 821 Second Avenue, 18th Floor, Seattle, Washington 98104.

4.2 The ECW JPEG 2000 Runtime component(s) of this Software allowing decompression of ECW JPEG 2000 images is provided under license from Earth Resource Mapping Limited, 2 Abbotsford Rd., West Leederville, Western Australia 6007. Any redistribution of such Runtime component(s) by you is prohibited.

#### Mapping & GIS License Manager software

IMPORTANT, READ CAREFULLY. THIS END USER LICENSE AGREEMENT ("AGREEMENT") IS A LEGAL AGREEMENT BETWEEN YOU AND TRIMBLE NAVIGATION LIMITED and applies to the **Mapping &** GIS License Manager software, and includes any accompanying written materials, such as a user's guide or product manual, as well as any "online" or electronic documentation (collectively, "Software"). This Agreement will also apply to any Software error corrections, updates and upgrades subsequently furnished by Trimble, unless such are accompanied by different license terms and conditions which will govern their use. BY CLICKING "YES" OR "I ACCEPT" IN THE ACCEPTANCE BOX, OR BY INSTALLING, COPYING OR OTHERWISE USING THE SOFTWARE, YOU AGREE TO BE BOUND BY THE TERMS OF THIS AGREEMENT. IF YOU DO NOT AGREE TO THE TERMS OF THIS AGREEMENT, PROMPTLY RETURN THE UNUSED SOFTWARE AND ANY ACCOMPANYING TRIMBLE PRODUCT TO THE PLACE FROM WHICH YOU OBTAINED THEM FOR A REFUND. This Software is protected by copyright laws and international copyright treaties, as well as other intellectual property laws and treaties. The Software is licensed, not sold.

#### 1 SOFTWARE PRODUCT LICENSE

1.1 License Grant. Subject to the terms and conditions of this Agreement and your pre-payment of the applicable license fee(s), Trimble grants you a non-exclusive, nontransferable (except as expressly provided below), nonsublicensable license to install and use the License Manager component of the Software (in machinereadable form only) on any number of personal computers or network servers, but solely for your internal business needs in connection with your use of Trimble products.

#### 1.2 Other Rights and Limitations.

(1) You may not copy, modify, make derivative works of, rent, lease, sell, distribute or transfer the Software, in whole or in part, except as otherwise expressly authorized under this Agreement, and you agree to use all commercially reasonable efforts to prevent its unauthorized use and disclosure. Disabling any licensing control features is prohibited.

(2) The Software contains valuable trade secrets proprietary to Trimble and its suppliers. To the extent permitted by relevant law, you shall not, nor allow any third party to copy, decompile, disassemble or otherwise reverse engineer the Software, or attempt to do so, provided, however, that to the extent any applicable mandatory laws give you the right to perform any of the aforementioned activities without Trimble's consent in order to gain certain information about the Software for purposes specified in the respective statutes (e.g., interoperability), you hereby agree that, before exercising any such rights, you shall first request such information from Trimble in writing detailing the purpose for which you need the information. Only if and after Trimble, at its sole discretion, partly or completely denies your request, may you exercise such statutory rights.

(3) The Software is licensed as a single product. You may not separate its component parts for use on more than one computer except as specifically authorized in this Agreement.

(4) You may not rent, lease or lend the Software unless you are a reseller of Trimble products under separate written agreement with Trimble and authorized by Trimble to do so.

(5) No service bureau work, is permitted. For purposes of this Agreement "service bureau work" shall be deemed to include, without limitation, use of the Software to process or to generate output data for the benefit of, or for purposes of rendering services to any third party over the Internet or other communications network.

(6) You may permanently transfer all of your rights under this Agreement, provided you retain no copies, you transfer all of the Software (including all component parts, the media and printed materials, any upgrades, and this Agreement) and the recipient agrees to the terms of this Agreement. If the Software portion is an upgrade, any transfer must include all prior versions of the Software. (7) You may not use the Software for performance, benchmark or comparison testing or analysis, or disclose to any third party or release any results thereof (all of which information shall be considered Trimble confidential information) without Trimble's prior written consent; and

(8) You may not directly or indirectly export or re-export, or knowingly permit the export or re-export of the Software (or portions thereof) to any country, or to any person or entity subject to United States or foreign export restrictions in contravention of such laws and without first obtaining appropriate license.

1.3 Termination. The license is effective until terminated as provided herein. You may terminate this Agreement by ceasing all use of the Software and destroying or returning all copies. Without prejudice as to any other rights, Trimble may terminate this Agreement without notice if you fail to comply with the terms and conditions of this Agreement. In such event, you must cease its use destroy all copies of the Software and of its component parts. 1.4 Copyright. All title and copyrights in and to the Software (including but not limited to any images, photographs, animations, video, audio, music, and text incorporated into the Software), the accompanying printed materials, and any copies of the Software are owned by Trimble and its suppliers. You shall not remove, cover or alter any of Trimble's patent, copyright or trademark notices placed upon, embedded in or displayed by the Software or on its packaging and related materials.

1.5 <u>U.S. Government Restricted Rights</u>. The Software is provided with "RESTRICTED RIGHTS." Use, duplication, or disclosure by the United States Government is subject to restrictions as set forth in this Agreement, and as provided in

DFARS 227.7202-1(a) and 227.7202-3(a) (1995), DFARS 252.227-7013(c)(1)(ii) (OCT 1988), FAR 12.212(a) (1995), FAR 52.227-19, or FAR 52.227-14(ALT III), as applicable. 2 LIMTED WARRANTY.

2.1 Limited Warranty. Trimble warrants that the Software will perform substantially in accordance with the accompanying written materials (i.e., applicable user's guide or product manual) for a period of one (1) year from the date of purchase. This limited warranty gives you specific legal rights, you may have others, which vary from state/jurisdiction to state/jurisdiction. The above limited warranty does not apply to error corrections, updates or upgrades of the Software after expiration of the limited warranty period, which are provided "AS IS" and without warranty unless otherwise specified in writing by Trimble. Because the Software is inherently complex and may not be completely free of nonconformities, defects or errors, you are advised to verify your work. Trimble does not warrant that the Software will operate error free or uninterrupted, will meet your needs or expectations, or that all nonconformities can or will be corrected. 2.2 Customer Remedies. Trimble's and its suppliers' entire liability, and your sole remedy, with respect to the Software shall be either, at Trimble's option, (a) repair or replacement of the Software, or (b) return of the license

fee paid for any Software that does not meet Trimble's limited warranty. The foregoing limited warranty is void if failure of the Software has resulted from (1) accident, misuse, abuse, or misapplication; (2) alteration or modification of the Software without Trimble's authorization; (3) interaction with software or hardware not supplied or supported by Trimble; (4) your improper, inadequate or unauthorized installation, maintenance or storage; or (f) if you violate the terms of this Agreement. Any replacement Software will be warranted for the remainder of the original warranty period or thirty (30) days, whichever is longer.

2.3 NO OTHER WARRANTIES. TO THE MAXIMUM EXTENT PERMITTED BY APPLICABLE LAW, TRIMBLE AND ITS SUPPLIERS DISCLAIM ALL OTHER WARRANTIES, TERMS, AND CONDITIONS, EITHER EXPRESS OR IMPLIED, BY STATUTE, COMMON LAW OR OTHERWISE, INCLUDING BUT NOT LIMITED TO, IMPLIED WARRANTIES, TERMS, AND CONDITIONS OF MERCHANTABILITY AND FITNESS FOR A PARTICULAR PURPOSE, TITLE, AND NONINFRINGEMENT WITH REGARD TO THE SOFTWARE, ITS SATISFACTORY QUALITY, AND THE PROVISION OF OR FAILURE TO PROVIDE SUPPORT SERVICES. TO THE EXTENT ALLOWED BY APPLICABLE LAW, IMPLIED WARRANTIES, TERMS AND CONDITIONS ON THE SOFTWARE ARE LIMITED TO ONE (1) YEAR. YOU MAY HAVE OTHER LEGAL RIGHTS WHICH VARY FROM STATE/JURISDICTION TO STATE/JURISDICTION.

2.4 LIMITATION OF LIABILITY. TO THE MAXIMUM EXTENT PERMITTED BY APPLICABLE LAW, IN NO EVENT SHALL TRIMBLE OR ITS SUPPLIERS BE LIABLE FOR ANY SPECIAL, INCIDENTAL, INDIRECT OR CONSEQUENTIAL OR PUNITIVE DAMAGES, HOWEVER CAUSED AND REGARDLESS OF THE THEORY OF LIABILITY (INCLUDING, WITHOUT LIMITATION, DAMAGES FOR LOSS OF BUSINESS PROFITS, BUSINESS INTERRUPTION, LOSS OF BUSINESS INFORMATION, OR ANY OTHER PECUNIARY LOSS), ARISING OUT OF THE USE OR INABILITY TO USE THE SOFTWARE, OR THE PROVISION OF OR FAILURE TO PROVIDE SUPPORT SERVICES, EVEN IF TRIMBLE HAS BEEN ADVISED OF THE POSSIBILITY OF SUCH DAMAGES, AND NOTWITHSTANDING ANY FAILURE OF ESSENTIAL PURPOSE OF ANY EXCLUSIVE REMEDY PROVIDED IN THIS AGREEMENT.

IN NO EVENT SHALL TRIMBLE'S TOTAL LIABILITY IN CONNECTION WITH THIS AGREEMENT OR THE SOFTWARE, WHETHER BASED ON CONTRACT, WARRANTY, TORT (INCLUDING NEGLIGENCE), STRICT LIABILITY OR OTHERWISE, EXCEED THE ACTUAL AMOUNT PAID TO TRIMBLE FOR USE OF THE SOFTWARE GIVING RISE TO THE CLAIM. BECAUSE SOME STATES AND JURISDICTIONS DO NOT ALLOW THE EXCLUSION OR LIMITATION OF LIABILITY FOR CONSEQUENTIAL OR INCIDENTAL DAMAGES, THE ABOVE LIMITATION MAY NOT APPLY TO YOU.

2.5 <u>PLEASE NOTE</u>: THE ABOVE TRIMBLE LIMITED WARRANTY PROVISIONS MAY NOT APPLY TO SOFTWARE PRODUCTS PURCHASED IN THOSE JURISDICTIONS (SUCH AS COUNTRIES OF THE EUROPEAN ECONOMIC COMMUNITY) IN WHICH PRODUCT WARRANTIES ARE OBTAINED FROM THE LOCAL DISTRIBUTOR. IN SUCH CASE, PLEASE CONTACT YOUR TRIMBLE DEALER FOR APPLICABLE WARRANTY INFORMATION.

#### 3 GENERAL

3.1 This Agreement shall be governed by the laws of the State of California and applicable United States Federal law without reference to "conflict of laws" principles or provisions. The United Nations Convention on Contracts for the International Sale of Goods will not apply to this Agreement. Jurisdiction and venue of any dispute or court action arising from or related to this Agreement or the Software shall lie exclusively in or be transferred to the courts the County of Santa Clara, California, and/or the United States District Court for the Northern District of California. You hereby consent and agree not to contest, such jurisdiction, venue and governing law. 3.2 Section 3.1 notwithstanding, if you acquired this product in Canada, this Agreement is governed by the laws of the Province of Ontario, Canada. In such case each of the parties to this Agreement irrevocably attorns to the jurisdiction of the courts of the Province of Ontario and further agrees to commence any litigation that may arise under this Agreement in the courts located in the Judicial District of York, Province of Ontario. If you acquired this product in the European Union, this Agreement is governed by the laws of The Netherlands, excluding its rules governing conflicts of laws and excluding the United Nations Convention on the International Sale of Goods. In such case each of the parties to this Agreement irrevocably attorns to the jurisdiction of the courts of The Netherlands and further agrees to commence any litigation that may arise under this Agreement in the courts of Eindhoven, The Netherlands.

3.3 <u>Reservation of Rights</u>. Trimble reserves all rights not expressly granted by this Agreement.

3.4 <u>Official Language</u>. The official language of this Agreement is English. For purposes of interpretation, or in the event of a conflict between English and versions of this Agreement in any other language, the English language version shall be controlling.

# Contents

| 1 | Introduction                                             |
|---|----------------------------------------------------------|
|   | About the GPS Pathfinder Office software                 |
|   | Related information                                      |
|   | Technical assistance                                     |
|   | Technical support                                        |
|   | Windows error reporting                                  |
|   | Your comments                                            |
| 2 | Software Installation                                    |
|   | Compatible GPS systems                                   |
|   | Platform requirements                                    |
|   | Registering the GPS Pathfinder Office software           |
|   | Obtaining your installation code after registration      |
|   | Installing the GPS Pathfinder Office software            |
|   | Before you begin                                         |
|   | Running the installation program                         |
|   | Updating the GPS Pathfinder Office software              |
|   | Managing licenses for the GPS Pathfinder Office software |
|   | Installing the Mapping and GIS License Manager software  |
|   | Mapping and GIS License Manager Help                     |
|   | GPS Pathfinder Office License Administrator software     |

| 3 | Basics of Operation                                        |
|---|------------------------------------------------------------|
|   | Starting the GPS Pathfinder Office software                |
|   | Setting the time zone                                      |
|   | Selecting a project                                        |
|   | Features of the application window                         |
|   | Map and Time Line windows 46                               |
|   | Map window                                                 |
|   | Time Line window                                           |
|   | Manipulating and moving the windows                        |
|   | Saving the window layout 53                                |
|   | Toolbars                                                   |
|   | Displaying a toolbar                                       |
|   | Floating a toolbar                                         |
|   | Selecting a tool in a toolbar 56                           |
|   | Standard toolbar                                           |
|   | Project toolbar                                            |
|   | Mouse toolbar                                              |
|   | Utility toolbar                                            |
|   | Shortcut menus                                             |
|   | Measurement units                                          |
|   | Exiting the GPS Pathfinder Office software                 |
| 4 | Tutorial                                                   |
|   | Tutorial sample files                                      |
|   | Scenario                                                   |
|   | Exercise 1: Configuring the GPS Pathfinder Office software |
|   | Starting the GPS Pathfinder Office software                |
|   | Setting the local time zone                                |
|   | Selecting a project                                        |
|   | Selecting a coordinate system                              |
|   | Exercise 2: Preparing to collect data                      |
|   | GPS data collection                                        |
|   | Features                                                   |
|   | Attributes                                                 |

| Opening a data dictionary                            |
|------------------------------------------------------|
| Printing the data dictionary                         |
| Transferring data to a field computer                |
| Exercise 3: Differentially correcting the field data |
| Postprocessed differential correction                |
| Base data                                            |
| Exercise 4: Viewing and editing the data             |
| Opening the data files                               |
| Displaying the Map and Time Line windows             |
| Loading the background files                         |
| Configuring the Map window                           |
| Viewing the attributes of a feature                  |
| Viewing the offset of a feature                      |
| Printing the data                                    |
| Exercise 5: Exporting data to a GIS or CAD system    |
| Exercise 6: Updating the data                        |
| Editing the tutorial data dictionary                 |
| Saving the data dictionary                           |
| Importing data from a GIS                            |
| Exercise 7: Back in the office                       |
| Opening the updated data file                        |
| Finding a feature                                    |
| Viewing the positions of a feature                   |
| Using layers to view a feature                       |
| Viewing the status of a feature                      |
| Measuring distances                                  |
| Exporting data to update the GIS                     |
| Exercise 8: Special exercise                         |
| Batch processing                                     |
| Managing waypoints                                   |
|                                                      |

| Troubleshooting                          |
|------------------------------------------|
| Map and Time Line window display         |
| Printers and plotters                    |
| Internet problems                        |
| Connection problems                      |
| Files not present on the Internet server |
| Web Map Server problems                  |
| Internet connection problems             |
| Web Map Server connection problems       |
| General issues                           |
| Index                                    |

#### CHAPTER

# Introduction

#### In this chapter:

- About the GPS Pathfinder Office software
- Related information
- Technical assistance
- Your comments

Welcome to the *GPS Pathfinder Office Software Getting Started Guide*. This guide describes how to get started using the Trimble® GPS Pathfinder® Office software. It provides:

- software registration and installation information
- detailed information about the windows, toolbars, and menus in the software
- a tutorial providing step-by-step instructions for the main functions of the software
- a troubleshooting section

Even if you have used other Global Positioning System (GPS) products before, Trimble recommends that you spend some time reading this guide to learn about the special features of this product. If you are not familiar with GPS, go to the Trimble website (www.trimble.com/GPS) for an interactive look at Trimble and GPS.

This guide assumes that you are familiar with the Microsoft® Windows® operating system that you are using.

#### **About the GPS Pathfinder Office software**

The GPS Pathfinder Office software, together with its associated utilities, provides all the functionality you need to manage and process data collected using Trimble Mapping and GIS data collection systems. It provides the tools you need to correct, view, and edit Global Positioning System (GPS) data collected in the field, and to export it in a format suitable for your GIS, CAD, or database system.

The GPS Pathfinder Office software enables you to:

- create separate projects, letting you manage the data associated with these projects effectively and conveniently
- construct and edit data dictionaries, which are used to control the data collection operation and ensure that the collected data is complete, accurate, and compatible with your GIS, CAD package, or database
- convert data from a GIS, CAD package, or database format to the Trimble SSF format so that you can take the data back into the field to check and update it
- transfer files to and from field computers running data collection software
- edit collected data in the office
- display collected data in the office against multiple background files in vector or raster formats, including images from an ArcIMS or OpenGIS Web Map Server
- process the GPS data to improve its positional accuracy, including data collected using a GPS receiver that has H-Star<sup>™</sup> technology

- export the collected, processed, and edited data to a GIS, CAD, or database format
- produce a scaled plot as a paper record of the data

#### **Related information**

Other sources of related information are:

- Help The software has built-in, context-sensitive online Help that lets you quickly find the information you need. Access it from the Help menu. Alternatively, click the Help button in a window, or press **F1**.
- Release Notes The release notes describe new features in this version of the software and any changes to the documentation, and provide any information not included in the product documentation. The release notes are provided in the box with the software. They are also provided as a PDF file on the *GPS Pathfinder Office Software CD* and are installed in the program directory (typically C:\Program Files\Trimble\GPS Pathfinder Office) when you install the software
- Website For related information about the GPS Pathfinder Office software, go to the Trimble website (www.trimble.com/pathfinderoffice.shtml).
- Trimble training courses Consider a training course to help you use your GPS system to its full potential. For more information, go to the Trimble website at www.trimble.com/training.shtml.

#### **Technical assistance**

If you have a problem and cannot find the information you need in the product documentation, *contact your Trimble reseller*.

#### **Technical support**

Go to the GPS Pathfinder Office software technical support page (www.trimble.com/pathfinderoffice\_ts.asp) on the Trimble website for the latest support information about the software, including:

- FAQs
- support notes detailing the latest support issues
- documentation
- the latest files available for download

#### Windows error reporting

If for any reason a Microsoft Windows Error Reporting dialog appears, indicating that the GPS Pathfinder Office software has encountered a problem and needs to close, you are asked whether you wish to send an error report to Microsoft.

Trimble recommends that you click **Send** and then click any subsequent links that are used to obtain additional information.

Trimble can access the report that is sent to Microsoft and use it to improve the GPS Pathfinder Office software.

#### Your comments

Your feedback about the supporting documentation helps us to improve it with each revision. E-mail your comments to ReaderFeedback@trimble.com.

#### CHAPTER

2

# **Software Installation**

#### In this chapter:

- Compatible GPS systems
- Platform requirements
- Registering the GPS Pathfinder Office software
- Installing the GPS Pathfinder Office software
- Updating the GPS Pathfinder Office software
- Managing licenses for the GPS Pathfinder Office software

This chapter describes how to install version 4.10 of the GPS Pathfinder Office software for the first time.

To install the GPS Pathfinder Office software, you must:

- 1. Make sure your computer meets the minimum platform requirements for successful operation of the GPS Pathfinder Office software.
- 2. Register your copy of the GPS Pathfinder Office software and obtain an installation code.
- 3. Install the software using the *GPS Pathfinder Office Software CD* and the installation code you obtained when you registered your copy of the software.

#### **Compatible GPS systems**

Version 4.10 of the GPS Pathfinder Office software is compatible with the following current Trimble GPS systems:

- GPS Pathfinder ProXRT receiver
- 5800 GPS receiver, or Trimble R8 GPS system with TerraSync<sup>™</sup> software
- a GeoExplorer<sup>®</sup> series handheld (a GeoXH<sup>™</sup>, GeoXT<sup>™</sup> or GeoXM<sup>™</sup> handheld) with TerraSync software or the Trimble GPScorrect<sup>™</sup> extension for ESRI ArcPad software
- a Juno<sup>™</sup> ST handheld with TerraSync software or the Trimble GPScorrect extension for ESRI ArcPad software
- a Trimble Nomad<sup>™</sup> handheld with TerraSync software or the Trimble GPScorrect extension for ESRI ArcPad software
- a Trimble Recon GPS XB or XC edition with TerraSync software or the Trimble GPScorrect extension for ESRI ArcPad software
- a GPS Pathfinder series receiver (a ProXH<sup>™</sup>, ProXT<sup>™</sup>, Pro XRS, XB, or XC receiver), with TerraSync software or the Trimble GPScorrect extension for ESRI ArcPad software
- Trimble Reference Station (TRS<sup>™</sup>) software
- GPSBase software

#### **Platform requirements**

The minimum platform requirements to ensure successful operation of the GPS Pathfinder Office software are:

- an Intel x86 architecture
- 160 MB of free disk space for a standard installation (with additional space for data files)
- one of the following Microsoft operating systems, including 64-bit variants:
  - Windows Vista<sup>®</sup> (Ultimate Edition, Enterprise Edition, Business Edition, or Home Edition)
  - Windows XP (Professional Edition, Home Edition, or Tablet PC Edition SP 2)
  - Windows 2000 Professional (SP 3)
  - Windows Server® 2003
- Internet Explorer version 6.0 or later
- a USB serial port (for communicating with a field computer running data collection software)

**Note** – If you want to transfer data files to or from a device powered by the Windows Mobile® operating system, and you are using a Windows XP or 2000 operating system, make sure you have installed the appropriate version of Microsoft ActiveSync technology. If you are using Windows Vista, a connectivity driver for Windows Mobile powered devices is included with your operating system.

#### **Registering the GPS Pathfinder Office software**

Before you can install the GPS Pathfinder Office software, you must register your copy of the software to obtain an installation code that you enter during the installation process.

You can only register your copy of the GPS Pathfinder Office software once. For information about obtaining your installation code when the software has already been registered, see Obtaining your installation code after registration, page 25.

Trimble recommends that you register *before* beginning installation.

To register, you need:

• the Proof-of-Purchase Number (POPN) from the GPS Pathfinder Office software packaging

The Proof-of-Purchase Number (POPN) is labelled "POPN" and is located on the product label inside the software folder, below the software CD.

• Internet access (including a valid e-mail address)

*Note – If you do not have Internet access, contact your local Trimble reseller for assistance.* 

To register your copy of the GPS Pathfinder Office software:

1. Go to the My Trimble account login page.

To do this, open your Web browser and go to www.trimble.com/register.

Alternatively:

a. Insert the *GPS Pathfinder Office Software CD* in the CD drive of the office computer.

The Setup screen appears:

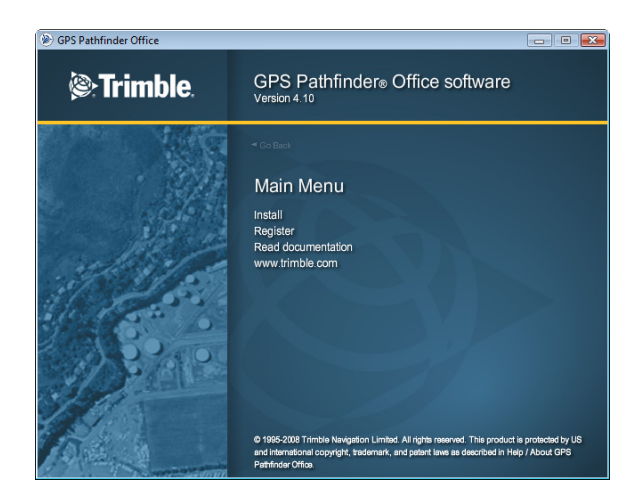

*Note – If this screen does not appear, select Autorun.exe from the CD drive folder.* 

b. Click Register.

Your default Web browser opens and displays the My Trimble account login page:

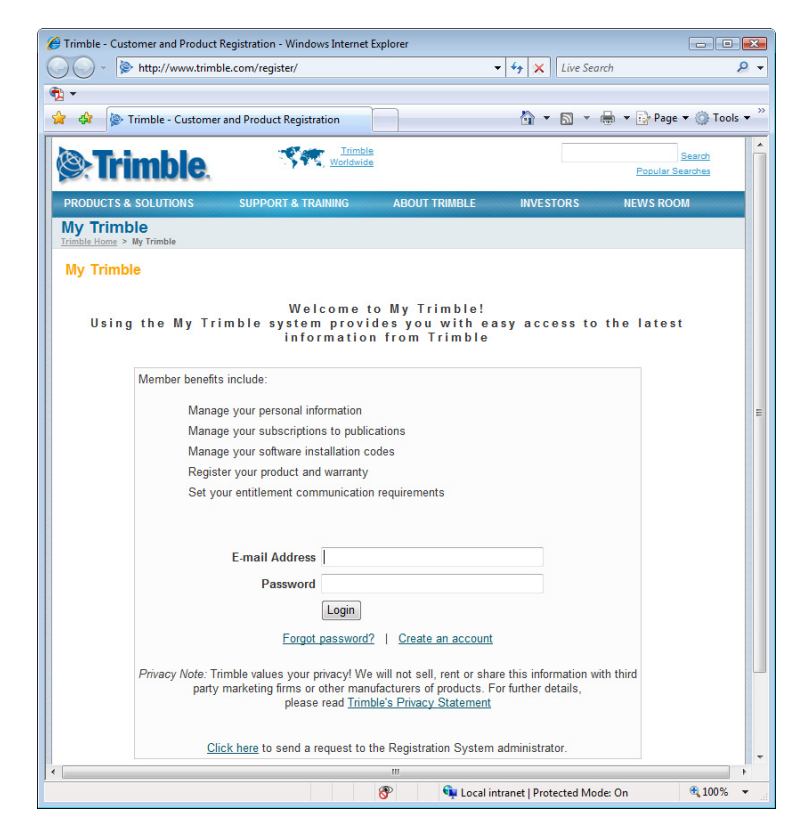

2. If you already have an account, skip this step and go to step 4 to log in.

To create your My Trimble account, click *Create an account*. Enter your contact details and then click **Save**. Your account is created and you are returned to the My Trimble account login page.

3. Enter your e-mail address and password, and then click Login.

CTrimble - Customer and Product Registration - Windows Internet Explorer - • • 🕒 🗸 🔈 http://www.trimble.com/register/ 🔹 🐓 🗙 Live Search ρ. • 😭 🏟 🔯 Trimble - Customer and Product Registration 🔄 👻 🐻 👻 🖶 🗣 🔂 Page 💌 🍈 Tools 💌 Worldwide Trimble Search Popular Searches DUCTS & SOLUTION ABOUT TRIMBLE INVESTORS SUPPORT & TRAINING NEWS ROOM My Trimble My Trimble Logout My Information Edit Jane Doe GIS Company Alabama United States jane.doe@GIScompany.com To update your information or change your password Click Edit. Manage Communications Update (Subscribe to Newsletters and Warranty Expiration Notifications, Order Demo Cds) You are subscribed to the following: Nothing is selected. Please click Update to add details... My Products Add Nothing has been registered yet. Please click Add to register your products... € 100% 8 Succal intranet | Protected Mode: On

The *My Trimble* page for your account appears. It will look similar to the one shown below:

4. To register the GPS Pathfinder Office software, scroll to the *My Products* section and then click **Add**.

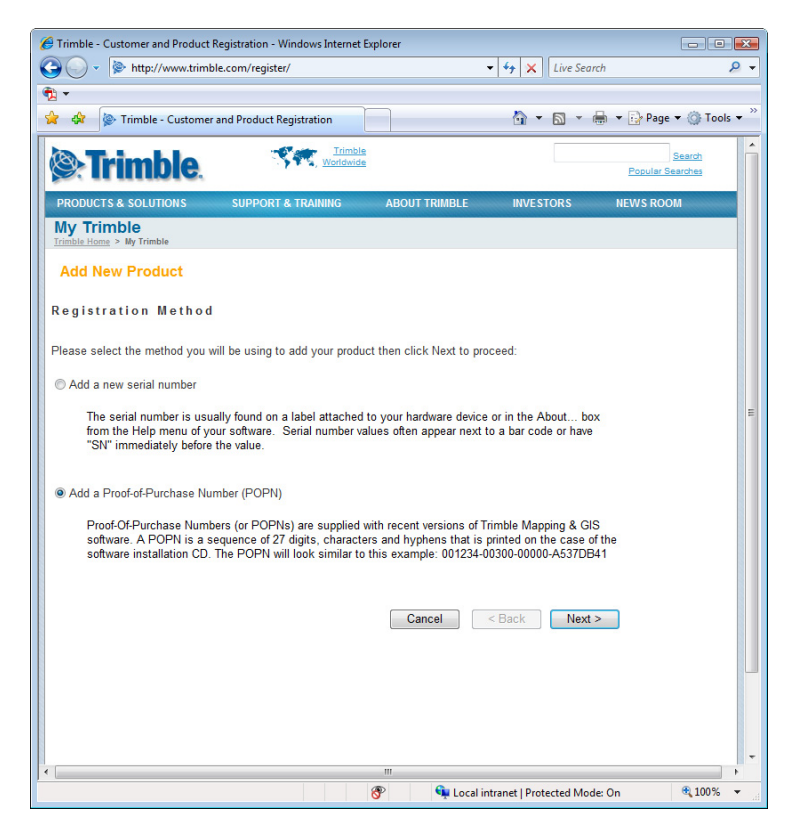

The *Registration Method* page appears:

5. Select the *Add a Proof-of-Purchase Number (POPN)* option and then click **Next**.

- • × C Trimble - Customer and Product Registration - Windows Internet Explorer G V http://www.trimble.com/register/ 🔹 🍫 🗙 Live Search P -• 🔆 🔅 Trimble - Customer and Product Registration 🐴 🔻 🔝 👻 🖶 👻 🕞 Page 🕶 🎯 Tools 🔻 Worldwie Search **Solution** Trimble Popular Searches PRODUCTS & SOLUTION ABOUT TRIMBLE NEWS ROOM SUPPORT & TRAINING INVESTORS My Trimble Add New Product Proof-of-Purchase Number (POPN) Details Please enter the POPN details as supplied: - 00000 -Proof-of-Purchase Number (POPN) : Your Reference Use the Reference field to add your own value of 25 characters or less to link to an external database Note: Proof-of-Purchase Numbers (POPNs) are also supplied with Trimble Mapping & GIS Support Options. To apply a Support Option POPN, please return to the Your Account Summary page then click on the serial number to which you wish to apply the Support Option POPN. Cancel < Back Next > 8 🗣 Local intranet | Protected Mode: On 100%

The *Proof-of-Purchase Number (POPN) Details* page appears:

- 6. Enter the Proof-of-Purchase Number (POPN) provided on the GPS Pathfinder Office software packaging. The POPN is located on the product label inside the software folder, below the software CD.
- 7. If you want to enter your own reference code, for example a sales order number or an asset/inventory number, enter it in the *Your Reference* field.
- 8. Click Next.

*Note – If a message warns that the POPN you entered has already been registered, click* **Cancel** *to cancel the registration process. Then obtain the installation code for your copy of the software and install the software. For more information, see Obtaining your installation code after registration, page 25.* 

9. If this is the first time that you have registered a Trimble Mapping and GIS product, the *Mapping & GIS Industry Details* page appears. From the drop-down lists, select your organization type and most common market segment and then click **Save**.

You are returned to your My Trimble page, where the software you have just registered now appears in the My Products section:

|                                         | G Trimble - Customer and Product Registration - Windows Internet Explorer                                                                                                    |                   |
|-----------------------------------------|----------------------------------------------------------------------------------------------------|-------------------|
|                                         | Image: Second second second | ۶ -               |
|                                         | ₩ .                                                                                                    |                   |
|                                         | 😭 🛠 😰 Trimble - Customer and Product Registration 👘 🔻 🔂 👻 🖶 Pa                                                                                                    | age 🔻 🍈 Tools 👻 " |
|                                         | Trimble Home > My Trimble                                                                                                    | *                 |
|                                         | jane.doe@GIScompany.com                                                                                                    | Â                 |
|                                         | To update your information or change your password Click Edit.                                                                                                    |                   |
|                                         | Manage Communications<br>(Subscribe to Newsletters and Warranty Expiration Notifications, Order Demo Cds)                                                                                                    |                   |
|                                         | You are subscribed to the following:<br>Nothing is selected. Please click Update to add details                                                                                                    |                   |
|                                         | My Products Add                                                                                                    |                   |
|                                         | Click ⊟ to see more details about a product.<br>Click a <u>Serial Number</u> value to update or extend details for that product.<br>Click the associated <u>Your Reference</u> value to add or modify Your Reference for that product.<br>Click the associated <u>X</u> to remove that product from this list.                                                                                                    | EE                |
|                                         | You have registered the following products:                                                                                                    |                   |
| Installation                            | Product Name     Serial Number     Tour     Reference     GPS Pathfinder Office software 999970-00300                                                                                                    |                   |
| code                                    | Software Install Serial Number : 999970-00300-08021-0EF620BB<br>Software Enhancment Expiry Date : 19/Jan/2009                                                                                                    | -                 |
|                                         | SITE MAP CAREERS CONTACTS PRIVACY STATEMENT TERMS OF USE @ COPYRIGHT 2008, TRIMBLE NAVIGAT                                                                                                    |                   |
|                                         | · · · · · · · · · · · · · · · · · · ·                                                                                                    | P 1000            |
| 😚 🐂 Local intranet   Protected Mode: On |                                                                                                    |                   |

10. If the two lines below the GPS Pathfinder Office software do not appear, click the + beside the copy of the GPS Pathfinder Office software that you have just registered.

The *Installation Code* field shows the installation code for your copy of the GPS Pathfinder Office software. Make a note of this code. You must enter this code when you install or reinstall the software.

**Note** – If you are entitled to an upgrade from a previous version of the GPS Pathfinder Office software, you can install GPS Pathfinder Office version 4.10 using the installation code that you obtained when you first registered the product. If you are **not** entitled to an upgrade, the installation program will not accept your installation code. Contact your local Trimble reseller to purchase a software maintenance option.

#### **Obtaining your installation code after registration**

To reinstall the GPS Pathfinder Office software, for example if you uninstall it from one computer and want to reinstall it to another, you must use the same installation code that you received when you registered the software before installing it for the first time.

If you do not know the installation code, do one of the following:

• If someone else at your company registered the software ask them for the installation code.

If you cannot find out who registered the software, send an e-mail containing the Proof-of-Purchase Number (POPN) for your copy of the software to Trimble\_support@trimble.com.

• If you registered your copy of the software yourself, you can check your installation code from the My Trimble page of the Trimble website.

To do this:

a. Open your Web browser and go to www.trimble.com/register.

Your default Web browser opens and displays the My Trimble account login page:

| 🏉 Trimble - Cu        | ustomer and Product Registration - Windows Internet Explorer                                           |             |
|-----------------------|----------------------------------------------------------------------------------------------------|-------------|
| 00-                   | http://www.trimble.com/register/                                                                       | ۶ -         |
| <ul> <li>•</li> </ul> |                                                                                                    |             |
| 🚖 🎄 🍥                 | > Trimble - Customer and Product Registration 👘 🔻 🔝 👻 🖶 Page                                           | 🕶 🔘 Tools 👻 |
|                       | Inmble                                                                                                 | Search      |
|                       | Imple. Popular Se                                                                                      | arches      |
| PRODUCTS              | & SOLUTIONS SUPPORT & TRAINING ABOUT TRIMBLE INVESTORS NEWS ROOM                                       | м           |
| My Trim               | ible                                                                                                   |             |
| Trimble Home          | > My Trimble                                                                                           |             |
| My Trim               | ble                                                                                                    |             |
|                       |                                                                                                    |             |
|                       | Welcome to My Trimble!                                                                                 |             |
| Usin                  | ig the My Irimble system provides you with easy access to the latest information from Trimble          |             |
|                       |                                                                                                    |             |
|                       | Member benefits include:                                                                               |             |
|                       | Manage your personal information                                                                       | -           |
|                       | Manage your subscriptions to publications                                                              |             |
|                       | Manage your software installation codes                                                                |             |
|                       | Register your product and warranty                                                                     |             |
|                       | Set your entitlement communication requirements                                                        |             |
|                       |                                                                                                    |             |
|                       |                                                                                                    |             |
|                       | E-mail Address                                                                                         |             |
|                       | Password                                                                                               |             |
|                       | Login                                                                                                  |             |
|                       |                                                                                                    |             |
|                       | Forgot password r   Create an account                                                                  |             |
|                       | Privacy Note: Trimble values your privacy! We will not sell, rent or share this information with third |             |
|                       | party marketing firms or other manufacturers of products. For further details,                         |             |
|                       | piease read <u>Inmole's Privacy Statement</u>                                                          |             |
|                       | Click here to send a request to the Registration System administrator.                                 |             |
| 1                     |                                                                                                    |             |
|                       | 🛞 🛐 Local intranet L Protected Mode: On                                                                | € 100% ▼    |

Enter your e-mail address and password and then click **Login**.

The *My Trimble* page for your account appears.

b. Scroll to the My Products section, where any software that you have already registered appears:

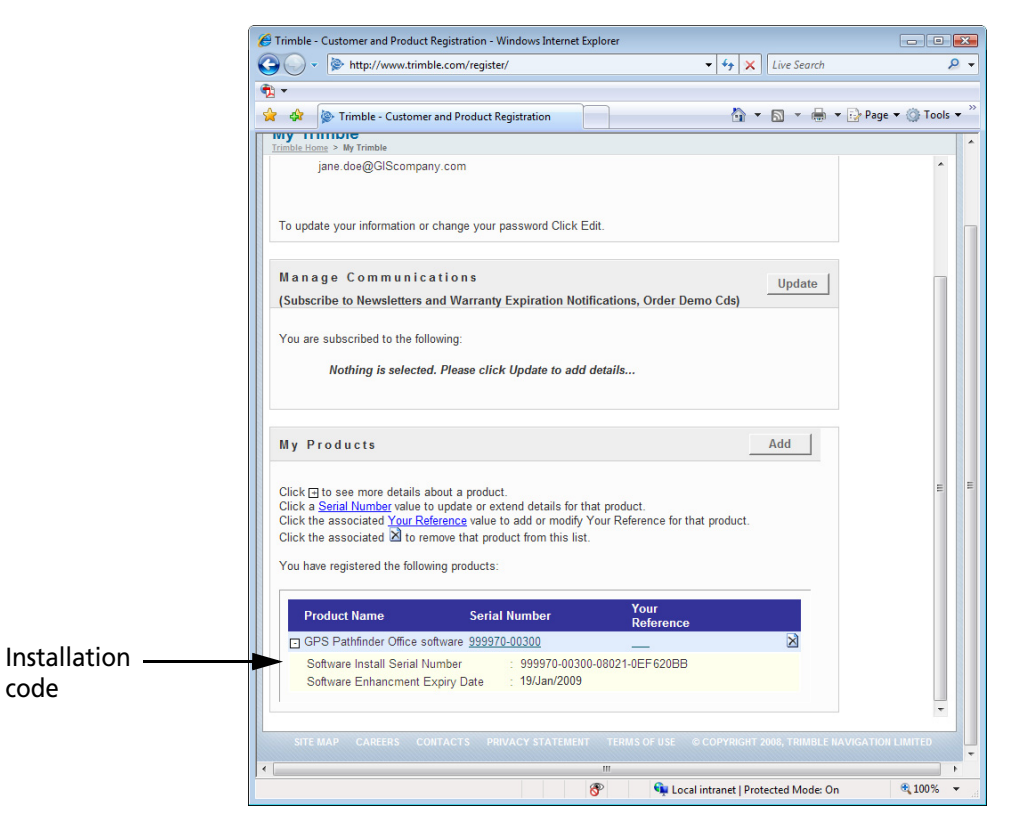

c. If the two lines below the GPS Pathfinder Office software do not appear, click the + beside the copy of the GPS Pathfinder Office software that you have just registered.

The *Installation Code* field shows the installation code for your copy of the GPS Pathfinder Office software. Make a note of this code. You need to enter this code when you install or reinstall the software.

#### **Installing the GPS Pathfinder Office software**

To install the GPS Pathfinder Office software, the computer must have a CD-ROM drive, or have access to a CD-ROM drive over a network.

#### **Before you begin**

Before you begin the installation process, make sure that:

- The computer meets the minimum requirements for installing the GPS Pathfinder Office software. For more information, see Platform requirements, page 17.
- You have registered your copy of the software and have made a note of the installation code that you must enter during installation. For more information, see Registering the GPS Pathfinder Office software, page 18.
- You have uninstalled any existing copy of the software from your computer.

#### **Running the installation program**

To install the GPS Pathfinder Office software:

1. Insert the *GPS Pathfinder Office Software CD* in the CD drive of the office computer.

The Setup screen appears:

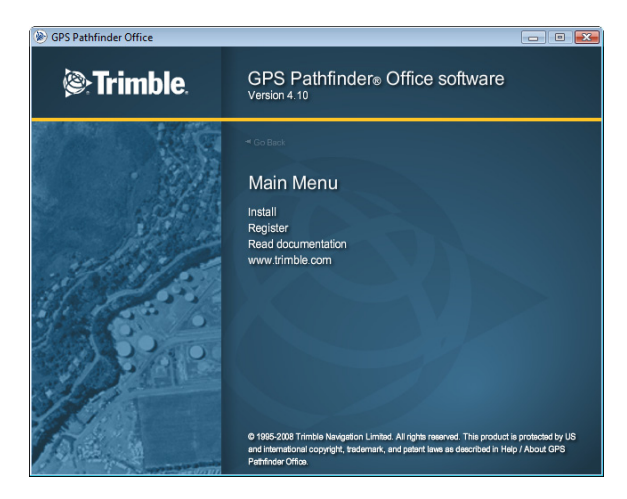

*Note – If this screen does not appear, select Autorun.exe from the CD drive folder.* 

2. Click Install.

# Image: Construction of the second of the second of the product is product to public of the second of the product is product to public of the second of the product is product to public of the second of the product is product to public of the second of the product is product to public of the second of the second of the second of the product is product to public of the second of the second o

#### The Installation screen appears:

3. Click Install GPS Pathfinder Office.

The Choose Setup Language dialog appears:

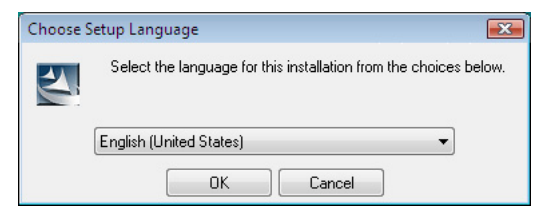

- 4. Select the language that you require to run the installation. To run the rest of the GPS Pathfinder Office software in a language other than English, after installing the software you must download the appropriate language update from the Web using the Updater utility. For more information, see Step 16 below.
- 5. Click Next.
- 6. In the *GPS Pathfinder Office InstallShield Wizard* click **Next**.
- 7. If you have previous versions of the GPS Pathfinder Office software installed on your computer, a message box appears listing any previous versions. Click Yes to uninstall the previous

versions of the software. An uninstaller for each previous version found appears. Work through each step in the uninstaller and then return to the *GPS Pathfinder Office InstallShield Wizard*.

- 8. Read the software license agreement and then click **Yes** to accept it.
- 9. Enter your user name and your company name and then click **Next**.

 GPS Pathfinder Office - InstallShield Wizard

 Choose your License Type

 You can install the software using either a single use license for this machine only, or using a floating license obtained from a license server. Select the type of license you want to use.

 Install GPS Pathfinder Office with a single use license

 Install GPS Pathfinder Office using a floating license obtained from a license manager on the network.

The Choose your License Type page appears:

- 10. To install the software using a:
  - license that is for your copy of the software only, select the Install GPS Pathfinder Office with a single use license option and then click Next.
  - floating license obtained from the Mapping & GIS License Manager software, select the *Install GPS Pathfinder Office using a floating license* option and then click Next.

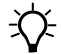

**Tip** – You can change from a single use license to a floating license, and vice versa, at any time using the GPS Pathfinder Office License Administrator software. For more information search for the topic **License Administrator** in the *GPS Pathfinder Office Software Help*.

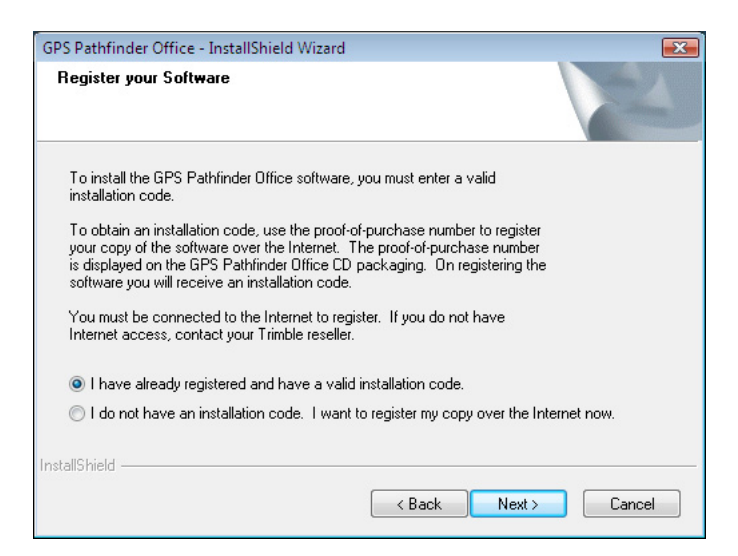

The *Register your Software* page appears:

- 11. Do one of the following:
  - If you have registered the software and obtained your installation code for the software, select the *I have already registered* option and then click **Next**.
  - If you have not yet registered the software and do not have an installation code for the software, select the *I do not have an installation code*. *I want to register my copy over the Internet now* option and then click Next.

The Register page opens in your default Web browser, displaying the My Trimble account log in. For more information, see Registering the GPS Pathfinder Office software, page 18. The *Enter your Installation Code* page appears:

| GPS Pathfinder Office - InstallSh | ield Wizard                            | <b>X</b>      |
|-----------------------------------|----------------------------------------|---------------|
| Enter your Installation Code      |                                        |               |
| To install GPS Pathfinder Office  | , please enter your installation code. |               |
| Installation code:                |                                        |               |
| InstallShield                     |                                        |               |
|                                   | < Back                                 | Next > Cancel |

12. Enter the installation code assigned to your copy of the GPS Pathfinder Office software when you registered the software and then click **Next**.

The *Setup Type* page appears:

| GPS Pathfinder O                                                                 | Office - InstallShield Wizard                                                   |  |
|----------------------------------------------------------------------------------|---------------------------------------------------------------------------------|--|
| Setup Type<br>Select the set                                                     | up type that best suits your needs.                                             |  |
| Please select                                                                    | a setup type.                                                                   |  |
| Complete Program will be installed with all options. Recommended for most users. |                                                                                 |  |
|                                                                                  | You may select the options you want to install. Recommended for advanced users. |  |
| InstallShield ———                                                                | < Back Next > Cancel                                                            |  |

- 13. Select how you want to set up the software. To install:
  - the default setup of the software, select *Complete* and then click **Next**.
  - a custom setup of the software, select *Custom* and then click
     Next. Then do the following:
    - a. In the *Choose Destination Location* page, select the folder where the setup will install the program files and then click **Next**.
    - b. In the *Choose Trimble Shared Files Folder* page, select the folder where the setup will install common components used by the GPS Pathfinder Office software and other Trimble software products and then click **Next**.
    - c. In the *Select Features* page, select the features you want to install, and deselect the features you do not want to install:

| GPS Pathfinder Office - InstallShield                                                          | Wizard               |               |  |
|------------------------------------------------------------------------------------------------|----------------------|---------------|--|
| Select Features                                                                                |                      | A star of the |  |
| Select the features setup will install.                                                        |                      | Come of       |  |
| Select the features you want to install, and deselect the features you do not want to install. |                      |               |  |
| Programs                                                                                       |                      | 158808 K      |  |
| High-accuracy geoid grid files for                                                             | r the United States. | 116728 K      |  |
| <ul> <li>High-accuracy geoid grid files for</li> </ul>                                         | r other regions.     | 29296 K       |  |
| ✓ Setup Files                                                                                  |                      | 166016 K      |  |
| Description                                                                                    |                      |               |  |
| Installs all programs and related files (required).                                            |                      |               |  |
| Space Required on C:                                                                           | 470848 K             |               |  |
| Space Available on C:<br>InstallShield                                                         | 53123444 K           |               |  |
|                                                                                                | < Back               | Next > Cancel |  |
In the list of components, clear the check box beside any components you do not want to install. For more information about any component, highlight it in the list. The Description field below the list provides a brief description of the highlighted component.

By default, all components are selected, and this is equivalent to selecting the *Complete* option in the *Setup Type* page.

- d. Click Next.
- e. In the *Upgrade Coordinate Systems* page, make sure the check box is selected and then click **Next**.
- f. In the *Select Default Project Folder* page, select the default folder under which projects will be created and then click **Next**.
- 14. Select whether you want the Project Changer and Connection Manager utilities to automatically start each time you restart your computer, and then click **Next**.
- 15. The *Start Copying Files* page appears. Click Next.

The final page of the installation wizard shows *InstallShield Wizard Complete*:

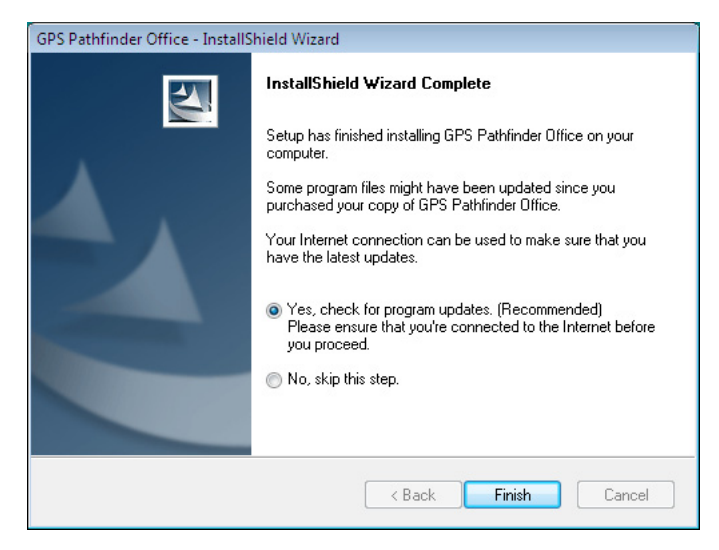

16. Trimble recommends that you click the *Yes, check for program updates* option and then click **Finish**.

The GPS Pathfinder Office Updater utility appears. Use the utility to download the latest software updates and documentation from the Trimble website.

If you selected a language other than English in the *Choose Setup Language* dialog (see Step 4 above), and you want to run the rest of the GPS Pathfinder Office software in that language, the Updater utility checks for available language files in the appropriate language.

Once you download files, you can install them immediately, or you can run the Updater utility later and select the downloaded files that you want to install.

# **Updating the GPS Pathfinder Office software**

Trimble recommends that you check for software updates during the installation process (see Step 16, page 36).

To check for software updates at any other time, do one of the following:

- From the Windows Start menu, select *All Programs / Trimble / GPS Pathfinder Office / GPS Pathfinder Office Updater.*
- From the GPS Pathfinder Office main window, select *Help / Check for new GPS Pathfinder Office updates now.*

For more information about the GPS Pathfinder Office Updater utility, refer to the *GPS Pathfinder Office Updater Utility Help*.

# Managing licenses for the GPS Pathfinder Office software

The Trimble Mapping & GIS License Manager software enables you to manage floating licenses for Trimble Mapping and GIS software products. You can use the Mapping & GIS License Manager software to:

- View floating license information
- Add new or updated licenses

The Mapping & GIS License Manager is installed on a network computer and communicates with the client machine where the License Administrator software is installed (see GPS Pathfinder Office License Administrator software, page 38).

#### Installing the Mapping and GIS License Manager software

1. Insert the *GPS Pathfinder Office Software CD* in the CD drive of the network server computer.

The Setup screen appears.

If this screen does not appear, select Autorun.exe from the CD drive folder.

2. Click Install.

The Installation screen appears.

- 3. Click Mapping & GIS License Manager.
- 4. The Mapping & GIS License Manager installation wizard appears.

Follow the instructions on the screen to install the Mapping & GIS License Manager software.

#### **Mapping and GIS License Manager Help**

The *Mapping & GIS License Manager Help* is installed on the server machine with the Mapping & GIS License Manager software. It provides detailed information about using the software.

To view the Help, click the **Help** button provided in the *Mapping & GIS License Manager* window, or click **Start** on the Windows taskbar, and then select *All Programs / Trimble / Mapping & GIS License Manager / License Manager Help.* 

#### **GPS Pathfinder Office License Administrator software**

The GPS Pathfinder Office License Administrator software is installed on the client machine when you install the GPS Pathfinder Office software.

The GPS Pathfinder Office License Administrator displays information about the type of license used by your copy of the GPS Pathfinder Office software. It also enables you to:

• Change the license manager that the GPS Pathfinder Office software obtains its license from.

For example, the license manager may be reinstalled on a different computer.

• Change from a single use license to a floating license, and vice versa.

For example, if you take your PC to a site office for several days of field work, the GPS Pathfinder Office software will not be able to communicate with the License Manager to obtain a floating license. To avoid this, change to a single use license. You can change it back once you return to the office.

For more information, search for the topic **GPS Pathfinder Office** License Administrator in the *GPS Pathfinder Office Software Help*. 2 Software Installation

# CHAPTER

3

# **Basics of Operation**

#### In this chapter:

- Starting the GPS Pathfinder Office software
- Features of the application window
- Map and Time Line windows
- Toolbars
- Shortcut menus
- Measurement units
- Exiting the GPS Pathfinder Office software

This chapter describes the utilities, windows, toolbars, and menu commands that comprise the GPS Pathfinder Office software.

# **Starting the GPS Pathfinder Office software**

To start the GPS Pathfinder Office software, do one of the following:

- From the Windows *Start* menu, select *All Programs / Trimble / GPS Pathfinder Office / GPS Pathfinder Office.*
- Double-click the GPS Pathfinder Office shortcut icon on the desktop:

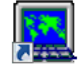

• The software opens and displays the main GPS Pathfinder Office application window (see Features of the application window, page 43).

#### Setting the time zone

The first time you start the GPS Pathfinder Office software, you are asked to set the time zone. It is important to configure GPS Pathfinder Office for the local time zone. If you do not, the time records in field data files display as GPS time, which approximates Greenwich Mean Time. For more information, see Exercise 1: Configuring the GPS Pathfinder Office software, page 64.

#### Selecting a project

When you first start the GPS Pathfinder Office after installation, the *Select Project* dialog appears.

A project consists of a set of folders on the computer that store the data files for a particular job. Projects let you separate the data into different areas on the computer so you can keep track of different jobs separately.

By default, all GPS Pathfinder Office software projects are located in the GPS Projects folder. The location of the GPS Projects folder depends on the type of Microsoft operating system running on your computer. If it uses the:

• Windows Vista operating system, the GPS Projects folder is located in the C:\Users\<username>\Documents folder.

• Windows XP or Windows 2000 operating system, the GPS Projects folder is located in the C:\Documents and Settings\<username>\My Documents folder.

**Note** – If you are using version 4.10 of the GPS Pathfinder Office software on a computer that had a version earlier than version 4.00 of the GPS Pathfinder Office software installed, the default project folder continues to be C:\Pfdata.

For more information, see Exercise 1: Configuring the GPS Pathfinder Office software, page 64.

# Features of the application window

When you start GPS Pathfinder Office, the main application window appears. The GPS Pathfinder Office application window (with the *Map* and *Time Line* window open) is shown in Figure 3.1.

| The                           | does the following                                                                                                    |  |
|-------------------------------|----------------------------------------------------------------------------------------------------|--|
| Title bar                     | displays the name of the software (GPS Pathfinder<br>Office), followed by the name of the current data file,<br>if a data file is open. In this case tutorial.ssf. |  |
| Toolbars                      | offer convenient access to frequently used operations and utilities.                                                                                               |  |
|                               | For more information, see page 54.                                                                                                    |  |
| Map window                    | shows the open file along with any background files.                                                                                                    |  |
|                               | For more information, see page 94.                                                                                                    |  |
| <i>Time Line</i> window       | shows a visual display of when the data was collected<br>along a linear time axis.                                                                                 |  |
|                               | For more information, see page 94.                                                                                                    |  |
| Position Properties<br>window | lets you view the positions of a feature. You can also delete a position.                                                                                          |  |
|                               | For more information, see page 107.                                                                                                    |  |

#### 3 Basics of Operation

| The                          | does the following                                                                                                    |
|------------------------------|----------------------------------------------------------------------------------------------------|
| Feature Properties<br>window | lets you view a note and view and change the<br>attributes, status, and offset of a feature.<br>For more information, see page 107. |
| Status bar                   | displays the coordinated system selected and the map<br>coordinates of the current cursor position or selected<br>feature.          |

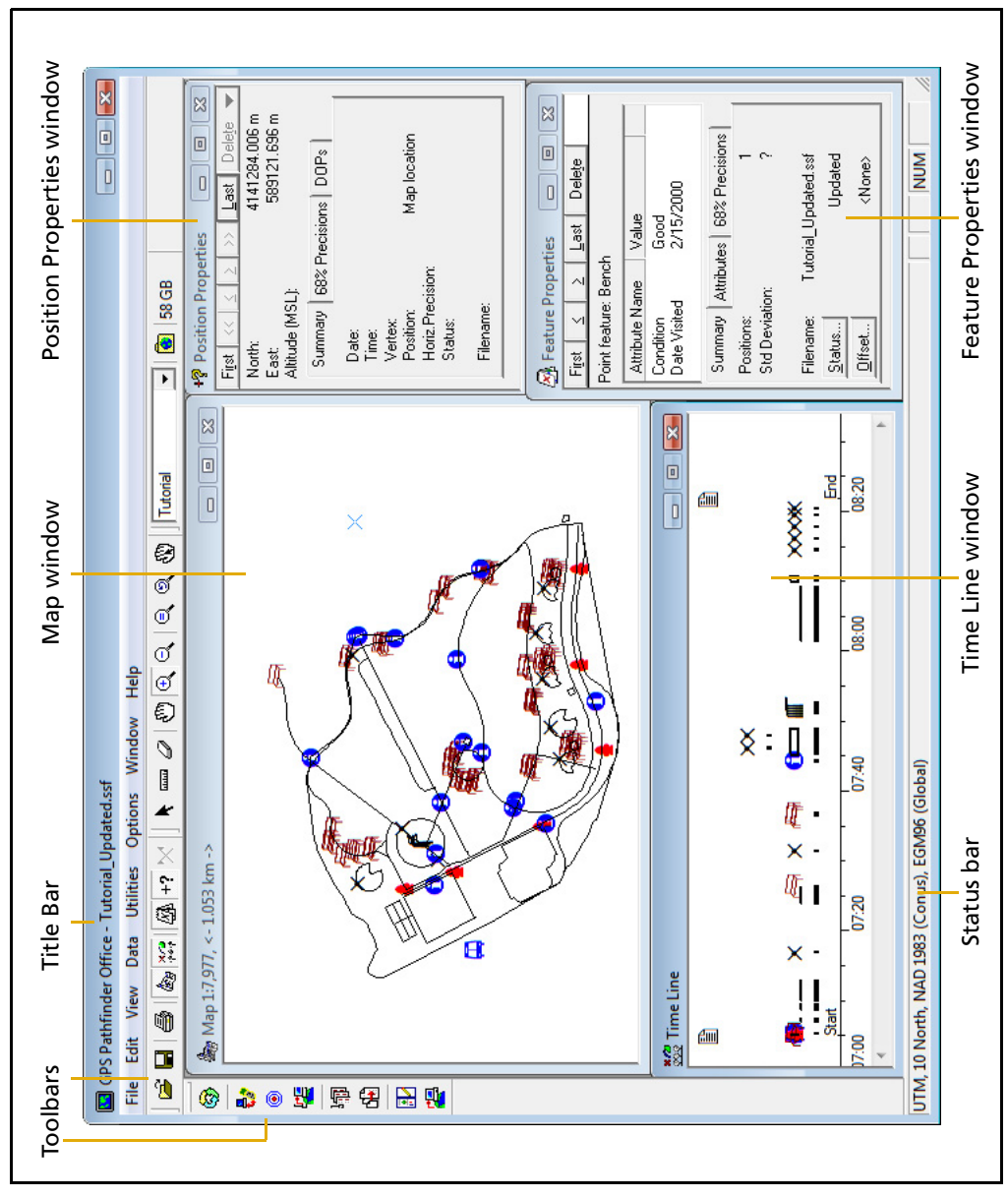

Figure 3.1 GPS Pathfinder Office application window

# **Map and Time Line windows**

The GPS Pathfinder Office software makes extensive use of windows. There are two main windows:

- the *Map* window
- the *Time Line* window

These windows are described in more detail below.

#### **Map window**

The *Map* window is the primary means of viewing your data. It provides a plan view of the area. The *Map* window can display the features you have collected, the waypoints in the current waypoint file, and any number of background maps:

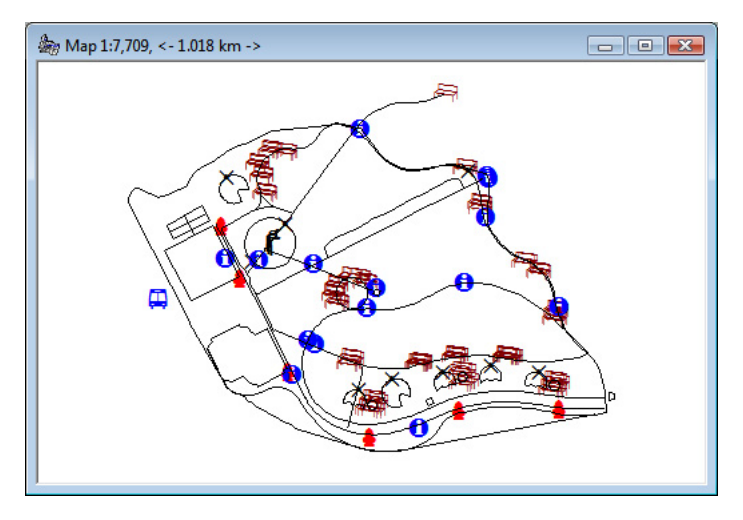

You can select the features, waypoints, and notes to view information about them, or to change them.

#### **Time Line window**

The *Time Line* window provides an alternative view of your data. It displays the features and notes you have recorded in the current data file along a time axis (it does not display waypoints or backgrounds):

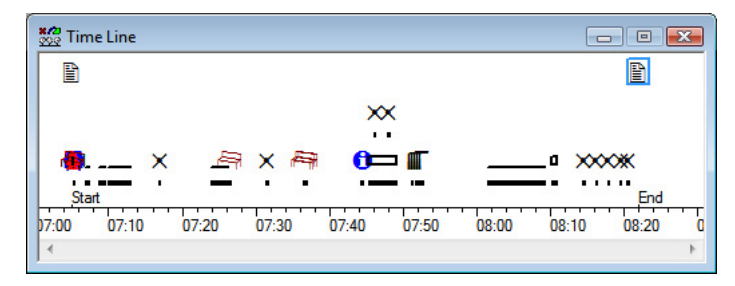

You can select the features and notes to view information about them, or change them.

#### Manipulating and moving the windows

You can manipulate the *Map* and *Time Line* windows like any other window. You can move them, resize them, zoom in and out, and 'pan' around the display.

#### Zooming

In both the *Map* and *Time Line* windows, you can:

- zoom in to view information in greater detail
- zoom out to view a greater area
- zoom to extents to view all the information in the window
- zoom to the scale that the map was previously set to

To zoom in:

- Click the *Zoom In* tool: Alternatively, select *View / Zoom / In*. The tool remains depressed.
- 2. Move the pointer over the window.

It now displays as a magnifying glass with cross-hairs  ${}^{\textcircled{}} \oplus$  which mark the position of the pointer:

- 3. Do one of the following:
  - Click a position in the window.

The scale of the window is halved, and the position becomes the new center of the window.

 Drag the pointer across the window until you produce a rectangle that contains the data you want to zoom in on:

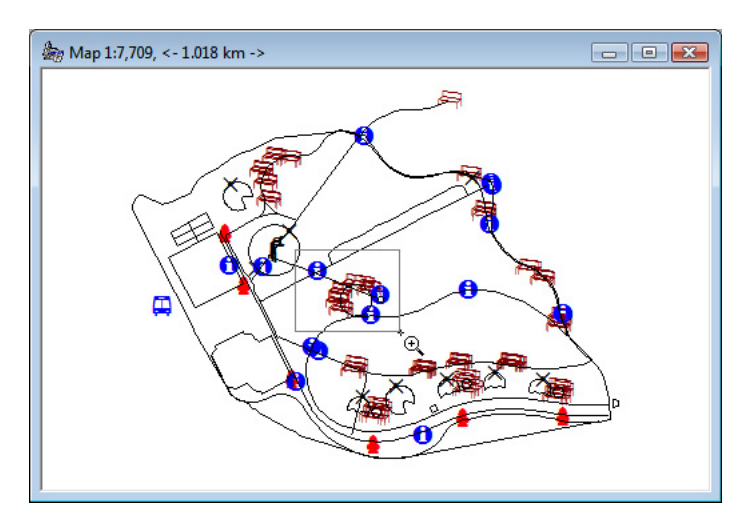

The smaller the area, the greater the scale change.

Release the mouse button. The window zooms in on the rectangle you defined, so that the contents of the rectangle now occupies the whole window.

Zooming out is the opposite of zooming in and works in a similar way.

To zoom out:

1. Click the *Zoom Out* tool: . Alternatively, select *View / Zoom / Out*.

The tool remains depressed.

- 2. Move the pointer over the window. It becomes  $\mathbf{\hat{Q}}$ .
- 3. Do one of the following:
  - Click a position in the window. The scale of the window is doubled, and the position becomes the new center of the window.
  - Drag the pointer across the window until you produce a rectangle. The smaller the rectangle, the greater the scale change will be. Release the mouse button. The scale of the window changes, and the area previously displayed in the whole window now occupies the rectangle.

To zoom to extents:

- 1. Click the *Map* or *Time Line* window, to make it the active window.
- 2. Click the *Zoom Extents* tool: Alternatively, select *View / Zoom / Extents*.

The window now displays all the information for the visible layers in the currently-open files. The previously selected tool remains selected.

To zoom to the previous scale:

- 1. Click the *Map* or *Time Line* window, to make it the active window.
- 2. Click the *Zoom Previous* tool . Alternatively, select *View / Zoom / Previous*.

The window now displays information at the scale used before you last zoomed or panned.

#### Panning

To view a different area or time period of the data file, pan around the *Map* and *Time Line* windows. You can also configure the windows so that they pan automatically to include the currently selected item.

To pan across the window:

1. Click the *Pan* tool: 🕙 . Alternatively, select *View / Pan*.

The tool remains depressed.

2. Move the pointer over the window.

The pointer becomes \*, .

- 3. Do one of the following:
  - Click a position in the window. That position becomes the new center of the window.
  - Drag the pointer in the direction and for the distance you want to pan. A dotted border indicating the amount the window view will move appears as you drag the pointer:

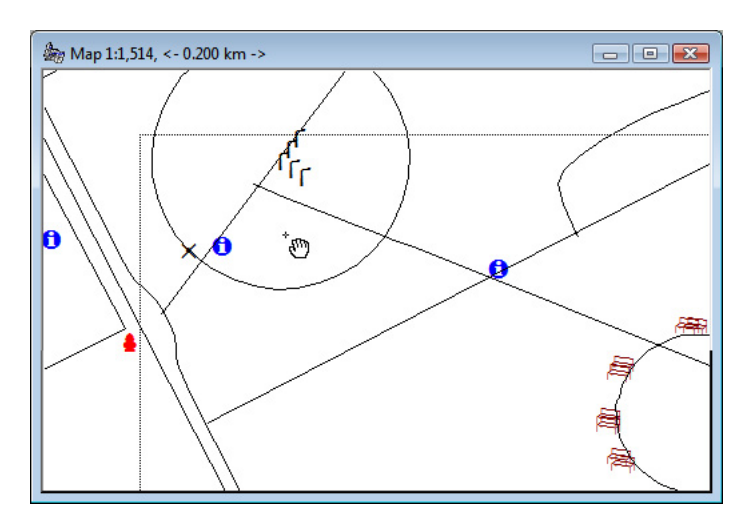

Release the mouse button. The contents of the window shifts in the direction and for the distance indicated by the dotted border. To automatically pan the *Map* or *Time Line* windows to any selected item:

1. Click the *Auto-pan to Selection* tool 💮 Alternatively, select *View* / *Auto-pan to Selection*.

A check mark ( $\checkmark$ ) appears beside the menu command.

- 2. Do one of the following:
  - Select a feature using *Edit / Find Feature* or *Data / Feature Properties.* The *Map* or *Time Line* window (whichever is active) automatically pans so that the item is displayed.
  - Select a waypoint using *Data / Waypoint Properties*. The *Map* window automatically pans so that the item is displayed.

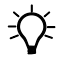

**Tip** – You can use this option to locate a feature or waypoint which is hard to find on the *Map* or *Time Line* window.

# Selecting an item

You can select items displayed on the *Map* or the *Time Line* window. Only one item (one feature, note, or waypoint) can be selected at a time.

- If a feature is selected in the *Map* or *Time Line* window, it is selected in both windows. It also appears in the *Feature Properties* window. (If the *Feature Properties* window is not open, double-click a feature.)
- If a waypoint is selected on the *Map* window, it is also selected in the *Waypoint Properties* window.
- If a note is selected in the *Time Line* window, it is also selected in the *Feature Properties* window.

A selected point feature, waypoint, or note has a frame around it, for example the fire hydrant symbol near the top of the window in the Map window shown below:

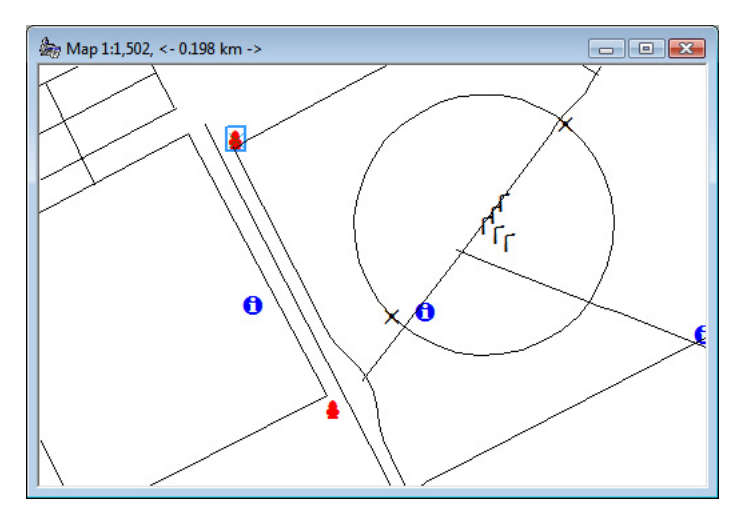

A selected line or area feature is drawn with a thicker line type, for example the line across the centre of the rectangle shown below:

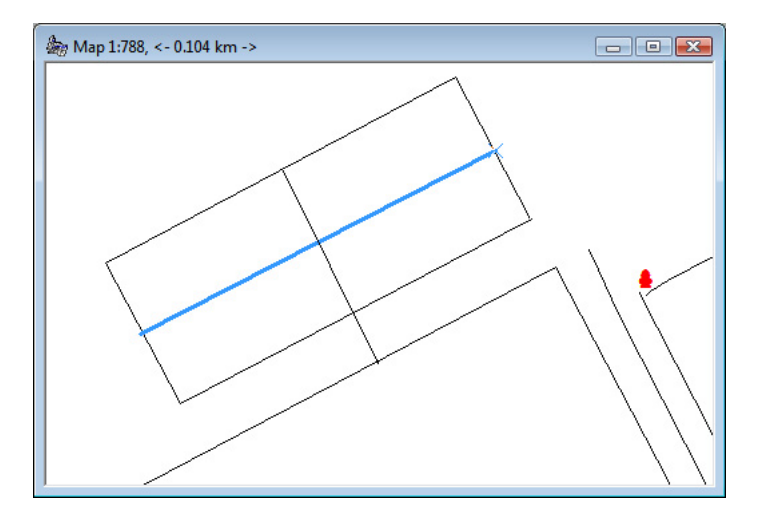

To select an item, do one of the following:

- Double-click the item to select it. The *Feature Properties* window or *Waypoint Properties* window opens.
- Click the item using the *Select* tool. It is shown as selected and the window it is in becomes the active window, if it was not already.
- Use the arrow keys on your keyboard to move the cursor over the map, and press the space bar to select a feature or map point.

#### Saving the window layout

When you run the GPS Pathfinder Office software for the first time, a default arrangement of windows appears on the screen. You can change this, so that the GPS Pathfinder Office software starts with the windows you want open.

You can set up the windows you want to open automatically when the GPS Pathfinder Office software starts. To set the window layout for subsequent sessions:

- 1. Resize and position the GPS Pathfinder Office windows so that they are the way you want them.
- 2. From the *Options* menu choose *Save Window Layout on Exit* so that it has a check mark (✓) beside it.
- 3. Exit the GPS Pathfinder Office software.
- 4. Each time you subsequently start the GPS Pathfinder Office software, it recreates the last arrangement of windows that you had when you closed the software.

# **Toolbars**

Tools with related functions are grouped together in different toolbars. Some tools display a dialog; other tools change the pointer, and some start utility programs.

The GPS Pathfinder Office software has four toolbars:

• Standard

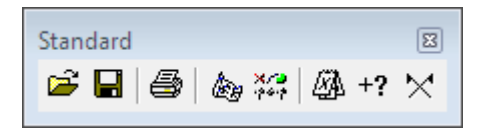

For more information, see page 56.

• Project

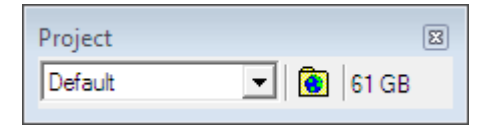

For more information, see page 57.

• Mouse

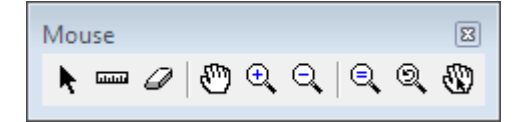

For more information, see page 57.

• Utilities

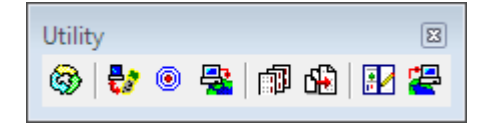

For more information, see page 58.

# **Displaying a toolbar**

You can show or hide a toolbar.

To display a toolbar, select *Options / Toolbars*. From the pullout menu, select the toolbar you want to display.

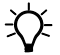

**Tip –** To display the *Toolbar* submenu you can also right-click on the edge of the toolbar area.

If a toolbar is visible, a check mark ( $\checkmark$ ) appears beside its name. Select the toolbar in the submenu to remove the checkmark. The toolbar disappears.

Select an un-checked toolbar to make the toolbar appear again.

# Floating a toolbar

You can move a toolbar from its 'docked' position and create a 'floating' toolbar, so that the toolbars are in a more convenient location for you.

To create a floating toolbar:

- 1. Place the mouse anywhere within the area of the toolbar, *but not* directly over a button.
- 2. Click once and hold the mouse down (the toolbar is depressed).
- 3. Drag the toolbar away from its docked position while continuing to hold the mouse down.
- 4. Release the mouse at a position where you want to place the floating toolbar.

To move a floating toolbar to any position on the desktop, drag the toolbar by its title bar.

To change the shape of a floating toolbar, use its window border to resize it.

To close a floating toolbar, click the close box in the top right corner of the toolbar.

To return the toolbar to its previously docked position, double-click its title bar. Alternatively, drag it back to the toolbar area. Toolbars can be docked in any order.

#### Selecting a tool in a toolbar

To select a tool in the toolbar, do one of the following:

- Click the tool (button) on the toolbar.
- Select the equivalent menu command.

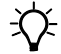

**Tip** – Position the pointer over any tool. A small yellow popup window (ToolTip) appears, showing the name of the tool. Additional information appears in the status bar at the bottom of the application window.

## **Standard toolbar**

The *Standard* toolbar contains tools for file and window operations:

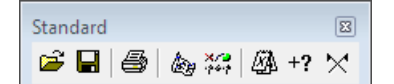

| Tool                                                                                                    |                        | Description                                  | Equivalent menu command    |
|----------------------------------------------------------------------------------------------------|------------------------|----------------------------------------------|----------------------------|
| <b>2</b>                                                                                                    | Open                   | Opens a data file(s).                        | File / Open                |
|                                                                                                    | Save                   | Saves a data file.                           | File / Save                |
| 9                                                                                                    | Plot Map               | Prints a data file.                          | File / Plot Map            |
| (in the second second s | Мар                    | Opens the <i>Map</i> window.                 | View / Map                 |
| <b>×/2</b><br>19619                                                                                                    | Time Line              | Opens the <i>Time Line</i> window.           | <i>View / Time Line</i>    |
|                                                                                                    | Feature<br>Properties  | Opens the Feature Properties window.         | Data / Feature Properties  |
| +?                                                                                                    | Position<br>Properties | Opens the Position Properties window.        | Data / Position Properties |
| $\times$                                                                                                    | Waypoint<br>Properties | Opens the <i>Waypoint Properties</i> window. | Data / Waypoint Properties |

# **Project toolbar**

The *Project* toolbar contains items to help you manage projects:

| Project | B         |
|---------|-----------|
| Default | 💌 📄 61 GB |

| Item    | Description                                                                                                    |
|---------|----------------------------------------------------------------------------------------------------|
| Default | Displays the name of the folder set for the present project.<br>Change the project by selecting a project name from the drop-down<br>list. |
| ٢       | Opens the folder named in the Current Project drop-down list box in a Windows Explorer view.                                               |
| 61 GB   | Displays the amount of free disk space on the drive where the current project is stored.                                                   |

## **Mouse toolbar**

The *Mouse* toolbar contains tools for the mouse and view actions:

| Mouse                  | ×         |
|------------------------|-----------|
| ▶ == 2   ⊕ € € €   € @ | $\otimes$ |

| Tool    |              | Description                                                                                                    | Equivalent menu<br>command          |
|---------|--------------|----------------------------------------------------------------------------------------------------|-------------------------------------|
| ĸ       | Select       | Lets you select an item in the <i>Map</i> or <i>Time</i><br><i>Lin</i> e window.                                                      | Edit / Select                       |
|         |              | The pointer always appears as an arrow.<br>Click on an item in the <i>Map</i> or <i>Time Line</i><br>window to select that item.      |                                     |
|         | Measure      | Lets you measure distances between two or more points, and areas within a polygon.                                                    | Data / Measure                      |
| Ø       | Delete Block | Lets you delete all positions within a selected rectangle.                                                                            | Edit /<br>Delete Block of Positions |
| $\odot$ | Pan          | Lets you pan across the contents of the <i>Map</i> or <i>Time Line</i> windows, so that a different part of the window is displayed.  | View / Pan                          |
| Ð       | Zoom In      | Lets you zoom in on a part of the <i>Map</i> or<br><i>Time Line</i> window.<br>This magnifies the display by decreasing the<br>scale. | View I Zoom I In                    |

| Tool       |                          | Description                                                                                                    | Equivalent menu<br>command      |
|------------|--------------------------|----------------------------------------------------------------------------------------------------|---------------------------------|
| ⊖ <b>,</b> | Zoom Out                 | Lets you zoom out on the <i>Map</i> or <i>Time Line</i> window.                                                                | View / Zoom / Out               |
|            |                          | This lets you see a greater area by increasing the scale.                                                                      |                                 |
| €          | Zoom Extents             | Acts on the <i>Map</i> or <i>Time Line</i> window (whichever is the active window).                                            | View / Zoom / Extents           |
|            |                          | It changes the scale so that the window<br>displays all the information for the visible<br>layers in the currently open files. |                                 |
| 0          | Zoom Previous            | Lets you undo the last zoom or pan command and return to the previous view.                                                    | View / Zoom / Previous          |
| 0          | Auto-pan to<br>Selection | Configures the <i>Map</i> and <i>Time Line</i> windows to always display the currently selected item.                          | View /<br>Auto-pan to Selection |

# **Utility toolbar**

| The <i>Utility</i> toolbar contains tools for |                 |
|-----------------------------------------------|-----------------|
| opening utility programs:                     | Utility 🛛 🕄 🖓 🖓 |
|                                               |                 |

| Tool      | Utility                        | Equivalent menu command             |
|-----------|--------------------------------|-------------------------------------|
| <b>\$</b> | Batch Processor utility        | Utilities / Batch Processor         |
| ₽         | Trimble Data Transfer utility  | Utilities / Data Transfer           |
| ۲         | Differential Correction wizard | Utilities / Differential Correction |
|           | Export utility                 | Utilities / Export                  |
|           | Grouping utility               | Utilities / Grouping                |
| <b>B</b>  | Combine utility                | Utilities / Combine                 |
|           | Data Dictionary Editor utility | Utilities / Data Dictionary Editor  |
| 2         | Import utility                 | Utilities / Import                  |
|           |                                |                                     |

# **Shortcut menus**

Shortcut menus in the GPS Pathfinder Office software appear when you right-click items. The items that appear in the shortcut menu depend on the item selected.

For example, right-click a feature in the *Map* or *Time Line* window to display menu options such as *Zoom In*, *Zoom Out*, *Pan*, *Delete*, *Properties*, and *Symbol*.

# **Measurement units**

To select the units used to display or enter numeric values used by the GPS Pathfinder Office software, select *Options / Units*. The *Units* dialog appears:

| Units                                                |                       |         |
|------------------------------------------------------|-----------------------|---------|
| Distance:                                            | Kilometers 💌          | ОК      |
| Area:                                                | Hectares 💌            | Cancel  |
| Velocity:                                            | Kilometers per hour   | Help    |
| Offsets:                                             | Meters 🔹              |         |
| 🗆 Offset Distanc                                     | e Format              | Default |
| C Slope Dis                                          | tance and Inclination |         |
| <ul> <li>Horizontal and Vertical Distance</li> </ul> |                       |         |
| Precisions:                                          | Meters 💌              |         |
| Confidence:                                          | 68% Precisions 🔹      |         |
| North Referen                                        | ice                   |         |
| True                                                 |                       |         |
| C Magnetic                                           |                       |         |
| Automatic Declination                                |                       |         |
| Magnetic Manual Declination: 0'00'00.00''            |                       |         |

Use the *Units* dialog to choose units for distance, area and velocity, as well as the formats for display of offsets and bearings. The default values and options are shown above.

To set units for coordinates and heights, and the reference for altitudes, select *Options / Coordinate System*.

Values that you enter into a field are often in a particular unit, for example meters. The field displays an abbreviation for the unit after the value, so that you know the current units.

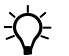

**Tip** – To convert data into the configured units, simply enter the value followed by the abbreviation for the units it is in. For example, if meters is the configured unit, and you enter 10 ft, it is converted to 3.048 m. This applies only to fields that contain distances, offsets, heights, or coordinates.

Table 3.1 lists the available units and their abbreviations.

| Unit            | Abbreviation |
|-----------------|--------------|
| Meters          | m            |
| Feet            | ft           |
| Inches          | in           |
| Kilometers      | km           |
| Millimeters     | mm           |
| Miles           | mi           |
| Namibian meters | nam          |
| Yards           | yd           |
| Nautical Miles  | nm           |
| US Survey Feet  | USft         |

Table 3.1 Unit abbreviations

# **Exiting the GPS Pathfinder Office software**

To exit the GPS Pathfinder Office software:

- 1. Select *File / Exit*. If a data file is still open and there are unsaved changes, a message appears asking if you want to save your data.
- 2. Click **Yes** to save and close the data file and quit the GPS Pathfinder Office software.

The GPS Pathfinder Office application window closes.

# CHAPTER 4

# **Tutorial**

#### In this chapter:

- Tutorial sample files
- Scenario
- Exercise 1: Configuring the GPS Pathfinder Office software
- Exercise 2: Preparing to collect data
- Exercise 3: Differentially correcting the field data
- Exercise 4: Viewing and editing the data
- Exercise 5: Exporting data to a GIS or CAD system
- Exercise 6: Updating the data
- Exercise 7: Back in the office
- Exercise 8: Special exercise

This chapter explains how to collect and maintain data for a GIS, and process the collected data using the GPS Pathfinder Office software. It contains step-by-step instructions for the main tasks involved.

The tutorial exercises are designed to be completed in sequence, with each exercise using the results from the previous exercise. The exception is Exercise 8: Special exercise, which has no effect on the other exercises and may be performed independently.

**Note** – The exercises assume that the GPS Pathfinder Office software's default settings are unchanged. If they have been changed, the software may behave differently.

The tutorial will take approximately 70 minutes for you to complete.

# **Tutorial sample files**

The exercises use sample files supplied with the GPS Pathfinder Office software. By default, these sample files are located in the GPS Projects\Tutorial folder.

The location of the GPS Projects folder depends on the type of Microsoft operating system running on your computer. If it uses the:

- Windows Vista operating system, the GPS Projects folder is located in the C:\Users\<username>\Documents folder.
- Windows XP or Windows 2000 operating system, the GPS Projects folder is located in the C:\Documents and Settings\<username>\My Documents folder.

**Note** – If you are using version 4.10 of the GPS Pathfinder Office software on a computer that had a version earlier than version 4.00 of the GPS Pathfinder Office software installed, the default project folder continues to be C:\Pfdata.

If the tutorial files have been deleted from your GPS Projects folder, copy and paste them from the GPS Project Files/Tutorial folder in the GPS Pathfinder Office software program folder. By default this is in C:\Program Files\Trimble\GPS Pathfinder Office.

*Note – This tutorial assumes that you are familiar with GPS and the Microsoft Windows operating system that you are using.* 

# **Scenario**

The local City Government maintains a GIS of its public assets. This includes street signs, utility poles, parks and their amenities, parking lots, and other types of assets. Information is stored about each asset, including its condition and other information specific to each type of asset.

Your task is to prepare the data dictionary so that the field crews can collect the required information, process the data using the GPS Pathfinder Office software, and then export it to your GIS.

A few months later, the data needs to be updated, so you must then import the data from your GIS into the GPS Pathfinder Office software, update the data dictionary, and send the field crews out with the data so that they can update information on the assets.

# **Exercise 1: Configuring the GPS Pathfinder Office software**

There are three options in the GPS Pathfinder Office software that are important to configure before you use it.

This exercise shows you how to:

- start the GPS Pathfinder Office software
- set the local time zone
- select a project
- select a coordinate system

#### **Starting the GPS Pathfinder Office software**

To start the GPS Pathfinder Office software, do one of the following:

- From the Windows *Start* menu, select *All Programs / Trimble / GPS Pathfinder Office / GPS Pathfinder Office.*
- Double-click the GPS Pathfinder Office shortcut icon on the desktop:

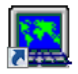

The GPS Pathfinder Office logo appears while the program is loading, followed by the GPS Pathfinder Office application window.

#### Setting the local time zone

You must configure the GPS Pathfinder Office software for the local time zone. If you do not, the time records in field data files display as GPS time, which approximates Greenwich Mean Time. Normally, you set the local time zone once (and whenever summer time changes are necessary). To set the local time zone:

- 1. The first time you start the GPS Pathfinder Office software, a message may appear, asking you to set the time zone.
- 2. Click Yes.
- 3. The *Time Zone Settings* dialog automatically appears. If it does not, select *Options / Time Zone*. The *Time Zone Settings* dialog appears:

| Time Zone Settings             | <b></b> |
|--------------------------------|---------|
| Time Zone:                     | ОК      |
| Greenwich Mean Time 💌          | Cancel  |
| Time difference from UTC: 0:00 | Help    |
| New Time Zone                  | Delete  |

4. From the *Time Zone* field, select the time zone for your current location.

**Tip** – If the local time zone is not available, click **New Time Zone**. The *Add Time Zone* dialog appears. Enter the name of the time zone and the offset from Greenwich Mean Time. For example, if the time zone is 9 hours and 45 minutes behind Greenwich, enter -9:45 as the offset. Click **OK**.

5. Click **OK** to save the time zone settings and close the dialog.

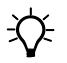

**Tip** – To display GPS times at any stage, select Greenwich Mean Time (+0:00) instead of the local time zone.

## Selecting a project

A project is a set of folders on the computer that store the data files for a particular job. They let you separate the data into different areas on the computer so that you can keep track of different jobs separately.

You must decide how you want to use projects to separate the data. You may want to have a different project for each different site you are working on, or you may have a project for each of your clients.

*Note –* If you include invalid characters, such as ?, +, >, or "", when naming a new project, you will receive an error message.

A project defines where certain types of files are stored on the computer. Each project can point to a different set of folders. The types of files that are distinguished by projects are:

- data files, including files created by importing from a GIS
- base files
- exported GIS or CAD format files
- backup copies of field data files

Each of these file types can be assigned a different default folder. By default, this folder is selected whenever you open or save one of the above types of files. In most cases you are not limited to just this folder, but it serves as a useful default.

The types of data that are *not* distinguished by projects are:

- data dictionaries
- waypoint files
- background files
- configuration files

These four types of files can be stored in projects if you want. However, if you change projects the default folder will not change. Usually these types of files are stored separately from project data so that they can be accessed easily by all projects.

To select a project:

1. When you start the GPS Pathfinder Office software, the *Select Project* dialog appears automatically:

| Select Project                                |                                                                                                    | ×          |
|-----------------------------------------------|----------------------------------------------------------------------------------------------------|------------|
| Project Name:                                 | efault Vefault Vefault Project                                                                                                    | OK<br>Help |
| Default folder for<br>Project Folder:         | C:\Users\JDoe\Documents\GPS Projects\Default                                                                                                    |            |
| Backup files:<br>Export files:<br>Base files: | C:\Users\JDoe\Documents\GPS Projects\Default\Backup<br>C:\Users\JDoe\Documents\GPS Projects\Default\Export<br>C:\Users\JDoe\Documents\GPS Projects\Default\Base |            |
| 🔽 Display this d                              | New Remove Modify                                                                                                    |            |

If this dialog does not appear, select File / Projects to display it.

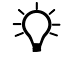

**Tip** – To stop the *Select Project* dialog appearing each time you start the GPS Pathfinder Office software, clear the *Display this dialog at start-up* check box.

- 2. From the *Project Name* field, select Tutorial.
- 3. The default folders area will look similar to the following:

| Distant faldes for                            |                                                                                                    |
|-----------------------------------------------|----------------------------------------------------------------------------------------------------|
| Derault rolder for                            |                                                                                                    |
| Project Folder:                               | C:\Users\JDoe\Documents\GPS Projects\Tutorial                                                                                                    |
| Backup files:<br>Export files:<br>Base files: | C:\Users\JDoe\Documents\GPS Projects\Tutorial\Backup<br>C:\Users\JDoe\Documents\GPS Projects\Tutorial\Export<br>C:\Users\JDoe\Documents\GPS Projects\Tutorial\Base |

This area shows the folders that are defined for this project. Table 4.1 describes the purpose of each folder.

| The folder | is defined as                    | Description                                                                                                    |
|------------|----------------------------------|----------------------------------------------------------------------------------------------------|
| project    | GPS Projects\Tutorial            | This is the main project folder where the data files are stored.                                                                                                    |
|            |                                  | Whenever you open, save, or import a data file, this folder is selected by default.                                                                                                    |
| backup     | GPS Projects\Tutorial            | A folder within the main project folder.                                                                                                    |
|            | \Backup                          | This is the folder where backup copies of the field<br>data are kept. Backup copies are made when files<br>are transferred from a field computer to the<br>office computer.                                                                                                    |
| export     | GPS Projects\Tutorial<br>\Export | A folder within the main project folder of GPS Projects\Tutorial.                                                                                                    |
|            |                                  | This is the folder where any exported GIS or CAD format files are created by default.                                                                                                    |
| base file  | GPS Projects\Tutorial<br>\Base   | A folder within the main project folder of GPS Projects\Tutorial.                                                                                                    |
|            |                                  | When selecting base files for differential<br>correction, by default, the software looks in this<br>folder. If you have one central folder for all base<br>files, you can define this folder explicitly when<br>creating your own projects. For example, if all of<br>the base data resides on a network folder,<br>n:\Basedata, enter this folder in the Base files<br>field. The same rule holds for the other folders of<br>a project. |

#### Table 4.1 Contents of the Tutorial folder

4. Click **OK** to accept the tutorial project.

For an introduction to projects, and for more information on the *Select Project* dialog, search for the topic **Projects** in the *GPS Pathfinder Office Software Help*.

## Selecting a coordinate system

You need to use a coordinate system that is suitable for the area in which you are collecting data. For example, in order to display collected GPS positions in relation to a background map, the GPS Pathfinder Office software must be able to relate GPS latitude and longitude coordinates to north and east coordinates on the map. It is also critical that you have the correct coordinate system selected when you:

- enter waypoint coordinates
- print or plot the map
- export coordinates to a GIS or CAD package
- import features from a GIS or CAD package
- enter manual positions

In the GPS Pathfinder Office software you can choose the correct coordinate system by selecting a coordinate system and an associated zone, or by selecting a local site. To properly specify a system, you need to select a zone and/or datum. Your choice affects the display of the field data, but not the data itself.

For an introduction to the concepts of coordinate systems and zones (and the associated concepts of a datum, an ellipsoid, and a geoid), search for the topic **About Coordinate Systems and Datums** in the *GPS Pathfinder Office Software Help*.

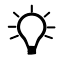

**Tip** – The currently selected coordinate system is displayed in the status bar.

For this project, you need to select a UTM coordinate system:

1. Select *Options / Coordinate System*. The *Coordinate System* dialog appears:

| Coordinate                                                                                                    | e System                                                                                                    | ×      |
|----------------------------------------------------------------------------------------------------|----------------------------------------------------------------------------------------------------|--------|
| C Select B                                                                                                    | y                                                                                                    | ОК     |
| <ul> <li>Coor</li> </ul>                                                                                                | dinate System and Zone                                                                                                    | Cancel |
| C Site                                                                                                    |                                                                                                    |        |
| System:                                                                                                    | Latitude/Longitude                                                                                                    | Help   |
| Datum:                                                                                                    | WGS 1984 💌                                                                                                    |        |
|                                                                                                    |                                                                                                    |        |
| Altitude N<br>C Heig<br>Geo<br>C C<br>C<br>C<br>C<br>C<br>C<br>C<br>C<br>C<br>C<br>C<br>C<br>C<br>C<br>C<br>C<br>C<br>C | Aleasured From<br>ht Above Ellipsoid (HAE)<br>n Sea Level (MSL)<br>id Model<br>Defined Geoid<br>Other<br>Geoid: EGM96 (Global) |        |
| Coordinate                                                                                                    | Units: Meters                                                                                                    |        |
| Altitude Ur                                                                                                    | its: Meters 🗸                                                                                                    |        |

- 2. Make sure that the *Select By* group is set to the *Coordinate System and Zone* option.
- 3. Set the *System* field to UTM.
- 4. Set the *Zone* field to 10 North.
- 5. Set the *Datum* field to NAD 1983 (Conus).
- 6. Make sure that the *Altitude Measured From* group is set to the *Mean Sea Level (MSL)* option.
- 7. Make sure that the *Geoid Model* group is set to the *Defined Geoid* (*EGM96 (Global)*) option.
- 8. Set the *Coordinate Units* field to Meters.
- 9. Set the *Altitude Units* field to Meters and then click **OK**.
# **Exercise 2: Preparing to collect data**

This exercise introduces you to the concepts of:

- GPS data collection
- features
- attributes

It shows you how to:

- open a data dictionary
- print a data dictionary
- transfer a data dictionary to a field computer running data collection software

## **GPS data collection**

Organizations such as utility companies, scientific organizations, and local governments have billions of dollars of fixed assets and equipment located throughout their region. They must be able to accurately locate, monitor, and maintain these assets.

The large task of managing these assets is greatly reduced with the use of proper field information management tools such as GPS data collection systems and GIS databases.

Information on assets can be collected in the field using a field computer running data collection software. Data collection software stores information in the form of "features" and "attributes".

#### Features

A feature is a physical object or an event in the real world for which you want to collect position and descriptive information. For example, you may want to collect information about lakes or roads.

Each feature has a feature name. Feature names are equivalent to themes or layers in a GIS or CAD system. Each occurrence of a feature is equivalent to a record in that theme or layer in a GIS system.

GPS data collection software uses feature classification to determine the way the data collection software logs GPS positions.

A feature can be one of three different types. See Table 4.2.

Table 4.2 Feature types

| Feature type |           | Examples                |
|--------------|-----------|-------------------------|
| Point        |           | Accident sites          |
| _            | •         | Water faucets in a park |
| Line         |           | Paths                   |
| _            | AC        | Pipelines               |
| Area         | $\square$ | Lakes                   |
|              | B         | Wetlands                |

#### Attributes

You can define a set of attributes for each feature type. An attribute is a piece of descriptive information about the feature. For example, for the feature, Path, you could have the attribute, Width. Each Path feature that you collect in the field will have its own value for this attribute.

For each attribute you must define an attribute name. Attribute names are equivalent to items, columns, or fields in a GIS or CAD system.

An attribute can be one of six different types. See Table 4.3.

| Attribute type | Example                                                           |
|----------------|-------------------------------------------------------------------|
| Menu           | The surface type for a path                                       |
| Numeric        | The width of a path                                               |
| Text           | The name of the path                                              |
| Date           | The date when information about the Path feature was collected    |
| Time           | The time when information about the Path feature was collected    |
| File Name      | Linking the Path feature to an image of the feature on a computer |

Table 4.3 Attribute types

### **Opening a data dictionary**

A data dictionary is a description of the features and attributes relevant to a particular project or job. A data dictionary structures data collection; it does not contain the actual information collected in the field (positions and actual attribute values for each occurrence of a feature).

A data dictionary is used in the field to control the collection of features and attributes. For example, you may want to collect information about power poles, lakes, and roads. Therefore you can create a data dictionary that contains a list of all these features.

It is important to understand data dictionaries and how they are used in the field to control feature and attribute collection. A data dictionary prompts you to enter information; it can also limit what you enter to ensure data integrity and compatibility with your GIS or CAD system. Although data dictionaries are not always required for field work, they do make collecting, updating, and processing data easier and faster. A data dictionary consists of the following elements:

- a list of features to be collected in the field
- a list of attributes (if any) that describe each feature

A data dictionary should contain all the features for which you want to collect information. You can have different data dictionaries for different projects, for example, a road map data dictionary and a utility data dictionary. You can only use one data dictionary at a time in the field. If you want to collect information about roads at the same time as information about utilities, it is important to put all the features into one data dictionary.

To open a data dictionary:

1. Select *Utilities / Data Dictionary Editor*. Alternatively, click

| 🛃 Untitled - Data Dictionary Editor |                            |                           |  |  |  |  |  |  |
|-------------------------------------|----------------------------|---------------------------|--|--|--|--|--|--|
| File Edit Options Help              |                            |                           |  |  |  |  |  |  |
| 🗅 🗃 🔚 🎒 🗋 💭 🐰 ங 💼 🗛 🔶 🦻             |                            |                           |  |  |  |  |  |  |
| <u>N</u> ame:                       |                            |                           |  |  |  |  |  |  |
| <u>C</u> omment:                    | Comment                    |                           |  |  |  |  |  |  |
| Features:                           | Attributes:                |                           |  |  |  |  |  |  |
|                                     |                            | Default Feature Settings: |  |  |  |  |  |  |
| New Feature F3                      | New Attribute F7           |                           |  |  |  |  |  |  |
| Edjt Feature F4                     | Edit Attri <u>b</u> ute F8 |                           |  |  |  |  |  |  |
| Delete Feature F5                   | Dejete Attribute F9        |                           |  |  |  |  |  |  |
| Press F1 for help                   |                            | NUM //                    |  |  |  |  |  |  |

The Data Dictionary Editor utility starts:

- 2. Open the Tutorial.ddf file in the \GPS Projects\Tutorial folder. To do this, click and then go to one of the following locations:
  - If you are using the Windows Vista operating system, browse to C:\Users\<username>\Documents\GPS Projects \Tutorial.
  - If you are using the Windows XP or Windows 2000 operating system, browse to C:\Documents and Settings\<username> \My Documents\GPS Projects\Tutorial.

Select the file Tutorial.ddf and then click **Open**.

3. The data dictionary editor opens and you will see a number of features and their attributes:

| TUTORIAL - Data Dictionary Editor                                                                                                    |                                                             |                                                                                                    |  |  |  |  |  |  |
|----------------------------------------------------------------------------------------------------|-------------------------------------------------------------|----------------------------------------------------------------------------------------------------|--|--|--|--|--|--|
| File Edit Options Help                                                                                                    | File Edit Options Help                                      |                                                                                                    |  |  |  |  |  |  |
|                                                                                                    |                                                             |                                                                                                    |  |  |  |  |  |  |
| <u>N</u> ame:                                                                                                    | Tutorial                                                    |                                                                                                    |  |  |  |  |  |  |
| <u>C</u> omment:                                                                                                    | GPS Pathfinder Office Tutorial                              |                                                                                                    |  |  |  |  |  |  |
| Features:         X Sign         X Utility Pole         X Light Source         X Fire Hydrant         X Bench         X Bus Stop         ~* Path         ~* Patk Road         © Park Amenities         © Parking Int | Attributes:<br>Abe Type<br>* Condition<br>IIII Date Visited | Text<br>Length: 20<br>Default Value:<br>On Creation:<br>Normal<br>On Update:                                 |  |  |  |  |  |  |
| New Feat <u>u</u> re F3<br>Edit Feature F4                                                                                                    | New Attribute F7                                            | Default Feature Settings:<br>Min. Positions: 1<br>Accuracy: Code<br>Log Interval: 5 seconds<br>Label 1: Type |  |  |  |  |  |  |
| Delete Feature F5                                                                                                    | Dejete Attribute F9                                         | Label 2: Condition                                                                                           |  |  |  |  |  |  |
| Press F1 for help                                                                                                    |                                                             |                                                                                                    |  |  |  |  |  |  |

4. Look at the *Features* column:

| This symbol | indicates that the feature is a |
|-------------|---------------------------------|
| ×           | point                           |
| <u>م</u> ر. | line                            |
| ą           | area                            |

- 5. Now view some features and their attributes. Select the Fire Hydrant feature.
- 6. The *Attributes* column shows you three defined attributes:
  - Color
  - Number of Spouts
  - Last Inspection Date
- 7. Click on each of these attributes in turn.

Notice that the right panel shows

information about the currently selected attribute.

In this example, the number to be entered in the field must be a whole number. There can be a minimum of one spout and a maximum of 10 spouts. The default number of spouts is 2.

| Attributes:                | Numeric                                                      |
|----------------------------|--------------------------------------------------------------|
|                            | Decimal Places: 0<br>Minimum: 1<br>Maximum: 10<br>Default: 2 |
|                            | On Creation:<br>Required<br>On Update:<br>Required           |
|                            | Default Feature Settings:                                    |
| New Attribute F7           | Min. Positions: 1<br>Accuracy: Code                          |
| Edit Attri <u>b</u> ute F8 | Label 1: Color                                               |
| Delete Attribute F9        | Spouts                                                       |

Menu

Asphalt Concrete

On Creation: Normal On Update:

Offset:

0.00m

Accuracy:

Label 1:

Label 2:

Menu

Asphalt\* Concrete

Turf

Log Interval:

Normal

Default Feature Settings:

Right 0.00m

5 seconds Surface Type Width (meters)

Code

Turf

8. In the *Features* list, select the Path feature.

There are two attributes this time:

- Surface Type
- Width
- 9. Click on each of the attributes.
- 10. In the *Features* list, select the Parking lot feature.

There is just one attribute:

Surface type

It has the values:

- Asphalt
- Concrete
- Turf

|                            |                                              | uc           |
|----------------------------|----------------------------------------------|--------------|
|                            | On Creation:<br>Norma<br>On Update:<br>Norma | 1            |
| ]                          | Default Featu                                | re Settings: |
| New Attribute F7           | Offset:<br>0.00m                             | Right 0.00m  |
| Edit Attri <u>b</u> ute F8 | Accuracy:<br>Log Interval:                   | 5 seconds    |
| Delete Attribute F9        | Label 2:                                     | <off></off>  |

Notice the \* shown

beside the value Asphalt. This means that Asphalt is the default value. Setting a default saves field crews from entering repetitive data and also makes collecting data simpler and faster.

Attributes:

• Surface Type

123 Width (meters)

New Attribute... F7

Edit Attribute... F8

Delete Attribute F9

Attributes:

■ Surface type

You do not need to make any changes to the data dictionary at this stage. In the next section you will print the data dictionary.

## **Printing the data dictionary**

To view the entire data dictionary description in text form, you can print it. You may want to keep a printout of each of your data dictionaries in case they are accidentally deleted.

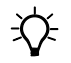

**Tip** – To check the printer setup and font before printing, select *File / Print Setup* or *File / Set Printer Font*.

To preview the data dictionary printout before you actually print it:

1. Select File / Print Preview. The Print Preview window appears:

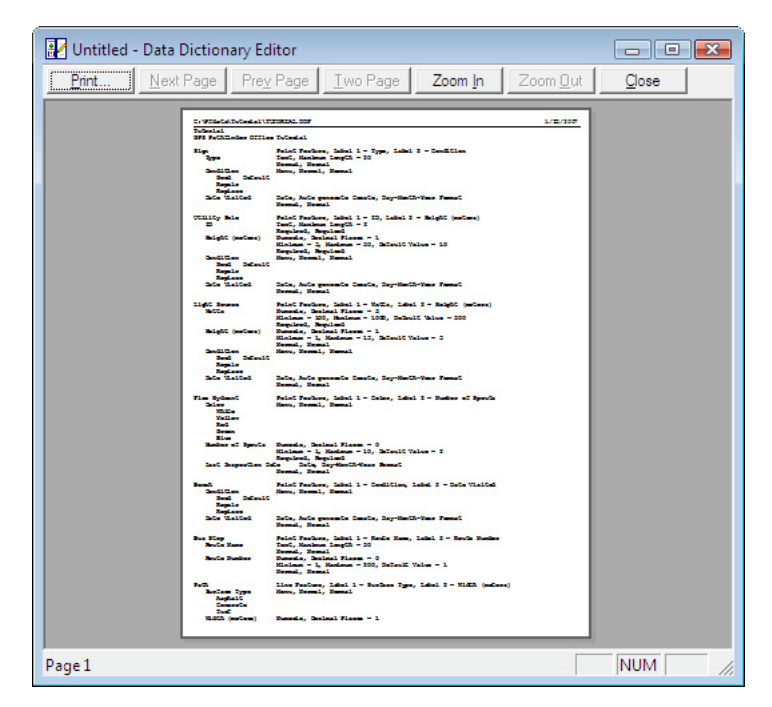

- 2. Click **Print**, check your printer settings and then click **OK** to send the data dictionary to the printer.
- 3. Select *File / Exit* to close the Data Dictionary Editor.

You are now ready to transfer the data dictionary to the data field computers so that your three field crews can go out and collect some data.

## Transferring data to a field computer

You need to transfer the data dictionary to the field computer so that your three field crews can use the dictionary in the field to collect data.

Normally, you would use the Data Transfer utility to do this. The Data Transfer utility enables you to transfer files to a field computer that you have connected to your office computer. The opening dialog of the Data Transfer utility is shown below:

| Data Transfer<br>Device<br>GIS Datalogger on<br>Receive Send Control<br>Files to Receive | Windows Mobil | e 💌 🌆     | <u>}••</u> []•• | Devices  | Connected to<br>Windo | GIS Datalogger on<br>ws Mobile. |
|------------------------------------------------------------------------------------------|---------------|-----------|-----------------|----------|-----------------------|---------------------------------|
| File<br>Press Add to Se                                                                  | Size          | Data Type | Destination     |          |                       | <u>A</u> dd ▼                   |
|                                                                                          | NOOC MICO.    |           |                 |          |                       | Remove                          |
|                                                                                          |               |           |                 |          |                       | Remove All                      |
|                                                                                          |               |           |                 |          |                       |                                 |
|                                                                                          |               |           |                 |          |                       | Transfer All                    |
|                                                                                          |               |           |                 |          |                       |                                 |
|                                                                                          |               |           |                 | Settings | Help                  | Close                           |

To transfer data to the field computer, select the *Send* tab, click **Add**, and then select a file type from the drop-down list. The *Open* dialog appears. Browse to the location of the files and select them. Then return to the Data Transfer utility window and click **Transfer All**.

For the purpose of this tutorial, we have done this for you.

## **Exercise 3: Differentially correcting the field data**

The data has been collected in the field by the three field crews. It has been transferred back to the office computer and now you need to process it.

This exercise introduces you to the concepts of:

- postprocessed differential correction
- base data

It shows you how to:

differentially correct SSF files

#### **Postprocessed differential correction**

Postprocessed differential correction can significantly improve the accuracy of GPS positions collected in the field. The *Differential Correction* wizard compares the collected GPS data with base data collected at a known location at the same time that the field data was collected. The process produces a .cor file that contains a new set of GPS positions that are corrected.

#### **Base data**

Many regions have reference stations that can supply the base data required for differential correction. The GPS Pathfinder Office software provides a list of some stations that you can use to obtain base data. You can access this list in the *Select Base Provider* dialog.

The base data for the tutorial is on the Trimble FTP site and is available by selecting the GPS Pathfinder Office tutorial base files provider from the list in the *Select Base Provider* dialog. To differentially correct the field data:

1. In the GPS Pathfinder Office software, click the *Differential Correction* tool (a), or select *Utilities / Differential Correction*.

The first page of the *Differential Correction* wizard appears:

| 💁 Differential Correc | ction Wizard                                                                         |        |
|-----------------------|--------------------------------------------------------------------------------------|--------|
|                       | Select SSF files to correct                                                          | +<br>× |
|                       | Start Time:<br>End Time:<br>Folder:<br>Positions:<br>Collected with H-Star receiver: |        |
|                       | < Back Next > Cancel                                                                 | Help   |

The *Select SSF files to correct* list is either empty, or it displays the SSF files that were selected for differential correction the last time you used the Differential Correction wizard.

2. Remove any SSF files that are listed by selecting them and then clicking the Delete button  $\boxed{\times}$ .

- 3. To select the SSF files that you want to correct:
  - a. Click the Add button +.

The *Select SSF File(s)* dialog appears:

| 🧕 Select SSF File   | (s)                                                          |                                     |               |      |      | <b>—</b> |
|---------------------|--------------------------------------------------------------|-------------------------------------|---------------|------|------|----------|
| Look in:            | 길 Tutorial                                                   |                                     |               |      |      |          |
| Ca                  | Name                                                         | Date modif                          | Туре          | Size | Tags |          |
| Recent Places       | Backup<br>Base<br>Export<br>TUTDATA1<br>TUTDATA2<br>TUTDATA3 | SSF<br>2.SSF<br>8.SSF<br>odated.ssf |               |      |      |          |
| Computer<br>Vetwork |                                                              |                                     |               |      |      |          |
|                     | File name:                                                   |                                     |               |      | •    | Open     |
|                     | Files of type:                                               | Uncorrected                         | files (*.ssf) |      | •    | Cancel   |

By default, the uncorrected files (.ssf) are shown. The GPS Projects\Tutorial folder is selected, as this is the default folder for data files that was defined when we selected the project (see Selecting a project, page 65). There are three data (rover) files available that have the filename of "TUTDATAX.ssf". These data files were collected at the same time by three different field crews. You need to correct all three files.

- a. Click TUTDATA1.ssf, hold down CTRL, and click TUTDATA2.ssf, then TUTDATA3.ssf to select all three files.
- b. Click **Open**. This confirms the selection and closes the dialog.

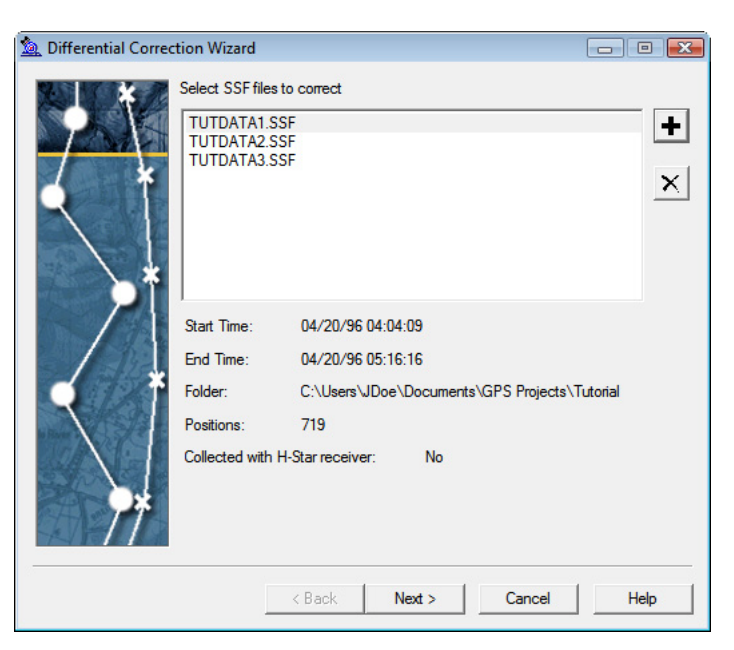

The selected SSF files appear in the *Select SSF Files to correct* list in the *Differential Correction* wizard.

The fields below the selection list display information about the selected SSF file. The *Collected with H-Star receiver* field indicates whether the SSF file contains data collected using a receiver with H-Star technology. The options displayed in the rest of the Differential Correction wizard are dynamic; H-Star processing options are only displayed if the value for this field is Yes.

4. Click Next.

Differential Correction Wizard
Processing Type
Automatic Carrier and Code Processing
Code Processing Only
Carrier Processing Only
H-Star Processing
Use multiple base providers
C Use a single base provider
Subsection of the state of the state of

The Processing Type page of the wizard appears:

It displays the processing options available for processing the GPS data in the selected SSF files. The selected SSF files do not contain data collected using H-Star technology, and so the GPS data can only be corrected against base data from a single base station.

**Tip** – To learn more about processing options, search for the topic **Specifying the processing type** in the *Differential Correction Wizard Help*.

- 5. Make sure the *Automatic* option is selected. This is the default setting and it is the most thorough type of processing.
- 6. Click Next.

| 💁 Differential Correc | tion Wizard                                                                                                    |        |
|-----------------------|----------------------------------------------------------------------------------------------------|--------|
| Differential Correct  | tion Wizard Correct Settings Standard rover processing Rover filtering with data collection settings Correct velocity records Re-correct real-time code positions Standard audit files Standard base processing | Change |
|                       | < Back Next > Cancel                                                                                                    | Help   |

The Correct Settings page of the wizard appears:

It displays the settings that will be used to differentially correct the selected SSF files. The default settings are displayed above.

If the settings displayed are different to the default settings, click **Change**. The *Correction Settings* dialog appears. In each tab, select the appropriate options so that your settings match the default correction settings. Click **OK** to close the dialog and return to the *Differential Correction* wizard.

7. Click Next.

The Base Data page of the wizard appears.

There are three options for locating base data:

- download files from a base provider using the Internet
- use base files that you have previously downloaded and saved in the base data folder for the project

- browse for base files that you have previously downloaded and saved elsewhere

Do one of the following:

- If you have access to the Internet, download base data files from the tutorial base provider:
  - a. In the *Base Data* group, select *Base Provider Search*:

| 🗽 Differential Correcti | ion Wizard                                         |        |  |  |  |  |
|-------------------------|----------------------------------------------------|--------|--|--|--|--|
|                         | Base Data                                          |        |  |  |  |  |
|                         | Base Provider Search                               |        |  |  |  |  |
|                         |                                                    | Select |  |  |  |  |
| *                       | C Folder Search                                    |        |  |  |  |  |
|                         | C:\Users\JDoe\Documents\GPS Projects\Tutorial\Base | Select |  |  |  |  |
|                         | C Browse                                           |        |  |  |  |  |
| <b>*</b>                |                                                    | Browse |  |  |  |  |
|                         |                                                    |        |  |  |  |  |
|                         | Reference Position                                 |        |  |  |  |  |
|                         | Use reference position from base files             |        |  |  |  |  |
|                         | O Use reference position from base provider        |        |  |  |  |  |
|                         |                                                    | Select |  |  |  |  |
|                         |                                                    | ·      |  |  |  |  |
|                         | Confirm base data and position before processing   |        |  |  |  |  |
| TT                      |                                                    |        |  |  |  |  |
|                         |                                                    |        |  |  |  |  |
|                         | < Back Next > Cancel                               | Help   |  |  |  |  |
|                         |                                                    |        |  |  |  |  |

b. Click the **Select** button next to the Base Provider Search text box.

| Provider                           |              | Distance | Integrity Index |   |
|------------------------------------|--------------|----------|-----------------|---|
| a GPS Pathfinder Office tutorial b | ase files    | 4 km     | 97.48           |   |
| 👗 CORS, Oakland 2, CA              |              | 14 km    | ?               |   |
| 👗 CORS, Oakland 1, CA              |              | 14 km    | 91.46           |   |
| 🙇 CORS, Fremont, CA                |              | 16 km    | ?               |   |
| 🗟 CORS, Mt Hamilton CA             |              | 33 km    | 93.13           |   |
| 🗟 CORS, Castro Valley, CA          |              | 34 km    | ?               |   |
| CORS, Pigeon Point CA              |              | 43 km    | 92.24           |   |
| how Integrity Index of Type:       | Code         | •        |                 |   |
| how Base Providers of Type:        | All types    | -        | Update Lis      | t |
| Base Provider                      |              |          |                 | _ |
| New Copy,.                         | . Properties | Delete   |                 |   |

The Select Base Provider dialog appears:

The dialog displays a list of available base providers. The list is arranged by distance from the location where the field data was collected, so that base stations closest to the location where the data was collected are at the top of the list.

For this tutorial, we have set up an FTP site for the tutorial base data and named it "GPS Pathfinder Office tutorial base files".

- c. Click the "GPS Pathfinder Office tutorial base files" provider (near the top of the base provider list) to select it, and then click **OK**.
- If you do not have access to the Internet, use the base data files in the base data folder of the Tutorial project:
  - a. In the *Base Data* group of the Select Base Data page of the wizard, select *Folder Search*.

The path and folder name of the Base folder for the Tutorial project should already appear in the box below the Folder Search option. b. If the correct path and folder name is not shown, click the **Select** button next to the Folder Search text box.

The Folder Search dialog appears.

- c. Click **Browse** to navigate to the base folder that is defined for the Tutorial project. The default location is Tutorial\Base in the GPS Projects folder.
- d. Click **OK**.

The dialog closes and you are returned to the Base Data page of the wizard.

The base provider, or the path of the folder you selected, is displayed in the text box below the Base Data option you selected.

| 🙇 Differential Correct | ion Wizard                                                                                                    | - • •  |
|------------------------|----------------------------------------------------------------------------------------------------|--------|
|                        | - Base Data                                                                                                    |        |
|                        | GPS Pathfinder Office tutorial base files                                                                                                    | Select |
| Q T                    | C Folder Search C:\Users\JDoe\Documents\GPS Projects\Tutorial\Base                                                                                                    | Select |
|                        | C Browse                                                                                                    | Browse |
|                        | Reference Position     Vise reference position from base files     Use reference position from base provider     GPS Pathfinder Office tutorial base files     Confirm base data and position before processing | Select |
| 77                     |                                                                                                    |        |
|                        | < Back Next > Cancel                                                                                                    | Help   |

- 8. In the *Reference Position* group, select *Use reference position from base files*.
- 9. Click Next.

10. The *Output* page of the wizard appears:

| 🛕 Differential Correct | ion Wizard                                                                                                    |      | × |
|------------------------|----------------------------------------------------------------------------------------------------|------|---|
|                        | -Output Folder<br>• Use the project folder<br>• Use the same folder as the input file                                                 |      |   |
|                        | Output Filename  C Create a unique filename based on the input filename  C Use original filename, overwriting any existing .cor file. |      |   |
| $\checkmark$           |                                                                                                    |      |   |
| 1*                     | < Back Start Cancel                                                                                                    | Help |   |

- 11. Make sure the *Use project folder* option is selected. The output files will be stored in the GPS Projects\Tutorial folder, because that is the project folder you have specified. The output files will have a .cor extension.
- 12. Make sure the *Create a unique filename* option is selected. That means that if you recorrect the SSF files, each subsequent corrected file will have \_n appended to the filename, where *n* denotes the next number in the sequence.
- 13. Click **Start**. The differential correction process starts.

As the GPS Pathfinder Office software begins differentially correcting the selected SSF files, the *Differential Correction Processing* page of the wizard appears:

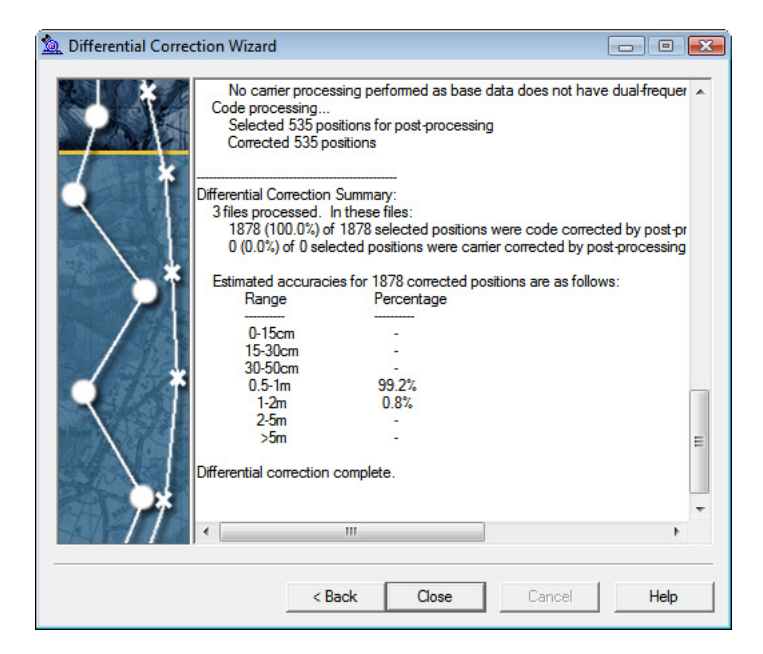

It displays details about the status of the differential correction process. The SSF files are processed sequentially. The *Differential Correction Processing* page displays the number of corrected positions for each SSF file.

When the last SSF file has been processed, the message Differential correction complete and a summary of the estimated accuracy values gained for the corrected GPS positions appears at the bottom of the *Differential Correction Processing* page.

This summary provides immediate feedback as to the quality of the corrected GPS positions. For example, if too few base providers have been selected for multi-base processing, the results will indicate this by showing large estimated accuracy values.

## 14. Click Close.

The contents of the *Differential Correction Processing* page are saved as the Differential Correction report. The report is stored in the project folder.

# **Exercise 4: Viewing and editing the data**

You now need to visually check the data before you export it to a GIS or spatial database. This is to confirm that all the expected data is there, and to look for any unwanted positions.

This exercise shows you how to:

- open the data files
- select a coordinate system
- display the *Map* window
- display the *Time Line* window
- load the background files
- configure the *Map* window
- view the attributes of a feature
- view the offset of a feature

## **Opening the data files**

You must open the data files in the GPS Pathfinder Office software to view them. You can open as many files as you like together, but you can only edit files if they are opened individually.

To open data files:

| 🖪 Open                                           |                                                                                                    |                                                              |                                                      |                          |                | X              |
|--------------------------------------------------|----------------------------------------------------------------------------------------------------|--------------------------------------------------------------|------------------------------------------------------|--------------------------|----------------|----------------|
| Look in:                                         | Jutorial                                                                                                    |                                                              |                                                      | → ← €                    | ≝ ≣-           |                |
| (Ha                                              | Name                                                                                                    | Date modif                                                   | Туре                                                 | Size                     | Tags           |                |
| Recent Places<br>Desktop<br>Jane Doe<br>Computer | Backup<br>Base<br>Export<br>TUTDATAI<br>TUTDATAI<br>TUTDATA2<br>TUTDATA2<br>TUTDATA3<br>TUTDATA3<br>TUTDATA3<br>TUTDATA3 | .cor<br>.SSF<br>.cor<br>.SSF<br>.cor<br>.SSF<br>.dated.ssf   |                                                      |                          |                |                |
| Network                                          | File name:<br>Files of type:                                                                                             | <b>"TUTDATA:</b><br>Data files (*.:<br>✓ Open as             | 3.cor" "TUTDAT,<br>ssf,*.cor,*.phs,*.in<br>read-only | A1.cor" "TUTDA<br>np)    | T -<br>-       | Open<br>Cancel |
|                                                  | Data Dictionary:<br>Comment:<br>Start Time:<br>End Time:                                                                 | Tutorial<br>Pathfinder Off<br>5:05:14am 4/3<br>6:16:30am 4/3 | ice Tutorial<br>20/1996<br>20/1996                   | File Size:<br>Positions: | 64.7 KB<br>535 | Help           |

1. Select *File / Open*. The *Open* dialog appears:

The three files that were just created by the Differential Correction wizard are selected by default.

2. Click **Open** to confirm the selection.

## **Displaying the Map and Time Line windows**

There are two methods available to display the data. The first is the *Map* window, where the file appears along with any background files. The second is the *Time Line* window, which presents a visual display of when the data was collected along a linear time axis.

To display the *Map* and *Time Line* windows:

1. Select *View / Map*. The *Map* window appears:

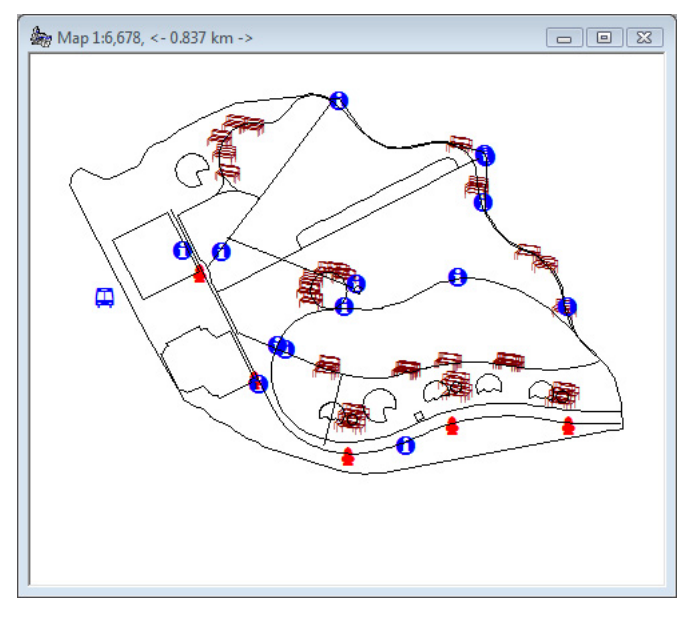

2. Select *View / Time Line*. The *Time Line* window appears:

| 🚧 Time Lin | e     |       |       |           |       |
|------------|-------|-------|-------|-----------|-------|
|            |       |       |       |           |       |
| <b>40</b>  |       |       |       | 1         |       |
| +          |       |       |       | —         |       |
| Start      |       |       |       | ==        | End   |
| 05:00      | 05:20 | 05:40 | 06:00 | · · · · ( | J6:20 |
| •          |       |       |       |           | Þ     |

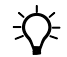

**Tip** – If the *Map* window is not open and no files are loaded, select *View / Map* to automatically open the *Open Data Files* dialog. This is a handy shortcut for opening the data files. The same rule applies for the *Time Line* window.

## Loading the background files

You can specify one or more background files, such as street maps and aerial photographs, for display in the *Map* window. These files provide a background for the field data files.

There are two types of background files:

- Vector files (or drawings)
- Raster files (or images)

### **Vector files**

A vector file loads and transforms into any coordinate system.

The vector file Streets.dxf has its coordinates stored as Latitude/Longitude (WGS-84), but the coordinate system for the project is currently set to UTM.

We will need to specify that this file is set to the Latitude/Longitude coordinate system so that the GPS Pathfinder Office software can automatically transform the file from that coordinate system into UTM.

## **Raster files**

Raster files must be displayed in the coordinate system to which they are "geo-referenced". Geo-referencing involves matching the pixels in a raster file to real-world coordinates. All raster files *must* be geo-referenced before they can be loaded into the GPS Pathfinder Office software.

The raster file Aerial.bmp is geo-referenced in the UTM coordinate system, and UTM is the coordinate system for the project.

You can load this file without setting the coordinate system.

You will load the two background files one at a time so that you can see what each background file looks like individually.

To load the background file STREETS.dxf:

- 1. Select *File / Background*. The *Load Background Files* dialog appears.
- 2. Click Add. The Add Background Files dialog appears:

| 🖪 Add Backgrou                                   | ind Files                    |            |                   |                       |       | <b>.</b>       |
|--------------------------------------------------|------------------------------|------------|-------------------|-----------------------|-------|----------------|
| Look in:                                         | GPS Projec                   | ts         |                   | • •                   | ➡ 🖬 🕶 |                |
| Recent Places<br>Desktop<br>Jane Doe<br>Computer | Name<br>Default              | Date modif | Туре              | Size                  | Tags  |                |
|                                                  | File name:<br>Files of type: | Background | files (.dxf;.shp; | .ssf;.cor;.imp;.phs;. | •     | Open<br>Cancel |

3. Open the Tutorial folder, select the file STREETS.dxf and then click **Open** to return to the *Load Background Files* dialog.

A message reminds you to set the correct coordinate system for the new background files (you will do this in Step 5).

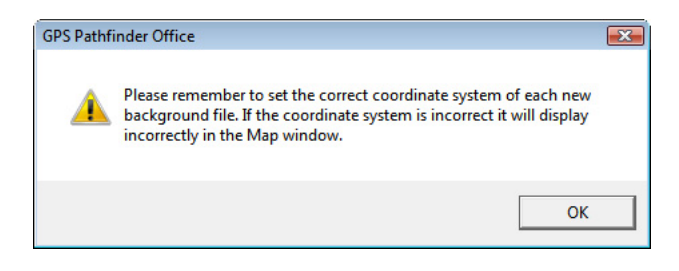

4. Click **OK** to clear the message. The *Load Background Files* dialog appears:

| Load Background Files                                                                                           | <b>—</b> ——————————————————————————————————— |
|----------------------------------------------------------------------------------------------------|----------------------------------------------|
| Check to load background files                                                                                  | ОК                                           |
| C:\Users\JDoe\Documents\GPS Projects\Tutorial\STREETS.DXF                                                       | Cancel                                       |
|                                                                                                    | Add                                          |
|                                                                                                    | Add web map                                  |
|                                                                                                    | Remove                                       |
|                                                                                                    | Help                                         |
| Coordinate system of selected file(s):<br>Site: n/a<br>System: UTM<br>Zone: 10 North<br>Datum: NAD 1983 (Conus) | Change                                       |

The check mark to the left of the filename indicates that the file loads when you close the dialog.

5. You need to specify that this file is set to the Latitude/Longitude coordinate system, so click **Change**. The *Coordinate System* dialog appears:

| Coordinat   | e System                                                                                                    | ×            |
|-------------|----------------------------------------------------------------------------------------------------|--------------|
| Select B    | y<br>dinate System and Zone                                                                                                    | OK<br>Cancel |
| System:     | UTM                                                                                                    | Help         |
| Zone:       | 10 North                                                                                                    |              |
| Datum:      | NAD 1983 (Conus)                                                                                                    |              |
| Altitude    | Measured From<br>jht Above Ellipsoid (HAE)<br>in Sea Level (MSL)<br>oid Model<br>Defined Geoid (EGM96 (Global))<br>Other<br>Geoid: EGM96 (Global) |              |
| Coordinate  | e Units: Meters                                                                                                    |              |
| Altitude Ur | nits: Meters 💌                                                                                                    |              |

a. Change the *System* field to Latitude/Longitude. (The *Datum* field automatically changes to WGS 1984.)

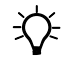

**Tip** – Latitude/Longitude appears at the top of the list of coordinate systems.

| Load Background Files                                                                                   | <b></b>                            |
|----------------------------------------------------------------------------------------------------|------------------------------------|
| Check to load background files C:\Users\JDoe\Documents\GPS Projects\Tutorial\STREETS.DXF                | OK<br>Cancel<br>Add<br>Add web map |
|                                                                                                    | Remove<br>Help                     |
| Coordinate system of selected file(s):<br>Site: n/a<br>System: Lat/Long<br>Zone: n/a<br>Datum: WGS 1984 | Change                             |

b. Click **OK** to accept the selected coordinate system and zone, and return to the *Load Background Files* dialog:

The coordinate system information at the bottom of the dialog is updated to reflect your changes.

6. Click **OK** to load the background file and close the dialog.

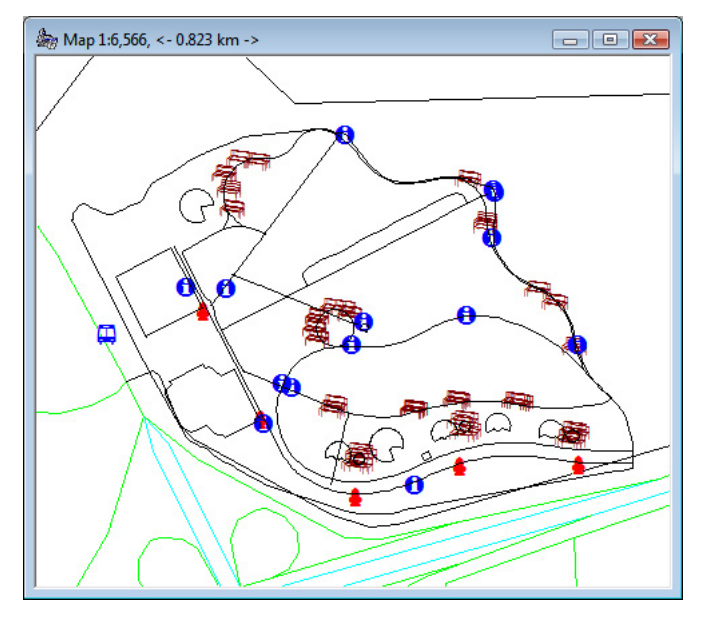

The *Map* window displays the background STREETS.dxf file:

7. Start to load the second background file, AERIAL.bmp, following Step 1 through Step 4 above.

We do not need to change the coordinate system for this file as it is geo-referenced in the UTM coordinate system, which is the coordinate system for this project:

| Load Background Files                                                                                           | ×           |
|----------------------------------------------------------------------------------------------------|-------------|
| Check to load background files                                                                                  | ОК          |
| C:\Users\JDoe\Documents\GPS Projects\Tutorial\AERIAL.BMP                                                        | Cancel      |
|                                                                                                    | Add         |
|                                                                                                    | Add web map |
|                                                                                                    | Remove      |
|                                                                                                    | Help        |
| Coordinate system of selected file(s):<br>Site: n/a<br>System: UTM<br>Zone: 10 North<br>Datum: NAD 1983 (Conus) | Change      |

8. Click **OK** to accept the selected coordinate system and to close this dialog.

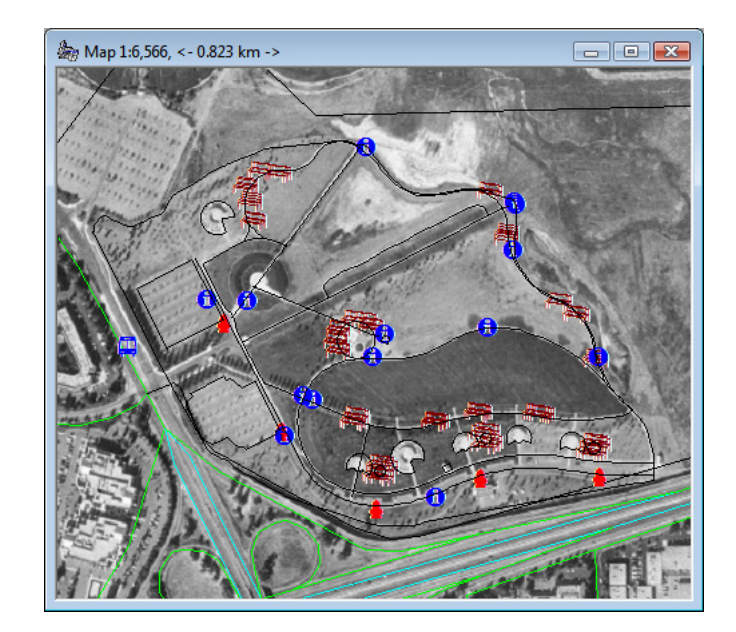

A progress bar appears while the files are loading. When it is finished, the *Map* window should look like this:

## **Configuring the Map window**

You can configure the *Map* window to only show certain information. For example, you can change the symbols or line colors used to display features to make it easier to differentiate between features. You can also hide features in the data file or layers in the background files to make it easier to view the data.

Feature style settings are shared by the TerraSync software, version 2.20 and later, so you can have a common feature style in the office and in the field. A change in one place affects the other when you transfer the files.

To change the style of point features:

1. Select *View / Layers / Features*. The *Features Layers* dialog appears:

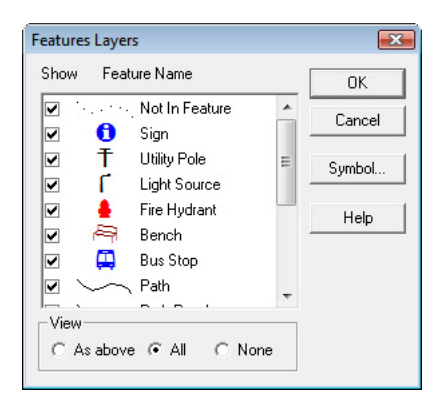

2. We will not change the symbol assigned to the Fire Hydrant feature, however, we will change its color and size. To change the symbol details, select the Fire Hydrant feature (click on the word Fire Hydrant) and then click **Symbol**.

**Tip** – You can also change the symbol of a selected feature, by double-clicking on the name of the feature. Alternatively, in the *Map* window, right-click on a feature and select the *<feature name> Layer Symbol* command.

The dialog opposite appears:

- 3. In the *Font* list, make sure that Trimble GPS Pathfinder is selected.
- 4. Leave the *Style* field as is. This field shows the assigned "style number" of a feature.

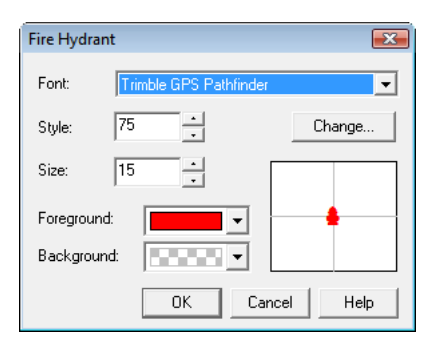

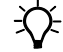

**Tip** – If you know the style number of a symbol, you can enter it directly in the *Style* field. For a table of assigned Trimble GPS Pathfinder symbol style numbers, refer to the *GPS Pathfinder Office Software Help*.

5. In the *Size* field, change the size of the symbol from the default of 15 to 20.

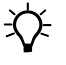

**Tip** – To view all the symbols for a font, click **Change**. The *Select Style* dialog appears. Select a different font, and then choose a symbol. Click **OK**.

- 6. In the *Foreground* list, select the color yellow. The changed symbol appears in the symbol preview area of the *Fire Hydrant* dialog:
- 7. Click **OK** to return to the *Features Layers* dialog.
- 8. Make sure that the *Show* check box next to the Fire

| Fire Hydran | ıt 💽                   |
|-------------|------------------------|
| Font:       | Trimble GPS Pathfinder |
| Style:      | 75 • Change            |
| Size:       | 20 •                   |
| Foreground  |                        |
| Backgroun   | d:                     |
|             | OK Cancel Help         |

Hydrant feature is selected so you can view the symbol in the Map window, and then click **OK**.

9. Click **OK** to close the *Feature Layers* dialog. The *Map* window is updated to display the data file using the new symbols and colors.

To change the style of line and area features:

- 1. Select *View / Layers / Features*. The *Features Layers* dialog appears.
- 2. Select Path from the list of features. The **Symbol** button changes to **Line Style** because you have selected a line feature.
- 3. Click **Line Style** to display all the possible colors that can be assigned to the Path line feature. The dialog opposite appears:
- 4. From the *Color* field, select an appropriate color.
- 5. From the *Thickness* field, select an appropriate line thickness.

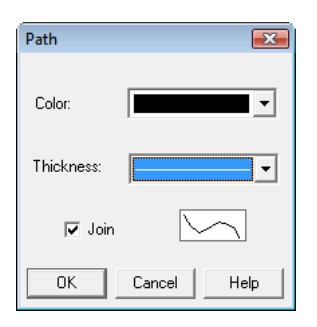

- 6. Click **OK** to return to the *Features Layers* dialog.
- 7. Repeat Step 2 through Step 6 for the following features:
  - Park Road
  - Park
  - Park Amenities
  - Parking lot
- 8. Click **OK** to close the *Features Layers* dialog. The *Map* window is updated to display the data file using the new symbols and colors.

To remove the minor roads from the street background file:

- 1. If necessary, click the *Map* window or select *Window / Map* to make the *Map* window the active window.
- 2. To make sure that you can see the changes you are about to make use the zoom buttons on the *Mouse* toolbar to show as much of the park as you can in the *Map* window.
- 3. Select *View / Layers / Background*. The *Background Layers* dialog appears:

| ackgrou  | ind Layers |          |             |   |        |
|----------|------------|----------|-------------|---|--------|
| Show     | Layer Name |          | Format      |   | ОК     |
| <b>~</b> | 0          |          | DXF         | * | Count  |
| ~        | PARKS      |          | DXF         |   | Lancel |
| ~        | ROADS1     |          | DXF         | - |        |
| ~        | ROADS2     |          | D×F         | = | Symbol |
| ~        | ROADS3     |          | DXF         |   |        |
| ~        | ROADS4     |          | DXF         |   | Help   |
| ~        | ROADS6     |          | DXF         |   |        |
| ~        | ROADS8     |          | DXF         | - |        |
| View-    |            | Display- |             | _ |        |
| C As     | Above      | Color:   | s From File |   |        |
| € All    |            | C Single | e Color     |   |        |
| C No     | ne         |          |             |   |        |
|          |            |          |             |   |        |

Each layer in the STREETS.dxf file has a separate layer in this list. The aerial photograph is a single layer in this list. The minor roads are layers ROADS4, ROADS6, ROADS8, and ROADS9.

4. Select all of the above Road layers by clicking on ROADS4, holding down (Shift), and then clicking ROADS9.

All the Road layers from ROADS4 to ROADS9 should be selected.

- 5. Click the box in the *Show* column to hide these layers. The check marks beside these layers disappear.
- 6. In the *View* group, select the *As Above* option. Selecting this option displays only the layers with a check mark.
- 7. Click **OK** to close the dialog. The *Map* window redraws without the minor roads.
## Viewing the attributes of a feature

You can view and edit the attributes of any feature or note in the GPS Pathfinder Office software. You can also view and delete the positions that make up a feature.

*Note – When multiple data files are open, you can view, but not edit or delete, features and positions.* 

To view the attributes of a feature:

- 1. Click the *Select* tool **\** or select *Edit / Select*.
- 2. In the *Map* window, double-click a feature. The feature is highlighted and the *Feature Properties* window appears:

The feature shown here may differ from the one you have selected.

The current feature type is shown at the top of the *Feature Properties* window. In the above example, it is a Point feature called Bench.

To select another feature, click on

it in the *Map* window, or use the **First**, <, >, and **Last** buttons to move to the first, previous, next, and last features respectively.

*Note* – *The Feature Properties window also shows the contents of notes. Make sure that a feature, not a note, is selected before continuing on to the next step.* 

| 🙈 Fea                         | 👰 Feature Properties 🛛 📼 💌 |         |               |               |    |  |
|-------------------------------|----------------------------|---------|---------------|---------------|----|--|
| First                         | <u> </u>                   | Σ       | Last          | Delete        |    |  |
| Point f                       | Point feature: Bench       |         |               |               |    |  |
| Attrib                        | ute Na                     | me      | Value         |               |    |  |
| Condition 0<br>Date Visited 4 |                            |         | Good<br>4/19/ | '1996         |    |  |
| Sumr                          | mary                       | Attribu | ites   68     | 3% Precisio   | ns |  |
| Positi                        | ions:                      |         |               | 10            |    |  |
| Std D                         | eviatio                    | on:     |               | 0.0 m         |    |  |
| Filena                        | ame:                       |         | TUTE          | ATA3.cor      |    |  |
| <u>S</u> tatu                 | IS                         | New     |               |               |    |  |
| Offse                         | et                         |         |               | <none></none> |    |  |
|                               |                            |         |               |               |    |  |

- 3. Below each feature name is a list of attribute names and values for that feature. Click the *Attributes* tab. The value of the selected attribute is shown in the bottom of the window:
- 4. Move to the next attribute by clicking on it in the *Attribute Name* list.

Because more than one file is open, you cannot edit attributes.

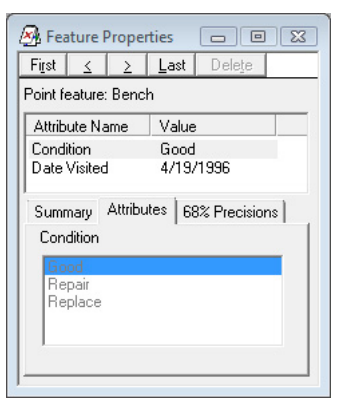

If you were to open a single file, you could edit the attributes for any feature in the file.

## Viewing the offset of a feature

Offsets are an excellent tool for collecting features from a distance when they cannot be collected directly. For example, a feature underneath a bridge could be collected using an offset because the bridge will obstruct the GPS signal. Using the GPS Pathfinder Office software, you can view, add, or change an offset to any feature in an SSF file. To view the offset for a feature:

- 1. Select the Bus Stop feature. This is the point feature to the far left of the park boundary. (If the *Feature Properties* window is not open, double-click the feature to select it and open the *Feature Properties* window.)
- 2. Make sure the *Summary* tab is displayed and then click **Offset**. The *Offset* dialog for the feature appears:

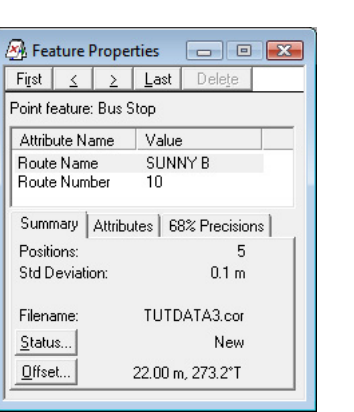

| Offset for Bus Stop  |                |        |
|----------------------|----------------|--------|
| Bearing (T):         | 273°12'35.99'' | ОК     |
| Horizontal Distance: | 22.000 m       | Cancel |
| Vertical Distance:   | 0.000 m        | Reset  |
|                      |                | Help   |

This dialog shows how far and in what direction the feature is from the spot where the GPS receiver was placed when it was actually collected.

In this example, the location of the bus stop is 22 meters in a westerly direction from the spot where it was collected.

3. You cannot edit the offset because multiple files are open. Click **Cancel** to close the dialog.

*Note* – For line and area features, a direction rather than a bearing, is defined. The direction indicates whether the feature is to the left or to the right, looking along the direction of collection.

#### **Printing the data**

Creating a hardcopy plot of the data is often required for record-keeping, or as a part of a job submission. The GPS Pathfinder Office software lets you plot the contents of the *Map* window directly to any printer or plotter that is supported by Microsoft Windows.

*Note – Even if you do not have a printer or plotter you can complete this section of the tutorial.* 

To plot the contents of the *Map* window:

- 1. Select the *Map* window to make it active.
- 2. Select *View / Zoom / Extents* to zoom the *Map* window to include all information. The *Map* window will show all of the data files and background files.
- 3. Select *File / Plot Map*. The *Plot Map* dialog appears:

| Plot Map                 |                                          |                        | ×        |
|--------------------------|------------------------------------------|------------------------|----------|
| Plot Title:              |                                          |                        |          |
| 1                        |                                          |                        |          |
| Scale:                   | 1:25,000                                 |                        | OK       |
| Bottom Lei               | ft Coordinates                           |                        | Cancel   |
| North:                   | 4139121.451 m                            |                        | Cancer   |
| East                     | 586552.404 m                             | _                      | Setup    |
| ∟<br>⊢ Top Right         | Coordinates                              |                        | Set Font |
| North:                   | 4143446.451 m                            |                        | Preview  |
| East:                    | 590027.404 m                             |                        | Help     |
| Grid<br>Plot Bo          | order Ticks                              |                        |          |
| Plot Gr                  | id Cuts Interval:                        | 1000.000               | m        |
| 🔲 Plot La                | at/Long Border Ticks                     |                        |          |
| 🔲 Plot La                | at/Long Grid Interval:                   | 0*00'30.0              | 0''      |
| Plot Size:<br>Maximum Po | 4.45 in x<br>ssible Plot Size: 5.47 in x | : 6.04 in<br>: 6.81 in | ,        |

4. If you have more than one printer or plotter set up on the machine, click **Setup** to select the one you want to plot to. Select the printer or plotter and then click **OK**.

5. Enter a title for the plot in the *Title* field. For example, type **Tutorial Files**.

By default, a sensible scale is selected that fits the contents of the *Map* window onto a single sheet of paper.

6. Click **Preview** to see a preview of the plot before it is actually plotted. The preview will look something like this:

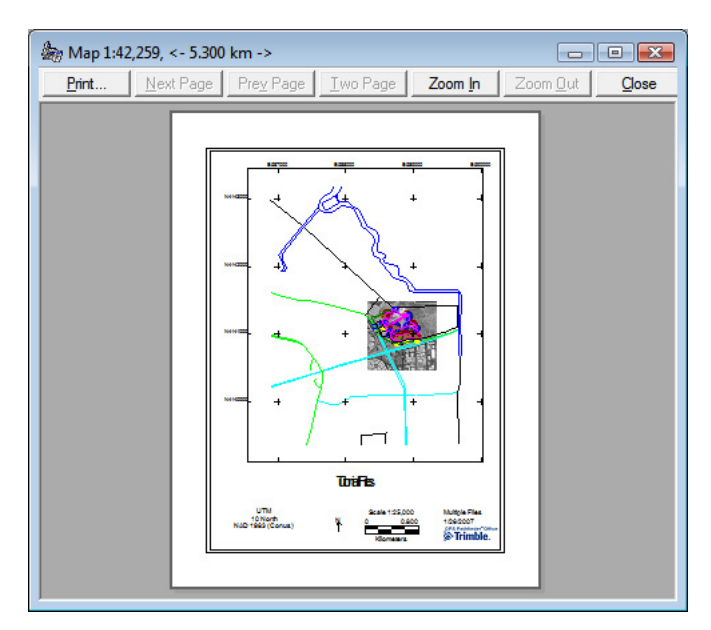

- 7. Click **Close** to close the preview window.
- 8. Click **OK** to plot the map to the selected printer or plotter. Skip this step if you do not have a printer or plotter configured.

# **Exercise 5: Exporting data to a GIS or CAD system**

After collecting GPS data you are likely to incorporate the data into a database, such as a spreadsheet or a GIS. Depending on the database that you use, you must export your collected and edited data files to a format that your end-product software can use.

The GPS Pathfinder Office software supports a variety of major GIS, CAD, and spatial database formats. You can also define your own ASCII formats.

For this tutorial, you will export the data files to ESRI Shapefile format.

This exercise shows you how to:

• export data files to a GIS format

To export data files to a GIS format:

1. Click the *Export* tool , or select *Utilities / Export*.

The main window of the Export utility appears:

| E coport                                                                                                    |                                                                                                    |
|----------------------------------------------------------------------------------------------------|----------------------------------------------------------------------------------------------------|
| Input Files                                                                                                    |                                                                                                    |
| Folder: C:\\G                                                                                                    | PS Projects\Tutorial OK                                                                                                    |
| Selected Files:                                                                                                    | Cancel                                                                                                    |
| TUTDATA1.cor<br>TUTDATA2.cor<br>TUTDATA3.cor                                                                                                    | Browse Help                                                                                                    |
| Jutput Folder                                                                                                    |                                                                                                    |
| C:\Users\JDoe\Docu<br>= Choose an Export Se                                                                                                    | ments\GPS Projects\Tutorial\Exp Browse                                                                                                    |
| C:\Users\JDoe\Docu<br>- Choose an Export Se<br>Sample Microsoft A                                                                                                    | ments\GPS Projects\Tutorial\Exp Browse<br>etup<br>cccess MDB Setup                                                                                                    |
| C:\Users\JDoe\Docu<br>- Choose an Export Se<br>Sample Microsoft A<br>Format:<br>Type of Export:<br>Output Option:                                                                                  | ments\GPS Projects\Tutorial\Exp Browse<br>etup<br>cccess MDB Setup<br>Microsoft Access MDB<br>Features - Positions and Attributes<br>Combine and output to Export folder                                                            |
| C:\Users\JDoe\Doe\<br>- Choose an Export Se<br>Sample Microsoft A<br>Format:<br>Type of Export:<br>Output Option:<br>GIS Coordinate Syst<br>Site:                                                  | ments\GPS Projects\Tutorial\Exp Browse<br>etup<br>tup<br>tuccess MDB Setup<br>Microsoft Access MDB<br>Features - Positions and Attributes<br>Combine and output to Export folder<br>rem:                                            |
| C:\Users\JDoe\Doe\<br>- Choose an Export Se<br>Sample Microsoft A<br>Format:<br>Type of Export:<br>Output Option:<br>GIS Coordinate Syst<br>Site:<br>System:                                       | ments\GPS Projects\Tutorial\Exp Browse<br>etup<br>cccess MDB Setup<br>Microsoft Access MDB<br>Features - Positions and Attributes<br>Combine and output to Export folder<br>em:<br>UTM                                              |
| C:\Users\JDoe\Doe\<br>Coose an Export Se<br>Sample Microsoft A<br>Format<br>Type of Export:<br>Output Option:<br>GIS Coordinate Syst<br>Site:<br>System:<br>Zone:                                  | ments\GPS Projects\Tutorial\Exp Browse<br>etup<br>cccess MDB Setup<br>Microsoft Access MDB<br>Features - Positions and Attributes<br>Combine and output to Export folder<br>rem:<br>UTM<br>10 North                                 |
| C:\Users\JDoe\Doe\<br>Choose an Export Se<br>Sample Microsoft A<br>Format:<br>Type of Export:<br>Output Option:<br>GIS Coordinate Syst<br>Site:<br>System:<br>Zone:<br>Datum:                      | ments\GPS Projects\Tutorial\Exp Browse<br>etup<br>uccess MDB Setup<br>Microsoft Access MDB<br>Features - Positions and Attributes<br>Combine and output to Export folder<br>em:<br>UTM<br>10 North<br>NAD 1983 (Conus)              |
| C:\Users\JDoe\Doe\<br>Choose an Export Se<br>Sample Microsoft A<br>Format:<br>Type of Export:<br>Output Option:<br>GIS Coordinate Syst<br>Site:<br>System:<br>Zone:<br>Datum:<br>Coordinate Units: | ments\GPS Projects\Tutorial\Exp Browse<br>etup<br>diccess MDB Setup<br>Microsoft Access MDB<br>Features - Positions and Attributes<br>Combine and output to Export folder<br>term:<br>UTM<br>10 North<br>NAD 1983 (Conus)<br>Meters |

When the Export utility starts, the most recently used data files are selected by default as input files.

- 2. Look at the *Output Folder* field. This defaults to the export folder specified in the current project, \GPS Projects\Tutorial\Export. This folder is where all export files will be created.
- 3. Look at the *Choose an Export Setup* group. It shows information about the export format, the type of data you are exporting, output options, and the coordinate system used for the exported data shows the export setups that are available. The drop-down list in this group contains a list of available export setups. An export setup consists of a format plus several parameters that customize that format for a particular purpose. You can create as many export setups as you like and use them over and over.
- 4. From the drop-down list, select Sample ESRI Shapefile Setup.

This export setup creates output files in Shapefile format. The resulting Shapefiles contain 2D coordinates. Tracking themes are not exported.

- 5. To export a .prj projection file with your files:
  - a. Click the **Properties** button.

The Export Setup Properties dialog appears.

b. Select the *Coordinate System* tab:

| Position Filter             |                             |          | Orino          |
|-----------------------------|-----------------------------|----------|----------------|
|                             | Coordinate                  | System   | ESRI Shapefile |
| Use Export Coordi           | nate System                 | Change   | 1              |
|                             |                             |          | ]              |
| Site:<br>System:            | Lat/Long                    |          |                |
| Zone:                       |                             |          |                |
| Datum:<br>Coordinate Unite: | WGS 1984                    |          |                |
| Altitude Units:             | Meters                      |          |                |
| Altitude Reference          | : HAE                       |          |                |
| Use Current Displa          | ay Coordinate System        |          |                |
| Site:                       |                             |          |                |
| System:                     | UTM                         |          |                |
| Zone:                       | 10 North<br>NAD 1992 (Conus | <b>N</b> |                |
| Coordinate Units:           | Meters                      | ,        |                |
| Altitude Units:             | Meters                      |          |                |
| Altitude Reference          | : MSL                       |          |                |
| - Export Coordinates        | s As —                      |          |                |
| • XY OX                     | Z                           |          |                |
|                             |                             |          |                |
| Projection File             |                             |          |                |
|                             |                             |          | Browse         |
| 1                           |                             |          |                |
|                             |                             |          |                |
|                             |                             |          |                |

c. Click the **Browse** button next to the *Projection File* field.

If the ESRI ArcGIS software is installed on the computer, the GPS Pathfinder Office software automatically looks for the location where the ArcGIS software installed the .prj files.

If the ESRI ArcGIS software is not installed on the computer, you must browse to the location of any existing projection files that you have installed.

d. Navigate to the location of the NAD 1983 UTM Zone 10N.prj file and then select it.

*Note – If you cannot locate the correct projection file, leave the Projection File field blank.* 

- e. Click **OK** to return to the *Export Setup Properties* dialog.
- f. Click **OK** to close the *Export Setup Properties* dialog.
- 6. The rest of the information in the *Choose an Export Setup* group is updated with information relating to the export setup you selected:

| Export                                                                                                    |                                                                                                    |                                                              |        |              |
|----------------------------------------------------------------------------------------------------|----------------------------------------------------------------------------------------------------|--------------------------------------------------------------|--------|--------------|
| Input Files<br>Folder: C:\\G<br>Selected Files:<br>TUTDATA1.cor                                                                                                    | PS Projects\Tut                                                                                                    | orial<br>Browse.                                             |        | OK<br>Cancel |
| TUTDATA3.cor                                                                                                    | TUTDATA2.cor<br>TUTDATA3.cor                                                                                                    |                                                              |        | Help         |
| Jutnut Folder                                                                                                    |                                                                                                    |                                                              |        |              |
|                                                                                                    |                                                                                                    |                                                              |        |              |
| C:\Users\JDoe\Docu                                                                                                    | ments\GPS Proj                                                                                                    | ects\Tutoria                                                 | al\Exp | Browse       |
| C:\Users\JDoe\Docur<br>- Choose an Export Se<br>Sample ESBI Shap                                                                                                    | ments\GPS Proj<br>etup<br>efile Setup                                                                                                    | ects\Tutoria                                                 | al\Exp | Browse       |
| C:\Users\JDoe\Docu<br>- Choose an Export Se<br>Sample ESRI Shap<br>Format:                                                                                                    | ments\GPS Proj<br>etup<br>efile Setup<br>ESRI Shapefil                                                                                               | ects\Tutoria                                                 | al\Exp | Browse       |
| C:\Users\JDoe\Docur<br>- Choose an Export Se<br>Sample ESRI Shap<br>Format:<br>Type of Export:<br>Output Option:                                                                                 | ments\GPS Proj<br>etup<br>efile Setup<br>ESRI Shapefil<br>Features - Pos<br>Combine and                                                              | ects\Tutoria<br>le<br>sitions and A<br>output to Ex          | al\Exp | Browse       |
| C:\Users\JDoe\Docur<br>Choose an Export Se<br>Sample ESRI Shap<br>Format:<br>Type of Export:<br>Output Option:<br>GIS Coordinate Syst<br>Site:                                                   | ments\GPS Proj<br>etup<br>efile Setup<br>ESRI Shapefil<br>Features - Pos<br>Combine and a<br>em:                                                     | ects\Tutoria<br>le<br>sitions and A<br>output to Ex          | al\Exp | Browse       |
| C:\Users\JDoe\Docur<br>Choose an Export Se<br>Sample ESRI Shap<br>Format:<br>Type of Export:<br>Output Option:<br>GIS Coordinate Syst<br>Site:<br>System:                                        | ments\GPS Proj<br>etup<br>efile Setup<br>ESRI Shapefil<br>Features - Pos<br>Combine and<br>Combine and<br>em:<br>UTM                                 | ects\Tutoria<br>le<br>sitions and A<br>output to Ex          | al\Exp | Browse       |
| C:\Users\JDoe\Docur<br>Choose an Export Se<br>Sample ESRI Shap<br>Format<br>Type of Export:<br>Output Option:<br>GIS Coordinate Syst<br>Site:<br>System:<br>Zone:                                | ments\GPS Proj<br>etup<br>efile Setup<br>ESRI Shapefil<br>Features - Pos<br>Combine and<br>combine and<br>combine and<br>10 North                    | ects\Tutoria<br>le<br>sitions and A<br>output to Ex          | al\Exp | Browse       |
| C:\Users\JDoe\Docu<br>Choose an Export Se<br>Sample ESRI Shap<br>Format<br>Type of Export:<br>Output Option:<br>GIS Coordinate Syst<br>Site:<br>System:<br>Zone:<br>Datum:                       | ments\GPS Proj<br>etup<br>efile Setup<br>ESRI Shapefil<br>Features - Pos<br>Combine and r<br>combine and r<br>em:<br>UTM<br>10 North<br>NAD 1983 (Cc | ects\Tutoria<br>le<br>sitions and A<br>output to Ex<br>onus) | al\Exp | Browse       |
| C:\Users\JDoe\Docu<br>Choose an Export Se<br>Sample ESRI Shap<br>Format:<br>Type of Export:<br>Output Option:<br>GIS Coordinate Syst<br>Site:<br>System:<br>Zone:<br>Datum:<br>Coordinate Units: | ments\GPS Proj<br>etup<br>efile Setup<br>ESRI Shapefil<br>Features - Pos<br>Combine and r<br>em:<br>UTM<br>10 North<br>NAD 1983 (Co<br>Meters        | ects\Tutoria<br>le<br>sitions and A<br>output to Ex<br>onus) | al\Exp | Browse       |

- 7. Click **OK** to start the export process.
- 8. If the GPS Pathfinder Office software is unable to locate the selected .prj file, a message asks if you want to continue with the export. Click **Yes** to continue.
- 9. If a message warns that the files may be overwritten, click **Yes** to continue.

When the process is complete, the *Export Completed* dialog appears:

| 2 | Export Completed                                                                                                    |
|---|----------------------------------------------------------------------------------------------------|
|   | 3 input file(s) read.<br>1878 position(s) read.<br>A total of 125 feature(s) read or created.<br>93 point feature(s) read.<br>17 line feature(s) read.<br>15 area feature(s) read. |
|   | 125 feature(s) exported.                                                                                                    |
|   | File exp0126a.txt contains a detailed log.                                                                                                    |
|   | Close More Details                                                                                                    |

- 10. Click **Close** to remove the message without displaying the export log.
- 11. Using Windows Explorer or another file management utility, look at the contents of the \GPS Projects\Tutorial\Export folder.

| File type            | Extension | Description                                                                                                    |
|----------------------|-----------|----------------------------------------------------------------------------------------------------|
| SHP File             | .shp      | Exported data in Shapefile format.                                                                                           |
| SHX File             | .shx      | Index files.                                                                                                    |
| DBF File             | .dbf      | Attribute data associated with the Shapefiles.                                                                               |
| PRJ File             | .prj      | Projection file.                                                                                                    |
| TXT File             | .txt      | GPS Pathfinder Office Export log file.                                                                                       |
| Setup<br>Information | .inf      | information on the settings used in the export process.                                                                      |
|                      |           | You can use a text editor to open this file. This file is named after the first data input file in the <i>Export</i> dialog. |

The folder contains the following file types:

# **Exercise 6: Updating the data**

It is important to keep your GIS up-to-date so that accurate records can be maintained and that the information in the GIS can be used efficiently.

Six months after the three field crews went into the field and collected the data, you now need to send one field crew back to some of the sites to update some data and to collect a new feature.

This exercise shows you how to:

- edit the Tutorial data dictionary to add a new feature and attributes
- save the data dictionary
- import data from a GIS so it can be taken back into the field

## **Editing the tutorial data dictionary**

The local City Government that you work for has recently installed some trash cans in a local park. You need to add this feature to your data dictionary so that the field crew can collect data about where each trash can is located.

In this section you will:

- start the Data Dictionary Editor and open a data dictionary
- add the new Trash Can feature and attributes for it
- add a new attribute to the Park Amenities feature

To open a data dictionary:

1. Start the Data Dictionary Editor utility and open the Tutorial.ddf file. (For a reminder on how to do this, see page 74.) The data dictionary opens. You will see a number of features and their attributes:

| 🛃 TUTORIAL - Data Dictionary                                                                                                    | / Editor                                   | - • •                                                                          |  |  |  |  |
|----------------------------------------------------------------------------------------------------|--------------------------------------------|--------------------------------------------------------------------------------|--|--|--|--|
| File Edit Options Help                                                                                                    | File Edit Options Help                     |                                                                                |  |  |  |  |
| 0 📽 🖬 🖨 🖻 💷                                                                                                    | አ 🖻 💼   수 🗇   🎖                            |                                                                                |  |  |  |  |
| Name:                                                                                                    | Tutorial                                   |                                                                                |  |  |  |  |
| <u>C</u> omment:                                                                                                    | GPS Pathfinder Office Tutorial             |                                                                                |  |  |  |  |
| Features:                                                                                                    | Attributes:                                | Text                                                                           |  |  |  |  |
| <ul> <li>× Sign</li> <li>× Utility Pole</li> <li>× Light Source</li> <li>× Fire Hydrant</li> <li>× Bench</li> <li>× Bus Stop</li> <li>✓ Park</li> <li>✓ Park Road</li> <li>♥ Park Road</li> <li>♥ Park Amenities</li> <li>♥ Parking lot</li> </ul> | Abo Type<br>+∃ Condition<br>₩ Date Visited | Length: 20<br>Default Value:<br>On Creation:<br>Normal<br>On Update:<br>Normal |  |  |  |  |
|                                                                                                    |                                            | Default Feature Settings:<br>Min. Positions: 1                                 |  |  |  |  |
| New Feature F3                                                                                                    | New Attribute F7                           | Log Interval: 5 seconds                                                        |  |  |  |  |
| Edit Feature F4                                                                                                    | Edit Attri <u>b</u> ute F8                 | Label 1: Type<br>Label 2: Condition                                            |  |  |  |  |
| Delete Feature F5                                                                                                    | Delete Attribute F9                        |                                                                                |  |  |  |  |
| Press F1 for help                                                                                                    |                                            | NUM //                                                                         |  |  |  |  |

To add the Trash Can feature:

1. Click **New Feature**. Alternatively, press **F3**.

The New Feature dialog appears.

2. In the *Feature Name* field, enter the text **Trash Can**.

3. In the *Feature Classification* group, make sure that the *Point* option is selected:

| New Feature                        | X |
|------------------------------------|---|
| Properties Default Settings Symbol |   |
| Feature Name: Trash Can Comment:   |   |
| Feature Classification             |   |
|                                    |   |
|                                    |   |
|                                    |   |
|                                    |   |
| OK Cancel Default Help             |   |

4. Click **OK** to return to the main Data Dictionary screen.

The feature now appears in the *Features* list.

You can now add attributes to the Trash Can feature:

 Make sure that the Trash Can feature is selected. Click New Attribute or press
 F7. The New Attribute Type dialog appears.

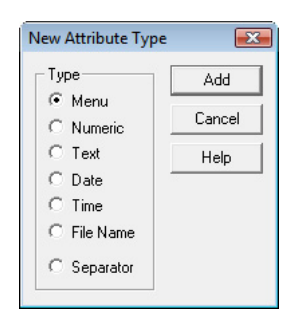

| ttribute Name:      | l                                                      | OK     |
|---------------------|--------------------------------------------------------|--------|
| Comment:            |                                                        | Cancel |
| Menu Attribute Valu |                                                        |        |
| Name                | User Code 1 User Code 2                                | Help   |
|                     |                                                        |        |
| New                 | Edit Delete 🕹 文                                        |        |
| New                 | Edit Delete 🛕 文                                        |        |
| New                 | Edit Delete 🗘 ৈ<br>On Update<br>I Normal<br>I Benuired |        |

2. Select the *Menu* option and then click **Add**. The *New Menu Attribute* dialog appears:

- 3. In the *Attribute Name* field, enter the text **Condition**.
- 4. Click **New** to enter values. The *New Attribute Value Menu Item* dialog appears.
- 5. In the *Attribute Value* field, enter the text **Good**.
- 6. We will make this value the default. Setting a default saves field crews from entering repetitive data and also makes collecting data simpler and faster. Select the *Default* check box:

| New Attribute Value - Menu | item 🗾 |
|----------------------------|--------|
| Attribute Value: Good      | Add    |
| 🔽 Default                  | Cancel |
| Code Value 1:              | Help   |
| Code Value 2:              |        |

7. Click **Add**. The value is added to the *Menu Attribute Values* group in the *New Menu Attribute* dialog:

| Aunduce               |                                                                                                  |                                                                                                    |                                                                                                    |
|-----------------------|--------------------------------------------------------------------------------------------------|----------------------------------------------------------------------------------------------------|----------------------------------------------------------------------------------------------------|
| ne: Condition         | 1                                                                                                |                                                                                                    | OK                                                                                                    |
|                       |                                                                                                  |                                                                                                    | Cancel                                                                                                    |
| bute Values           |                                                                                                  |                                                                                                    |                                                                                                    |
| Us                    | er Code 1 User Code 3                                                                            | 2                                                                                                    | Help                                                                                                    |
|                       |                                                                                                  |                                                                                                    |                                                                                                    |
|                       |                                                                                                  |                                                                                                    |                                                                                                    |
|                       |                                                                                                  |                                                                                                    |                                                                                                    |
|                       |                                                                                                  |                                                                                                    | _                                                                                                    |
| New Attribute Val     | ue - Menu Item                                                                                   | SWR                                                                                                    | BCD                                                                                                    |
| Attribute Value:      |                                                                                                  |                                                                                                    | Add                                                                                                    |
| 🗖 Default             |                                                                                                  |                                                                                                    | Close                                                                                                    |
| Code Value 1:         |                                                                                                  | -                                                                                                    |                                                                                                    |
| Code Value 2:         |                                                                                                  |                                                                                                    | Help                                                                                                    |
|                       | ,                                                                                                |                                                                                                    |                                                                                                    |
| rmal                  | (  Normal                                                                                        |                                                                                                    |                                                                                                    |
|                       | C Bequired                                                                                       |                                                                                                    |                                                                                                    |
| quirea                |                                                                                                  |                                                                                                    |                                                                                                    |
| quirea<br>t Permitted | C Not Permitted                                                                                  |                                                                                                    |                                                                                                    |
|                       | Attribute  ne: Condition  ibute Values Us  New Attribute Value: Code Value 1: Code Value 2: Imal | Attribute  ne: Condition  ibute Values User Code 1 User Code 2  New Attribute Value - Menu Item  Attribute Value:  Default Code Value 1: Code Value 2:  Immal  (• Normal | Attribute  ne: Condition  ibute Values User Code 1 User Code 2  New Attribute Value - Menu Item 5 W R  Attribute Value: Default Code Value 1: Code Value 2: |

The *New Attribute Value – Menu Item* dialog remains open so you can add more values.

- 8. In the *Attribute Value* field, enter the text **Repair** then click **Add**.
- 9. Repeat Step 8 but enter the text **Replace**.
- 10. Click **Close** to return to the *New Menu Attribute* dialog.
- 11. Click **OK** to return to the *New Attribute Type* dialog.

You now need to add a Date attribute to the Trash Can feature so that the date the field crew visited the feature can be logged:

1. In the *New Attribute Type* dialog, select the *Date* option and then click **Add**.

The New Date Attribute dialog appears.

2. In the *Attribute Name* field, enter the text **Date Visited**.

- 3. To have the data collection software automatically supply the current date when a new feature with this attribute is *collected*, make sure that the *Auto Generate on Creation* check box is selected.
- 4. To have the data collection software automatically supply the current date when an existing feature with this attribute is *updated*, select the *Auto Generate on Update* check box.
- 5. In the *Format* field, select the *Day Month Year* option:

| New Date Attribu                                            | te            |                                              |        |
|-------------------------------------------------------------|---------------|----------------------------------------------|--------|
| Attribute Name:                                             | Date Visited  |                                              | ОК     |
| Comment:                                                    |               |                                              | Cancel |
| 🔽 Auto Generate                                             | e on Creation |                                              | Help   |
| 🔽 Auto Generate                                             | e on Update   |                                              |        |
| - Format                                                    |               |                                              |        |
| Day - Month                                                 | -Year         |                                              |        |
| C Month - Day                                               | -Year         |                                              |        |
| C Year - Month                                              | n - Day       |                                              |        |
| Field Entry                                                 |               |                                              |        |
|                                                             |               | On Update                                    |        |
| Un Creation-                                                |               |                                              |        |
| On Creation     On Creation                                 |               | Normal                                       |        |
| On Creation     On Creation     On Creation     On Required | t             | <ul> <li>Normal</li> <li>Required</li> </ul> |        |

- 6. Click **OK** to return to the *New Attribute Type* dialog.
- 7. Click **Close** to return to the main Data Dictionary Editor screen.

Select the Park Amenities feature. Note that it has one attribute called Type. We will now add another attribute called Name so that the field crew can enter the name of the amenity.

To add an attribute:

- 1. In the Features list, select Park Amenities.
- 2. Click **New Attribute** or press **F7**.

The New Attribute Type dialog appears.

3. Select the *Text* option and then click **Add**. The *New Text Attribute* dialog appears:

| New Text Attribute   |                 |        |
|----------------------|-----------------|--------|
| Attribute Name: Name |                 | OK     |
| Comment:             |                 | Cancel |
| Length: 100          |                 | Help   |
| Default:             |                 |        |
| Field Entry          |                 |        |
| On Creation          | On Update       |        |
| Normal               | Normal          |        |
| C Required           | C Required      |        |
| C Not Permitted      | C Not Permitted |        |
|                      |                 |        |
| Auto-Incrementing    |                 | ]      |
| No Increment         |                 |        |
| C Increment          |                 |        |
| Step Value: 1        | @ + C ·         |        |

- 4. In the *Attribute Name* field, enter the text: **Name**.
- 5. In the *Length* field, change the value from the default of 30 characters to 100. This is the maximum length of a text attribute.
- 6. Click **OK** to return to the *New Attribute Type* dialog.
- 7. Click **Close** in the *New Attribute* dialog to return to the main Data Dictionary Editor screen.

## Saving the data dictionary

For the purposes of this tutorial, save the data dictionary with a *different name* to tutorial.ddf.

1. From the *File* menu choose *Save As*. The following dialog appears:

| 🛃 Save As     |                          |              |               |      |       | <b>—</b> |
|---------------|--------------------------|--------------|---------------|------|-------|----------|
| Save in:      | 🔒 Tutorial               |              |               |      | ➡ 🔟 🍋 |          |
| C             | Name                     | Date modif   | Туре          | Size | Tags  |          |
| Recent Places | Backup<br>Base<br>Export | .DDF         |               |      |       |          |
| Jane Doe      |                          |              |               |      |       |          |
|               |                          |              |               |      |       |          |
| Network       |                          |              |               |      |       |          |
|               | File name:               | TUTORIAL.    | DDF           |      | -     | Save     |
|               | Save as type:            | Data Diction | aries (*.ddf) |      | •     | Cancel   |
|               |                          |              |               |      |       | Help     |

- 2. Make sure that the Tutorial folder is selected and in the *File name* field, enter the following name for your changed data dictionary: **Tutorial\_updated.ddf**.
- 3. Click Save.

The name of the new data dictionary appears in the title bar of the main Data Dictionary Editor screen.

4. Select *File / Exit* to close the Data Dictionary Editor utility.

## **Importing data from a GIS**

To import the data from the GIS that we want the field crews to visit and update in the field:

- 1. Select *File / Close* to close any data files that are currently open.
- 2. From the *Utilities* menu choose *Import*. Alternatively, click [ 🚝 ].

| Land Film                                                                                                    |                                                                                                    |         |
|----------------------------------------------------------------------------------------------------|----------------------------------------------------------------------------------------------------|---------|
| nput Files                                                                                                    |                                                                                                    | OK      |
|                                                                                                    |                                                                                                    |         |
| Selected Files:                                                                                                    |                                                                                                    | Cancel  |
|                                                                                                    | Browse                                                                                                    | Help    |
| Itout File:                                                                                                    |                                                                                                    |         |
| apaci no.                                                                                                    |                                                                                                    |         |
| \\GPS Projects\1<br>Choose an Import S                                                                                                    | Tutorial\7012611a.imp<br>Setup                                                                                                    | Browse. |
| \\GPS Projects\1<br>Choose an Import S<br>Sample ESRI Sha                                                                                                    | Futorial\7012611a.imp<br>Setup<br>.pefile Setup                                                                                                    | Browse. |
| \\GPS Projects\1<br>Choose an Import S<br>Sample ESRI Sha<br>Format:<br>Type of Import:                                                                                 | Futorial\7012611a.imp<br>Setup<br>pefile Setup<br>ESRI Shapefile<br>Features with Data Dictionar                                                                                 | Browse. |
| \\GPS Projects\T<br>Choose an Import S<br>Sample ESRI Sha<br>Format:<br>Type of Import:<br>Output Option:                                                               | Futorial\7012611a.imp<br>Setup<br>pefile Setup<br>ESRI Shapefile<br>Features with Data Dictionary<br>Combine input files into one c                                              | Browse. |
| \GPS Projects\1<br>Choose an Import S<br>Sample ESRI Sha<br>Format:<br>Type of Import:<br>Output Option:<br>GIS Coordinate Sys<br>Site:                                 | Futorial\7012611a.imp<br>Setup<br>pefile Setup<br>ESRI Shapefile<br>Features with Data Dictionary<br>Combine input files into one o<br>stem:                                     |         |
| \GPS Projects\1<br>Choose an Import S<br>Sample ESRI Sha<br>Format:<br>Type of Import:<br>Output Option:<br>GIS Coordinate Sy:<br>Site:<br>System:<br>Zone:             | Futorial\7012611a.imp<br>Setup<br>pefile Setup<br>ESRI Shapefile<br>Features with Data Dictionary<br>Combine input files into one of<br>stem:<br>Latitude/Longitude              | Browse. |
| Choose an Import S<br>Sample ESRI Sha<br>Format:<br>Type of Import:<br>Output Option:<br>GIS Coordinate Sy:<br>Site:<br>System:<br>Zone:<br>Datum:                      | Futorial\7012611a.imp<br>Setup<br>perfile Setup<br>ESRI Shapefile<br>Features with Data Dictionary<br>Combine input files into one of<br>stem:<br>Latitude/Longitude<br>WGS 1984 | Browse. |
| Choose an Import S<br>Sample ESRI Sha<br>Format:<br>Type of Import:<br>Output Option:<br>GIS Coordinate Sy:<br>Site:<br>System:<br>Zone:<br>Datum:<br>Coordinate Units: | Futorial\7012611a.imp<br>Setup<br>                                                                                                    | Browse. |

The main window of the Import utility appears:

3. In the *Choose an Import Setup* group, make sure that the Sample ESRI Shapefile Setup item is selected.

4. Click **Properties**. The *Import Setup Properties* dialog for the selected import setup appears:

| Import | Setup Properties - Sample ESRI Shapefile Setup                                                                                               | х |
|--------|----------------------------------------------------------------------------------------------------|---|
| Data   | ESRI Shapefile   Coordinate System   Output                                                                                                  |   |
| ⊤Тур   | be of Data to Import                                                                                                    |   |
| œ      | Features with Data Dictionary                                                                                                    |   |
| 0      | Data Dictionary File Only                                                                                                    |   |
| 0      | Features with External Data Dictionary                                                                                                    |   |
| Γ      | - Select Data Dictionary                                                                                                    |   |
|        | Dictionary File No file selected                                                                                                    |   |
| -1     | Tip                                                                                                    |   |
| Ti     | his option will create a data file, and its contained data dictionary,<br>on the information in your GIS. Note that the data dictionary will |   |
| be     | e limited to the data available in your GIS. This option is not<br>ecommended if you plan to update any attribute data or collect            |   |
| n      | ew features in the field.                                                                                                    |   |
|        |                                                                                                    |   |
|        |                                                                                                    |   |
|        |                                                                                                    |   |
|        |                                                                                                    |   |
| _      |                                                                                                    |   |
|        | OK Cancel Default Help                                                                                                    |   |
|        |                                                                                                    |   |

To import some data from the GIS and match it with the data dictionary, which you just changed:

- a. In the *Type of Data to Import* group, select the *Features with External Data Dictionary* option. The *Select Data Dictionary* group becomes available.
- b. Click **Dictionary File**. The *Select Data Dictionary File* dialog appears.
- c. Select the Tutorial\_updated.ddf file, which is in the Tutorial folder and then click **Open**.
- 5. In the *Import Setup Properties* dialog, select the *Coordinate System* tab.

If the Current Coordinate System area does not have the current coordinate system selected (UTM) click **Change** and change the coordinate system. (For the coordinate system settings that you need to use, see page 70).

6. In the *Import Setup Properties* dialog, select the *Output* tab:

| Import Setup Properties - Sample ESRI Shapefile Setup           | < |
|-----------------------------------------------------------------|---|
| Data ESRI Shapefile Coordinate System Output                    |   |
| Output                                                          |   |
| Combine input files into one output file                        |   |
| C Create one output file for each input file                    |   |
| Tip —<br>All the input files are combined into one output file. |   |
|                                                                 |   |
|                                                                 |   |
|                                                                 |   |
|                                                                 |   |
|                                                                 |   |
|                                                                 |   |
|                                                                 |   |
| OK Cancel Default Help                                          |   |

- a. In the *Output* group, make sure that the *Combine input files into one output file* option is selected. This will create only *one* data file for taking back into the field for updating.
- b. Click **OK** to return to the main Import utility screen.
- 7. In the *Input Files* group, click **Browse**.

The Select GIS Data Files dialog appears.

🚆 Select GIS Data Files × Look in: 📔 Export 🗢 🗈 💣 📰 🔻 • Name Date modif... Type Size Tags the h Bench.shp Recent Places Bus\_Stop.shp Fire\_Hyd.shp Desktop Park.shp Park\_Ame.shp Park\_Roa.shp Jane Doe Parking\_.shp Path.shp 📄 Sign.shp Computer Network -File name: Open Cancel Files of type: Shape files (\*.shp) •

The selected files appear in the Output File area of the *Import Utility* dialog.

- 9. In the Output File area:
  - a. Make sure that the file will be stored in the GPS Projects Tutorial folder.

By default, the name of the file is automatically generated.

**Note** – The file itself is the same as an .ssf file except that it has a different file extension. The file extension is changed to make sure that files are not overwritten when they are transferred from the field computer back to the office. By default, the file name uses the 24-hour clock format, YMMDDHHa, where a is the number of the file that has been created in the hour. For example, the file 0030722a.imp was created on 7 March 2000 at 22:00 hours. It is the first file created that hour.

b. Click **Browse**. The *Specify Output File* dialog appears.

8. Select the nine Shapefiles that were exported in Exercise 5 (these files are in the GPS Projects\Tutorial\Export folder) and then click **Open** to return to the *Import Utility* dialog:

c. Rename the file to **Tutorial\_updated.imp**. Make sure this file is selected in the *File name* field and then click **Save**. You are returned to the *Import Utility* dialog:

| Import                                                                                                    |                                                                                                    |                                 |
|----------------------------------------------------------------------------------------------------|----------------------------------------------------------------------------------------------------|---------------------------------|
| Input Files<br>Folder: C:\\T                                                                                                    | utorial\Export                                                                                                    | ОК                              |
| Selected Files:                                                                                                    |                                                                                                    | Cancel                          |
| Bench.shp<br>Bus_Stop.shp<br>Fire_Hyd.shp<br>Park_Ame.shp<br>Park_Ame.shp                                                                                                    | Browse.                                                                                                    | Help                            |
| )utput File:                                                                                                    |                                                                                                    |                                 |
|                                                                                                    |                                                                                                    |                                 |
| :\\Tutorial\Tutorial_                                                                                                    | _updated.imp                                                                                                    | Browse                          |
| :\\Tutorial\Tutorial<br>Choose an Import Se<br>Sample ESRI Shap                                                                                                    | _updated.imp<br>stup<br>jefile Setup                                                                                                    | Browse                          |
| Choose an Import Se<br>Sample ESRI Shap<br>Format:<br>Type of Import:                                                                                                    | _updated.imp<br>stup<br>efile Setup<br>ESRI Shapefile<br>Features with External Da<br>Combine innut files into or                                                 | Browse                          |
| Choose an Import Se<br>Sample ESRI Shap<br>Format:<br>Type of Import:<br>Output Option:<br>GIS Coordinate Syst<br>Site:                                                                                                    | _updated.imp<br>etile<br>etile Setup<br>ESRI Shapefile<br>Features with External Da<br>Combine input files into or<br>em:                                         | The output file                 |
| Choose an Import Se<br>Sample ESRI Shap<br>Format:<br>Type of Import:<br>Output Option:<br>GIS Coordinate Syst<br>Site:<br>System:                                                                                                    | _updated.imp<br>etup<br>efile Setup<br>ESRI Shapefile<br>Features with External Da<br>Combine input files into or<br>em:<br>UTM                                   | Ta Dictionary<br>ne output file |
| <ul> <li>\.\.\Tutorial\Tutorial</li> <li>Choose an Import Se</li> <li>Sample ESRI Shap</li> <li>Format:</li> <li>Type of Import:</li> <li>Output Option:</li> <li>GIS Coordinate Syst</li> <li>Site:</li> <li>System:</li> <li>Zone:</li> </ul> | _updated.imp<br>etile Setup<br>ESRI Shapefile<br>Features with External Da<br>Combine input files into or<br>rem:<br>UTM<br>10 North                              | The output file                 |
| X\Tutorial\Tutorial<br>Choose an Import Se<br>Sample ESRI Shap<br>Format:<br>Type of Import:<br>Output Option:<br>GIS Coordinate Syst<br>Site:<br>System:<br>Zone:<br>Datum:                                                                    | _updated.imp<br>etile Setup<br>ESRI Shapefile<br>Features with External Da<br>Combine input files into or<br>em:<br>UTM<br>10 North<br>NAD 1983 (Conus)           | Te output file                  |
| Choose an Import Se<br>Sample ESRI Shap<br>Format:<br>Type of Import:<br>Output Option:<br>GIS Coordinate Syst<br>Site:<br>System:<br>Zone:<br>Datum:<br>Coordinate Units:                                                                      | _updated.imp<br>etile Setup<br>ESRI Shapefile<br>Features with External Da<br>Combine input files into or<br>em:<br>UTM<br>10 North<br>NAD 1983 (Conus)<br>Meters | Te output file                  |

10. Click **OK**. The files are imported.

The *Import Completed* dialog appears, which contains a summary of the import process.

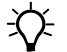

Tip – To see a detailed log of the import process, click More Details.

11. Click Close.

The .imp file can now be transferred to the field computer so that the GIS data can be checked in the field.

# **Exercise 7: Back in the office**

The field crew have collected data on the new trash cans. They have also updated some data. You have transferred the updated file from the field computer back to the office computer (the file has been stored in the main tutorial project area). Note that this file is automatically renamed with an .ssf extension to eliminate the overwriting of files. It also makes it easy to identify which files were imported from your GIS and which were updated in the field.

Because the updated data has been collected in real-time, there is no need to differentially correct it as we did in Exercise 3: Differentially correcting the field data.

Once you have opened the updated data file, you need to check the data for GPS spikes or other irregularities and edit as appropriate. Do this before you export the data to a suitable format for your GIS.

This exercise shows you how to:

- open the updated data file
- find a feature that needs repairing or replacing
- view the positions of a feature
- view new and updated features that were collected by the field crew
- view the status of a feature
- measure the distance between two features

#### **Opening the updated data file**

To open the updated data file:

- 1. Open the file Tutorial\_Updated.ssf. (From the main GPS Pathfinder Office software select *File / Open*.)
- 2. Make sure that the *Map* window is open.

If necessary, refer to Displaying the Map and Time Line windows, page 94.

## **Finding** a feature

You can search for a particular type of feature or for a feature with a particular attribute value. In this case, we will search for all features with the Condition attribute set to the value of Repair or Replace.

To find a feature that needs repairing or replacing:

1. Turn on the *Auto-pan to Selection* tool 🕲 or select *View / Auto-pan to Selection*.

Finding a feature with the *Auto-pan to Selection* tool ensures that the *Map* window always displays the feature when it is found even if it is not already in the *Map* window.

- 2. Select *Edit / Find Feature*. The *Find Feature* dialog appears.
- 3. In the *Feature* field, select the first feature listed: Sign.
- 4. In the *Attribute* field, select the Condition item.
- 5. In the *Test* field, select the Not equals item.
- 6. In the *Value* field, select the Good item.
- 7. In the *Search* group, make sure the *From Start* option is selected:

The software searches for all Sign features that need repairing or replacing. The search starts from the beginning of the data file. This is the default when you first search for a feature. Once the first occurrence of a feature is found, the *For Next* option is selected.

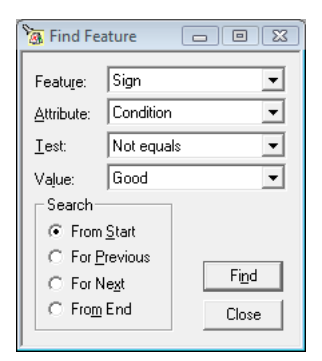

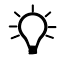

**Tip** – To search for a particular feature that needs repairing, set the *Test* field to Equals and the *Value* field to Repair.

8. Click **Find**. The GPS Pathfinder Office software searches for the first feature in the file that is a Sign feature with a value that does not equal Good.

When the feature is found in the *Map* window it becomes the selected feature:

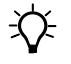

**Tip** – You may find it easier to view the found features if you turn the aerial background map off.

9. Repeat the above steps to search for other features that need repairing or replacing.

## Viewing the positions of a feature

To view the positions of a feature:

1. Select the Park Road line feature. This is inside the park area feature and starts to the right of the parking lot which is in the top left corner of the park. It runs along the right side of the parking lot, parallel with the boundary, and along the bottom of the park, ending in the bottom right corner of the park.

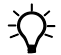

- **Tip** If you cannot find this feature, use the *Find Feature* tool.
  - Click the Position Properties tool
     +? or select Data / Position
     Properties to display the Position
     Properties window:

This window displays the individual positions of the currently selected feature. It can also be used for Not in Feature positions and general map locations. Currently displayed is the first position in the Park Road

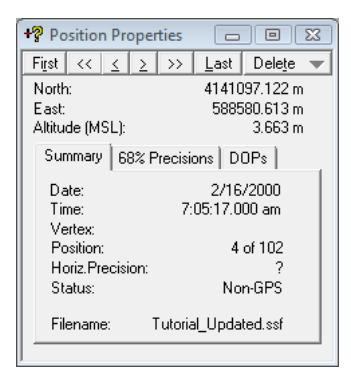

feature. A small crosshair shows its position in the *Map* window.

3. Click >. The crosshair moves to the next position in the Park Road feature and the *Position Properties* window changes to show these coordinates.

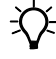

**Tip** – To see where the positions were logged more clearly, zoom in on the Park Road in the *Map* window.

- 4. Click >>. The crosshair jumps to the last position in the Park Road feature (position 102 of 102).
- 5. Click **Last**. The crosshair jumps to the very last position in the open file, which is in a Trash Can feature.

## Using layers to view a feature

Layers let you determine which features are displayed in the *Map* and *Time Line* windows, and how they are displayed.

All information is grouped into layers, which can be turned off or on. For example, all notes form a layer, as does each feature defined by the data dictionary. By turning layers off or on, you can view only those items that you are interested in. The default setting is to view all layers.

Layers help you control the display of feature layers. You can:

- show or hide any particular feature layer
- select several features and show or hide them all
- select several point features and change them all to the same symbol
- select several line and area features and change them all to the same line style

To view the Bench and Trash Can point features:

- 1. From the *View* menu choose *Layers / Features*. The *Features Layers* dialog appears:
- 2. Clear the check box in the *Show* column next to each *point feature*, except for the Bench and Trash Can features and then click **OK**.

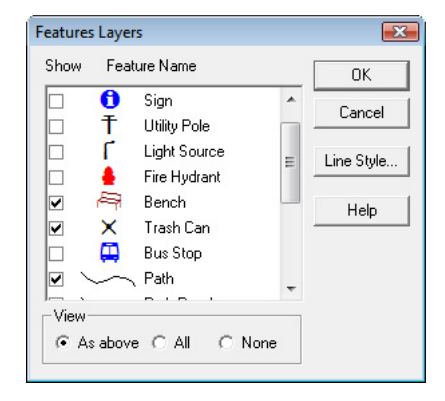

3. The Bench and Trash Can features appear in the *Map* and *Time Line* windows, along with the line and area features to put the features in perspective. You can also see where the trash cans are located in relation to the park benches:

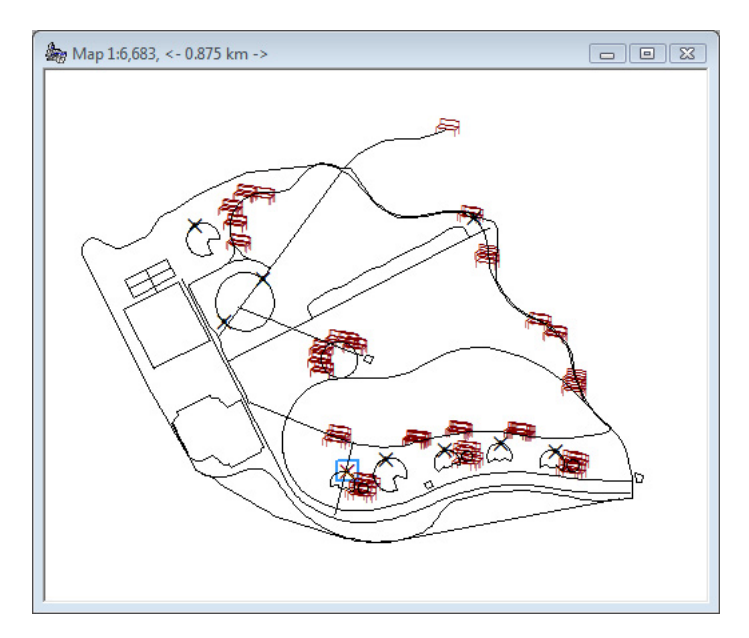

## Viewing the status of a feature

- 1. Open the *Feature Properties* window. (From the *Data* menu click or choose *Data / Feature Properties*.)
- 2. Click < and > to scroll through the list of features collected.
- 3. View the status of each feature in the Status area near the bottom of the window.

Table 4.4 shows the three values for the status of a feature.

| A Feature Proper          | ties 🗖 🖻 🔀         |
|---------------------------|--------------------|
| Fi <u>r</u> st <u>≺</u> ≥ | Last Delete        |
| Point feature: Bench      | n                  |
| Attribute Name            | Value              |
| Condition                 | Good               |
| Date Visited              | 2/15/2000          |
| Summary Attribu           | tes 68% Precisions |
| Positions:                | 1                  |
| Std Deviation:            | ?                  |
| Filename: Tut             | orial_Updated.ssf  |
| <u>S</u> tatus            | Updated            |
| Offset                    | <none></none>      |
| 1                         |                    |

Table 4.4 Feature status

| Ctature  | Description                                                                                                    |
|----------|----------------------------------------------------------------------------------------------------|
| Status   | Description                                                                                                    |
| New      | A new feature is one that has been added to a data file in the most recent data collection session. A new data file will only contain new features.    |
| Imported | An imported feature is one that previously existed in a data file<br>and has not been edited or updated in the most recent data<br>collection session. |
| Updated  | An updated feature is one that previously existed in a data file,<br>but has been edited or updated in the most recent data<br>collection session.     |

#### **Measuring distances**

The Measure command lets you measure distances and areas on the map. You can measure the distance between two points, or the distance along a route. To measure the distance along a route and not merely the distance as the crow flies, you measure a series of straight-line distances between points along the route. The approximate route distance is the sum of these distances. You can also measure the area enclosed by a set of points.

To measure the distance between two positions:

- 1. Select the *Map* window to make it active.
- 2. Click the *Measure* tool or select *Data / Measure* to activate the *Measure* tool.
- 3. Click on the *Map* window at the start position.

The status bar changes to display the measurement information.

- 4. Move the mouse towards the position you want to measure to.
- 5. Click on the end position.

The status bar in the main window of the GPS Pathfinder Office software displays the total distance and bearing between the positions:

Distance 0.388 km, Bearing 96°22'41"T

6. To end the measurement command, double-click, press **Esc**, or select another tool.

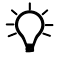

**Tip** – To change the measurement units select *Options / Units* and change the distance measurement.

## **Exporting data to update the GIS**

If you want to export an updated data file to a format that is suitable for your GIS, you would use the Export utility.

If you are going to use the Status flag to determine how to update the features in the GIS, make sure that the Update Status generated attribute is exported.

To do this, in the *Export* dialog, click **Properties** and then select the *Attributes* tab). Select the check box next to Update Status in the *All Feature Types* list, and then click **OK**.

| xport Setup Properties - Sample ESRI Shapefile Setup                                                                                                    |                                                                                                    |  |  |  |
|----------------------------------------------------------------------------------------------------|----------------------------------------------------------------------------------------------------|--|--|--|
| Position Filter Coordina<br>Data Output                                                                                                    | te System   ESRI Shapefile<br>Attributes   Units                                                            |  |  |  |
| Export Menu Attributes As<br>Attribute Value<br>Code Value 1 Code Value<br>Generated Attributes<br>All Feature Types<br>Correction Status<br>Receiver Type | e 2 C Code Values 1 + 2 Point Features Height Vertical Precision                                            |  |  |  |
| □ Date Recorded<br>□ Time Recorded<br>■ Update Status<br>□ Feature Name<br>□ Data File Name<br>■                                                           | Honzontal Precision     Standard Deviation     Position     Point ID                                        |  |  |  |
| Line Features  Length (2D)  Average Vert. Precision  Verts Precision  Vorst Vert. Precision  Userst Horiz. Precision  Line ID                              | Area Features Area (2D) Perimeter (2D) Average Vert. Precision Worst Vert. Precision Worst Horiz. Precision |  |  |  |
| ОК                                                                                                    | Cancel Default Help                                                                                         |  |  |  |

For more information, refer to the *Export Utility Help*.

## **Exercise 8: Special exercise**

The special exercise has no effect on the other exercises and may be performed independently. It is divided into two parts. You do not have to complete both parts, and it does not matter which part you do first.

In the first part of the special exercise Batch processing, you learn how to use the Batch Processor utility to automate repetitive tasks.

In the second part of the special exercise, Managing waypoints, you learn how to create and view waypoints.

### **Batch processing**

The Batch Processor utility is a powerful tool designed to help you increase your productivity by automating repetitive tasks. This means that you can spend more time collecting data in the field.

You can set up the Batch Processor utility to transfer data, differentially correct, format, and then export files to your particular GIS system. It can also import and process your files with your GIS software, depending on the power of its own batch or macro language.

You can save your settings as a batch setup to use in future sessions. A batch setup stores information about, and specific settings for, the Data Transfer, Differential Correction, and Export functions you select. You can also associate a particular project with a batch setup.

The first part of this special lesson shows you how to:

- create a batch setup
- differentially correct files
- export corrected files
- run the Batch Processor utility

To create a new batch setup and run the Batch Processor utility:

1. Click the Batch tool 🚱, or select *Utilities / Batch Processor*. The *Batch Processor* window starts, then the *Batch Setup* dialog appears:

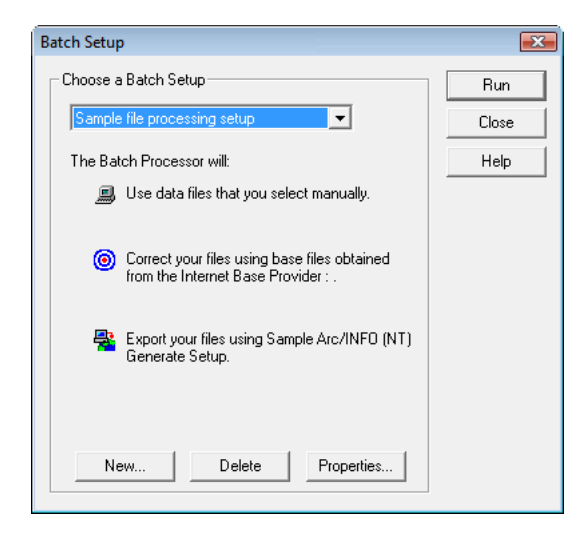

2. Click **New**. The *New Setup* dialog appears:

| New Setup                  | ×      |
|----------------------------|--------|
| Setup Name: New Setup      | ОК     |
| Create<br>• New setup:     | Cancel |
| C Copy of existing setup:  | Help   |
| Sample file transfer setup |        |

3. In the *Setup Name* field, type a name for your batch setup. Choose a meaningful name so that you can easily identify it each time you use this batch setup. For example, use the name of your client and the date you create the setup.

| Batch Setup Propertie | s                                                                                                    | X |
|-----------------------|----------------------------------------------------------------------------------------------------|---|
| Batch Setup Propertie | S Overview Choose which functions to perform and which project to use for this setup. Then click Next to check settings on the following pages. Functions IV Data Transfer IV Differential Correction IV Export IV User command Project IV Current project IV Current project IV Current project IV Current project IV Current project IV Current Project IV Current Project IV Current Project IV Current Project IV Current Project IV Current Project IV CURRENT IV CURRENT |   |
| $\bigcirc$            | C Selected project  Default  Allow files to be overwritten  C Back Next > Cancel Help                                                                                                    |   |

4. Click **OK**. The *Batch Setup Properties* dialog appears:

The Batch Processor utility follows a wizard-style process of moving through a series of pages using the **Next** and **Back** buttons.

5. The first three options are selected by default but, for the purposes of this tutorial, clear the *Data Transfer* check box. This prevents the Batch Processor utility from attempting to connect to and transfer data from a field computer.

The check marks next to Differential Correction and Export indicate that, in this setup, the Batch Processor utility will differentially correct and export the selected data files.

In the *Project* group, the *Current project* field shows the project associated with the last-used batch setup. If you want to specify a project that will always be associated with the batch setup you are creating, select the *Selected project* option, click the drop-down arrow and choose a project from the list.

- 6. In the *Project* group, choose the *Selected project* option and make sure that the Tutorial project is selected.
- 7. Make sure that the *Allow files to be overwritten* check box is selected, otherwise the Batch Processor utility stops when it tries to create a file that already exists.
- 8. Click **Next**. The *Processing Type* page appears:

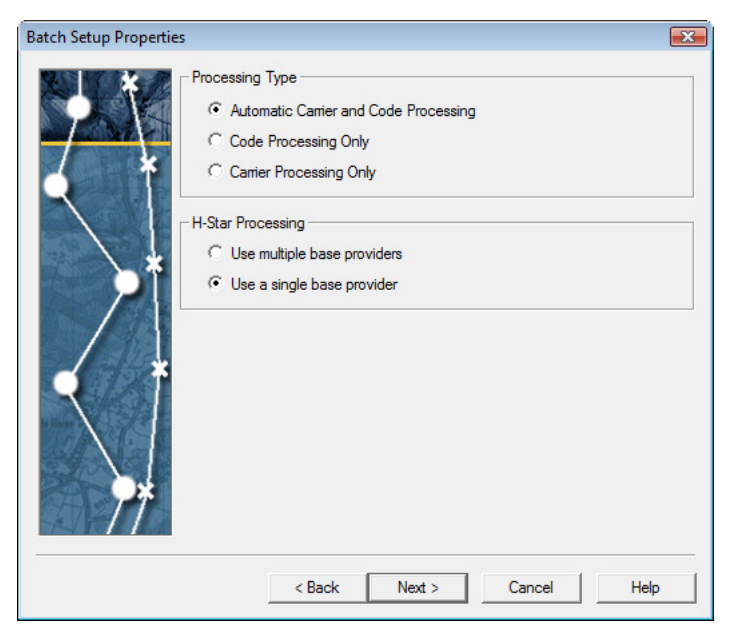

It displays the processing options available for the data files. Because you have not yet selected the files for processing, all processing type options are available.

9. In the *Single-base* group, make sure that the *Automatic* option is selected. This is the default setting and it is the most thorough type of processing.

| Batch Setup Propertie | s                                                                                                    |
|-----------------------|----------------------------------------------------------------------------------------------------|
|                       | Correct Settings<br>Standard rover processing<br>Rover filtering with data collection settings<br>Correct velocity records<br>Re-correct real-time code positions<br>Standard audit files<br>Standard base processing<br>Change |
|                       | < Back Next > Cancel Help                                                                                                    |

10. Click Next. The Correct Settings page appears:

It displays the settings that will be used to differentially correct the data files. The default settings are displayed above.

If the settings displayed are different to the default settings, click **Change**. The *Correction Settings* dialog appears. In each tab, select the appropriate options so that your settings match the default correction settings. Click **OK** to close the dialog and return to the Batch Processor utility.

11. Click Next.

The Base Data page appears.

There are three options for locating base data:

- download files from a base provider using the Internet
- use base files that you have previously downloaded and saved in the base data folder for the project
- browse for base files that you have previously downloaded and saved elsewhere

Do one of the following:

- If you have access to the Internet, download base data files from the tutorial base provider:
  - a. In the *Base Data* group, select *Base Provider Search*:

| Batch Setup Properties |                                                                                                    | <b>X</b> |
|------------------------|----------------------------------------------------------------------------------------------------|----------|
|                        | Base Data   Base Provider Search    Folder Search   C:Users'JDoe\Documents\GPS Projects\Tutorial\Base  C Browse | Select   |
|                        | Reference Position     Vise reference position from base files     Use reference position from base provider    | Browse   |
|                        | Confirm base data and position before processing           < Back                                               | Help     |

b. Click the **Select** button next to the Base Provider Search text box.

| Provider                           |              | Distance | Integrity Index |   |
|------------------------------------|--------------|----------|-----------------|---|
| a GPS Pathfinder Office tutorial b | ase files    | 4 km     | 97.48           | [ |
| 🛣 CORS, Oakland 2, CA              |              | 14 km    | ?               |   |
| 👗 CORS, Oakland 1, CA              |              | 14 km    | 91.46           |   |
| 🙇 CORS, Fremont, CA                |              | 16 km    | ?               |   |
| 🗟 CORS, Mt Hamilton CA             |              | 33 km    | 93.13           |   |
| 🗟 CORS, Castro Valley, CA          |              | 34 km    | ?               |   |
| CORS, Pigeon Point CA              |              | 43 km    | 92.24           |   |
| how Integrity Index of Type:       | Code         | •        |                 |   |
| how Base Providers of Type:        | All types    | •        | Update Lis      | t |
| Base Provider                      |              |          |                 | _ |
| New Copy                           | . Properties | Delete   |                 |   |

The Select Base Provider dialog appears:

The dialog displays a list of available base providers. The list is arranged by distance from the location where the previously corrected rover files were collected.

*Note – If there are no data files open, the list of available base providers is arranged alphabetically and ? is shown in the Distance and Integrity Index fields.* 

For this tutorial, we have set up an FTP site for the tutorial base data and named it "GPS Pathfinder Office tutorial base files".

c. Click the "GPS Pathfinder Office tutorial base files" provider (near the top of the base provider list) to select it, and then click **OK**.

If you do not have access to the Internet, select the folder where base data files for the tutorial are stored:

• If you do not have access to the Internet, use the base data files in the base data folder of the Tutorial project:

a. In the Base Data group, select Folder Search.

The path and folder name of the Base folder for the Tutorial project should already appear in the box below the Folder Search option.

b. If the correct path and folder name is not shown, click the **Select** button next to the Folder Search text box.

The *Folder Search* dialog appears.

- c. Click **Browse** to navigate to the base folder that is defined for the Tutorial project. The default location is Tutorial\Base in the GPS Projects folder.
- d. Click **OK**.

The dialog closes and you are returned to the Base Data page of the wizard.

The dialog closes and you are returned to the Select Base Data page of the utility. The base provider, or the path of the folder you selected, is displayed in the text box below the Base Data option you selected.

12. In the *Reference Position* group, select *Use reference position from base files*.

| Batch Setup Properties |                                                                                                    | x |
|------------------------|----------------------------------------------------------------------------------------------------|---|
|                        | Output Folder  Use the project folder  Use the same folder as the input file  Output Filename  Create a unique filename based on the input filename  Use original filename, overwriting any existing .cor file. |   |
|                        | < Back Next > Cancel Help                                                                                                    |   |

13. Click **Next**. The Output page appears:

It displays the options for outputting the processed files.

- 14. Make sure the Use project folder option is selected.
- 15. Make sure the *Create a unique filename* option is selected. That means that if you reprocess files, each subsequent processed file will have \_n appended to the filename, where *n* denotes the next number in the sequence.

16. Click **Next**. The *Export* page appears:

| Batch Setup Properties |                                                                                                    | × |
|------------------------|----------------------------------------------------------------------------------------------------|---|
| Batch Setup Propertues | Export Setup<br>Sample Arc/INFO (NT) Generate Setup<br>The files will be processed using the selected<br>export setup.<br>New Delete Properties |   |
|                        | < Back Finish Cancel Help                                                                                                    |   |

It displays the options for the export part of the batch process.

17. Click the drop-down arrow below the Export Setup field and select the Sample ESRI Shapefile Setup option. The export folder defaults to \GPS Projects\Tutorial\Export, which is the export folder specified for the project.

- 18. If the ESRI ArcGIS software is installed on your computer, do the following:
  - a. Click the **Properties** button. The *Export Setup Properties* dialog appears.
  - b. Select the *Coordinate System* tab:

| Data                                                                                               | Output Attributes Unit                                         | s    |
|----------------------------------------------------------------------------------------------------|----------------------------------------------------------------|------|
| Position Filter                                                                                    | Coordinate System ESRI Shape                                   | file |
| Use Export Coordin                                                                                 | nate System Change                                             |      |
| Site:<br>System:                                                                                   | Lat/Long                                                       |      |
| Datum:<br>Coordinate Units:                                                                        | WGS 1984                                                       |      |
| Altitude Units:<br>Altitude Reference:                                                             | Meters<br>HAE                                                  |      |
| Use Current Display                                                                                | y Coordinate System                                            |      |
| Site:<br>System:<br>Zone:<br>Datum:<br>Coordinate Units:<br>Altitude Units:<br>Altitude Reference: | UTM<br>10 North<br>NAD 1983 (Conus)<br>Meters<br>Meters<br>MSL |      |
| - Export Coordinates                                                                               | As –<br>Z                                                      |      |
| Projection File                                                                                    |                                                                |      |
|                                                                                                    | Browse                                                         |      |
|                                                                                                    |                                                                |      |
|                                                                                                    |                                                                |      |

- c. Click the **Browse** button next to the *Projection File* field. The software looks for the location where the ArcGIS software installed the .prj files. Navigate to the location of the NAD 1983 UTM Zone 10N.prj file and select it.
- d. Click **OK** to return to the *Batch Setup Properties* dialog.
- 19. If you left the *Projection File* field empty, a message warns that no ESRI projection file has been found. Click **Yes** to continue.
- 20. Click Finish to return to the *Batch Setup* dialog.

- 21. Click Run.
- 22. Because you chose not to transfer files from a field computer, the Batch Processor utility requires you to select files from the *Select Files to Process* dialog:

| 🚱 Select Files to F                              | Process                                                                                                    |                                                            |                       |                |          | ×    |
|--------------------------------------------------|----------------------------------------------------------------------------------------------------|------------------------------------------------------------|-----------------------|----------------|----------|------|
| Look in:                                         | 🔒 Tutorial                                                                                                   |                                                            |                       | • <del>•</del> | 💷 ▼      |      |
| e                                                | Name                                                                                                    | Date modif                                                 | Туре                  | Size           | Tags     |      |
| Recent Places<br>Desktop<br>Jane Doe<br>Computer | Backup<br>Base<br>Export<br>TUTDATAI<br>TUTDATAI<br>TUTDATAI<br>TUTDATA2<br>TUTDATA2<br>TUTDATA3<br>TUTDATA3 | .cor<br>.SSF<br>.cor<br>.SSF<br>.cor<br>.SSF<br>.dated.ssf |                       |                |          |      |
|                                                  | File name:                                                                                                   | Data files (* s                                            | ef * cor * phe * im   | 2)             | •        | Open |
|                                                  | nee or type.                                                                                                 | Loard mes ( .s                                             | sar, .cor, .pris, .im | 77             | <u> </u> |      |
|                                                  | Data Dictionary:                                                                                             |                                                            |                       |                |          | Help |
|                                                  | Comment:                                                                                                    |                                                            |                       |                |          |      |
|                                                  | Start Time:                                                                                                  |                                                            |                       | File Size:     |          |      |
|                                                  | Enu Time:                                                                                                    |                                                            |                       | Fusitions:     |          |      |

All data files are shown in this dialog, including a set of Standard Storage Format (.ssf) files. These are files that have been collected in the field.

- 23. Select the files TUTDATA1.ssf, TUTDATA2.ssf, and TUTDATA3.ssf, as follows:
  - a. Click TUTDATA1.ssf, then, while holding down Ctrl, click TUTDATA2.ssf and TUTDATA3.ssf.

All three data files are now highlighted.

b. Click **Open** to run the batch setup.

As the batch setup runs, a series of progress dialogs is displayed, and a record of what happened during the batch process is saved in a log file. You can refer to this log file once the batch session has finished to confirm that everything was processed as expected.

Once the session is complete, the batch log window appears, indicating that the data was correctly processed:

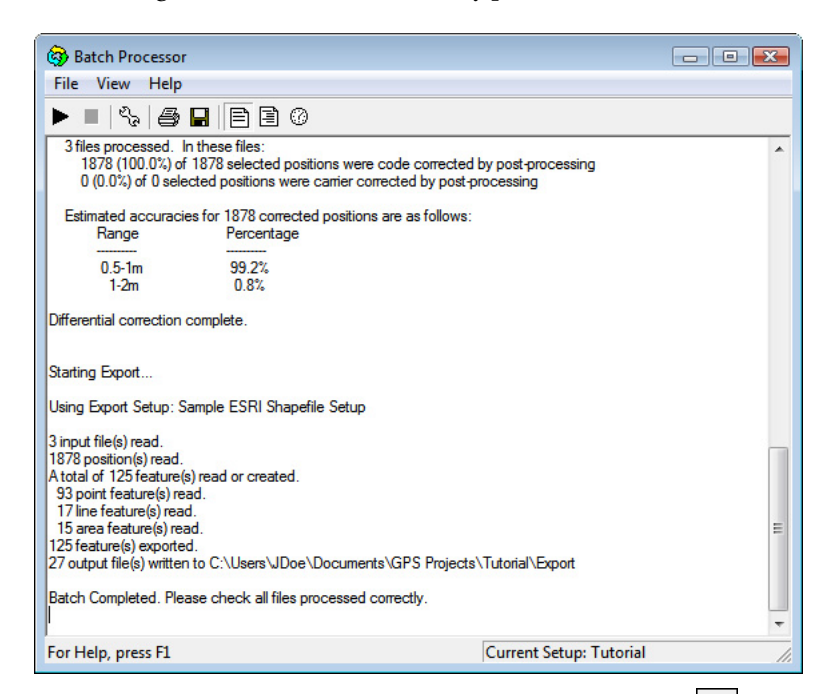

24. Examine the detailed log by clicking on the *Details* tool 🗐 or selecting *View / Show Details*.

The detailed log shows you the input data files, the names of the automatically selected base files, and other information about the batch process. If anything goes wrong, check this log to determine what happened.

- 25. To save the log file:
  - a. Select File / Save As.
  - b. Give the file a meaningful name.
  - c. Save the file in the \GPS Projects\Tutorial folder.
- 26. Select *File / Exit* to close the Batch Processor utility.

#### **Managing waypoints**

Waypoints are named locations that you can record using a field computer running data collection software, or create in the GPS Pathfinder Office software. Waypoints are useful for navigating to a point.

In the GPS Pathfinder Office software, waypoints are stored in files that usually have the extension .wpt. You can store as many waypoints as you like in one file.

The second part of this special exercise shows you how to:

- create a new waypoint file
- create a waypoint

To create a new waypoint file:

- 1. Start the GPS Pathfinder Office software and open the Tutorial project.
- 2. Select *View / Map* to display the Map window.

- 3. To display files in the Map window:
  - a. Select *File | Background*. The *Load Background Files* dialog appears:

| Load Background Files                                                                                                    | <b>×</b>                                     |
|----------------------------------------------------------------------------------------------------|----------------------------------------------|
| Check to load background files           C:\Users\JDoe\Documents\GPS Projects\Tutorial\STREETS.DXF           C:\Users\JDoe\Documents\GPS Projects\Tutorial\AERIAL.BMP | OK<br>Cancel<br>Add<br>Add web map<br>Remove |
|                                                                                                    | Help                                         |
| Coordinate system of selected file(s):<br>Site:<br>System:<br>Zone:<br>Datum:                                                                                         | Change                                       |

#### b. Click Add. The Add Background Files dialog appears:

| 💶 Add Backgrou | ind Files      |                     |                     |                      |      | ×      |
|----------------|----------------|---------------------|---------------------|----------------------|------|--------|
| Look in:       | 📗 Tutorial     |                     |                     | - + 1                | ≝ ≣- |        |
| œ              | Name           | Date modif          | Туре                | Size                 | Tags |        |
| Recent Places  | Backup<br>Base |                     |                     |                      |      |        |
| Desktop        | AERIAL.BN      | 1P                  |                     |                      |      |        |
|                |                | XF<br>L.cor         |                     |                      |      |        |
| Jane Doe       |                | 2.cor               |                     |                      |      |        |
|                |                | 2.SSF<br>3.cor      |                     |                      |      |        |
| Computer       | TUTDATA        | 3.SSF<br>pdated.ssf |                     |                      |      |        |
| Network        |                |                     |                     |                      |      |        |
|                | File name:     | "TUTDATA3           | .cor" "TUTDAT       | A1.cor" "TUTDA       | T -  | Open   |
|                | Files of type: | Background          | files (.dxf;.shp;.s | sf;.cor;.imp;.phs;.l |      | Cancel |

- c. Select the three .cor files (or the first three .ssf files if no .cor files are available).
- d. Click **Open** to return to the *Load Background Files* dialog.
- e. Click **OK**.

Progress bars shows that the files are loading, then the map will display the features from the data files.

4. Select *File / Waypoints / New*. The following dialog appears:

| 🔝 New Waypoin | New Waypoint File        |               |            |       |              |        |
|---------------|--------------------------|---------------|------------|-------|--------------|--------|
| Save in:      | GPS Projec               | cts           |            | • ÷ 🗈 | <b>🔺 💷 -</b> |        |
| Ca            | Name                     | Date modif    | Туре       | Size  | Tags         |        |
| Recent Places | 鷆 Default<br>]] Tutorial |               |            |       |              |        |
| Jane Doe      |                          |               |            |       |              |        |
| Computer      |                          |               |            |       |              |        |
| Network       |                          |               |            |       |              |        |
|               | File name:               | w012614a.w    | pt         |       | •            | ОК     |
|               | Save as type:            | Waypoint file | es (*.wpt) |       | •            | Cancel |
|               |                          |               |            |       |              | Help   |

By default, the new waypoint file is named using the current date and time in the 24-hour clock format, wMMDDHHa, where w is the waypoint file identifier and a is the number of the file that was created in that hour. For example, the file w042810a.wpt was created on 28 April at 1000 hours. It was the first file created in that hour.

5. If you want, change the filename and the current folder, then click **OK**.

The *Waypoint Properties* dialog opens automatically when you open a waypoint file:

| 🗟 Waypoint Proper | ties - w012614a 👝 😐 💌 |
|-------------------|-----------------------|
| Select Waypoint:  | Name:                 |
|                   | North:                |
|                   | East:                 |
|                   | Altitude (MSL):       |
|                   |                       |
|                   | Time:                 |
|                   | Date:                 |
| Ediţ <u>C</u> re  | ate Dejete Close      |

Using the *Waypoint Properties* dialog you can create new waypoints, edit existing waypoints, or delete waypoints from the waypoint file.

6. Click **Create**. The *Create Waypoint* dialog appears.

| Name:                                                        | 26010538                      | Save                             |
|--------------------------------------------------------------|-------------------------------|----------------------------------|
| North:                                                       | þ.                            |                                  |
| East:                                                        | ?                             |                                  |
| Altitude (MSL):                                              | ?                             | Help                             |
|                                                              |                               |                                  |
| Pick From M     Enter coordinate                             | lap<br>es in the following sy | ustem:                           |
| Pick From M     Enter coordinate     Site:                   | ap<br>es in the following sy  | vstem:<br>n/a                    |
| Pick From M<br>Enter coordinate<br>Site:<br>System:          | ap<br>es in the following sy  | vstem:<br>n/a<br>UTM             |
| Pick From M<br>Enter coordinate<br>Site:<br>System:<br>Zone: | ap<br>es in the following sy  | vstem:<br>n/a<br>UTM<br>10 North |

7. Select the *Pick From Map* check box.

If the *Map* window has no files displayed in it, the *Pick From Map* field is unavailable.

8. Click anywhere in the *Map* window (for example, on a feature that you want to revisit).

The *North, East,* and *Altitude* fields have been filled in the with coordinate of the location that you clicked on:

| Create Waypoin                  | t                            | E                |
|---------------------------------|------------------------------|------------------|
| Name:                           | 26010538                     | Save             |
| North:                          | 4140968.963 m                | Close            |
| East:                           | 588764.280 m                 |                  |
| Altitude (MSL):                 | 0.000 m                      | Help             |
| Pick From M<br>Enter coordinate | ap<br>s in the following sys | stem:            |
| Site:                           |                              | n/a              |
| System:                         |                              | UTM              |
| Zone:                           |                              | 10 North         |
| Datum:                          |                              | NAD 1983 (Conus) |

- 9. If you want, change the default waypoint name to a more meaningful name, and then click **Save** to save this as a waypoint.
- 10. Click **Close** to close the *Create Waypoint* window.

The *Waypoint Properties* window reappears with the waypoint you just created displayed in the list on the left. The waypoint appears as a crossed-flag symbol on the map.

11. Select *File / Waypoints / Close* to close the waypoint file. It is now saved permanently on the disk.

In a real situation, you can create as many waypoints as required, and then transfer the waypoint file to the field computer using the Data Transfer utility. You can then navigate your way (back) to these waypoints.

**Note** – There is no limit to the number of waypoints that can be stored by the TerraSync software. However, some older types of field computers and receivers limit the number of waypoints you can store. For more information, refer to the file types you can transfer topic for your device in the Data Transfer Utility Help. 4 Tutorial

# APPENDIX

# Troubleshooting

#### In this chapter:

- Map and Time Line window display
- Printers and plotters
- Internet problems
- Web Map Server problems
- General issues

This appendix describes problems that can occur and explains how to solve them.

For information on the latest support issues, go to the GPS Pathfinder Office software technical support page at www.trimble.com/pathfinderoffice\_ts.asp and then click *Support Notes*.

# Map and Time Line window display

Table A.1 lists symptoms related to the display in the *Map* or *Time Line* windows, possible causes, and their fixes.

Table A.1 Map and Time Line window display errors

| Symptom                                                                        | Cause                                                                                                    | Solution                                                                                                    |
|--------------------------------------------------------------------------------|----------------------------------------------------------------------------------------------------|----------------------------------------------------------------------------------------------------|
| The coordinates<br>displayed appear to<br>be incorrect.                        | You are using the<br>Latitude/Longitude coordinate<br>system and you selected the<br>wrong datum.                                                                                                    | In the Coordinate System dialog,<br>select Latitude/Longitude and specify<br>the correct datum.                                                                                 |
|                                                                                | You are using the UTM coordinate system and you selected the wrong UTM zone.                                                                                                    | In the Coordinate System dialog, set<br>System to UTM and specify the<br>correct zone.                                                                                          |
|                                                                                | You are using the UTM coordinate system and you selected the wrong datum.                                                                                                    | In the Coordinate System dialog, set the System to UTM and specify the correct datum.                                                                                           |
|                                                                                |                                                                                                    | <b>Note –</b> The traditional UTM datum for the U.S.A is NAD-27.                                                                                                    |
|                                                                                | You selected the wrong coordinate system or zone.                                                                                                    | In the Coordinate System dialog,<br>select the correct coordinate system<br>and zone.                                                                                           |
|                                                                                | You are using the wrong coordinate units.                                                                                                    | In the Coordinate System dialog, select the correct coordinate units.                                                                                                    |
| The background file<br>has the wrong scale,<br>it is too large or too<br>small | When loading a background<br>file, the GPS Pathfinder Office<br>software uses the coordinate<br>units specified in the <i>Coordinate</i><br><i>System</i> dialog to interpret the<br>coordinates in the file. If the<br>units configured in the GPS<br>Pathfinder Office software are<br>different from the units<br>specified in the background file<br>then the background will have<br>the wrong scale. | Check the coordinate units used in<br>the background file. Change the<br>configured units in the <i>Coordinate</i><br><i>System</i> dialog. Then reload the<br>background file. |

| Symptom                                                                                                    | Cause                                                                                                    | Solution                                                                                                    |
|----------------------------------------------------------------------------------------------------|----------------------------------------------------------------------------------------------------|----------------------------------------------------------------------------------------------------|
| GPS information is<br>not overlaying<br>correctly on the<br>background file.                                                                              | When loading a background<br>file, the GPS Pathfinder Office<br>software uses the coordinate<br>system you specified to interpret<br>the coordinates. If this<br>coordinate system is different<br>from the one used by the<br>background file, GPS positions<br>will not overlay correctly.                                      | In the Load Background Files dialog,<br>highlight the background file and<br>check its associated coordinate<br>system. If necessary, change the<br>configured system with the <b>Change</b><br>button in <i>File I Background</i> .                                                                                                    |
| The waypoints<br>entered previously<br>from a paper map<br>are not in the correct<br>position on the map<br>and their<br>coordinates appear<br>incorrect. | The coordinate system used on<br>the paper map and the<br>coordinate system configured in<br>the GPS Pathfinder Office<br>software when you entered the<br>waypoints were different. You<br>must use the same coordinate<br>system in the GPS Pathfinder<br>Office software as the<br>coordinate system used on the<br>paper map. | Re-enter the coordinates from the<br>paper map using the correct<br>coordinate system in the GPS<br>Pathfinder Office software.                                                                                                    |
| The <i>Map</i> window<br>appears to be empty,<br>yet you know you<br>should have data<br>displayed in it.                                                 | You zoomed to extents and you<br>have a waypoint file with<br>waypoints a long way away<br>from where you are currently.<br>This can make the background<br>map and SSF file very small in<br>the <i>Map</i> window.                                                                                                    | If you do not need the waypoints in<br>the current waypoint file, close the<br>file. Alternatively, select<br><i>View / Layers / Waypoints</i> and clear<br>the <i>View</i> check box; this hides the<br>display of waypoints on the <i>Map</i> .<br>Then select <i>View / Zoom / Extents</i> or<br>the Zoom Extents tool and you should<br>see the data clearly in the <i>Map</i><br>window. |
| You lost where you<br>are on the <i>Map</i><br>window.                                                                                                    | The <i>Map</i> is zoomed in or panned away from the current position.                                                                                                    | Select the <i>Map</i> window and then<br>select <i>View / Zoom / Extents</i> or the<br>Zoom Extents tool. The <i>Map</i> window<br>zooms to extents.                                                                                                    |
| Information in the<br>background file is<br>not displayed on the<br><i>Map</i> .                                                                          | You turned some layers off.                                                                                                    | Select <i>View / Layers / Background</i> and turn the appropriate layers on.                                                                                                    |

 Table A.1
 Map and Time Line window display errors (continued)

| Symptom                                                                                                    | Cause                                                                                                | Solution                                                                                       |
|----------------------------------------------------------------------------------------------------|----------------------------------------------------------------------------------------------------|------------------------------------------------------------------------------------------------|
| Information in the<br>SSF file is not<br>displayed on the<br><i>Map</i> or <i>Time Line</i> .                                                                                                    | You turned some layers off.                                                                          | Select <i>View / Layers / Features</i> and turn the appropriate layers on.                     |
| Notes in the SSF file<br>are not being<br>displayed the <i>Time</i><br><i>Line</i> .                                                                                                    | You turned the notes layer off.                                                                      | Select <i>View / Layers / Notes</i> and turn the notes layer on.                               |
| SSF files that have<br>carrier and code<br>processed data and<br>are loaded as<br>background files,<br>appear slightly<br>different in the <i>Map</i><br>window to how they<br>appear when<br>opened in the<br>foreground—point<br>features may not<br>match exactly the<br>file. |                                                                                                    | Display the positions in the<br>foreground instead. To do this, select<br><i>File I Open</i> . |
| Waypoints in the<br>waypoint file are not<br>being displayed on<br>the Map.                                                                                                    | You turned the waypoint layer off.                                                                   | Select <i>View I Layers I Waypoints</i> and turn the waypoint layer on.                        |
| You cannot see notes<br>or nested points on<br>the Time Line.                                                                                                    | The <i>Time Line</i> window has been resized so that the notes and nested point features are hidden. | Resize the <i>Time Line</i> window vertically.                                                 |

 Table A.1
 Map and Time Line window display errors (continued)

# **Printers and plotters**

Table A.2 lists possible causes and fixes for problems relating to printing and plotting.

| Table A.2 Thinter and plotter enois | Table A.2 | Printer and | d plotter | errors |
|-------------------------------------|-----------|-------------|-----------|--------|
|-------------------------------------|-----------|-------------|-----------|--------|

| Symptom                                                                                                    | Cause                                                                                                    | Solution                                                                                                    |
|----------------------------------------------------------------------------------------------------|----------------------------------------------------------------------------------------------------|----------------------------------------------------------------------------------------------------|
| The plot contains<br>more information<br>than appears in the<br><i>Map</i> window.                            | By default, the scale of a plot is<br>rounded down to a regular value.<br>Compare the scale displayed in the<br><i>Map</i> window with the scale<br>displayed on the plot.                                                                                                    | Change the scale value to a different value in the <i>Plot</i> dialog.                                                                                                    |
| Background raster files do not appear on the plot.                                                            | Pen plotters cannot display background raster files.                                                                                                    | Select a printer such as a laserjet or inkjet printer, if available.                                                                                                    |
| Some text does not<br>appear on the plot,<br>or is colored<br>incorrectly.                                    | Some non-postscript printer<br>drivers do not display colored<br>rotated text correctly. Dark colors<br>display as black and light colors<br>display as white. Non-rotated text<br>is always displayed as black.                                                                 | Edit the background file which<br>contains the rotated text and convert<br>all text into a dark color.<br>Contact the printer manufacturer for<br>an upgrade for the printer driver, if<br>available.                       |
| The edges of the plot are clipped off.                                                                        | Plotters and printers with a non-<br>printable margin of greater than<br>1cm are not supported.                                                                                                    | In the printer options, select a page size smaller than the physical size of the paper.                                                                                                    |
| When running GPS<br>Pathfinder Office in<br>Chinese, Korean, or<br>Japanese, text does<br>not print properly. |                                                                                                    | In the <i>Plot Map</i> dialog, click <b>Set</b><br><b>Font</b> to set an appropriate font<br>before plotting.                                                                                                    |
| My background<br>Web Map does not<br>print properly.                                                          | Some Web Map Servers impose<br>limits on the size of the image<br>that can be requested. Such limits<br>can easily be exceeded when using<br>the Plot Map functionality in GPS<br>Pathfinder Office. This is due to a<br>combination of printer resolution<br>and image extents. | In the <i>Load Background Files</i> dialog,<br>select the Web Map background and<br>click <b>Save As</b> . Create a new<br>background image at a reduced<br>resolution, and then load the new<br>file as a background file. |

## **Internet problems**

If Base Provider Search cannot download the required files, then:

1. Check that your internet connection is working.

For more information, see Connection problems, page 162.

2. Determine why the files are not present on the Internet server.

For more information, see Files not present on the Internet server, page 163.

#### **Connection problems**

A helpful rule for problem solving is that if Microsoft Internet Explorer works, then the Base Provider Search option in the Differential Correction wizard will also work. That is, if Internet Explorer can access and download base files from the chosen Internet base data provider, then this establishes that Windows is set up correctly to work with the Internet.

Internet Explorer uses the Windows settings, as does the Differential Correction wizard. Some other Internet browsers do not use the Windows settings; they use their own settings. Using a browser other than Internet Explorer does not help with troubleshooting Differential Correction problems.

If Internet Explorer cannot download the base files, then there is a problem with the Windows setup. You may need help from your System Administrator or Internet Service Provider (ISP) to resolve the problem.

*Note – After changing the Windows Internet settings, you must close and restart the Differential Correction wizard for the changes to take effect.* 

Table A.3 lists possible causes and solutions for problems relating to Internet connections.

| Symptom                                                                                                    | Cause                                                                                                    | Solution                                                                                                    |
|----------------------------------------------------------------------------------------------------|----------------------------------------------------------------------------------------------------|----------------------------------------------------------------------------------------------------|
| You cannot<br>connect to the<br>Internet. A<br>timeout error<br>occurs, or it fails to<br>dial up the ISP. | The Internet<br>configuration for<br>Windows is not set up<br>correctly. Perhaps the<br>modem is not installed<br>correctly, or Dial Up<br>Networking is not set up<br>correctly. | Check the Windows Internet<br>settings. Try using Internet<br>Explorer to determine<br>whether it can access and<br>download the base files. For<br>further assistance, contact<br>the System Administrator or<br>ISP. |
| Failure to dial into the ISP.                                                                              | The ISP may be busy with other customers, leaving no spare lines free.                                                                                                    | Try again, immediately or<br>later. Consider changing to<br>an ISP that has more lines.                                                                                                    |
| The Internet<br>connection is very<br>slow.                                                                | The Internet server is very<br>busy, or the ISP is busy, or<br>the line is noisy.                                                                                                 | Try again, immediately or<br>later.                                                                                                    |
| You can connect to<br>the Internet but<br>not to the base<br>station server.                               | A firewall is preventing<br>you making the<br>connection, or the base<br>station is offline.                                                                                      | Contact your System<br>Administrator or ISP to<br>enable connectivity through<br>the firewall. Contact the base<br>station administrator to<br>enquire the status of the<br>base station.                              |

Table A.3 Internet connection errors

#### Files not present on the Internet server

If your Internet connection is working correctly, then the problem may be that the files which the GPS Pathfinder Office software expects are not yet present on the Internet server. There are many possible reasons for this.

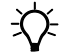

**Tip** – The most likely reason that file(s) are not present on the server is that the base station logs data periodically (for example, hourly) and has not yet made the file(s) you need available.

You may want to contact the administrator of the base station to see if anything has changed.

Trimble regularly updates base provider information. To get the latest provider information:

- 1. Start the Differential Correction wizard.
- 2. In the Select Base Data page, select the *Base Provider Search* option and click **Select**. The *Select Base Provider* dialog appears.
- 3. Click **Update List**. A progress dialog indicates that base providers are being downloaded.

Once download is complete, the list of base providers in the Select Base Provider is updated.

- 4. Choose the base provider you want to use and then click **OK** to return to the Differential Correction wizard.
- 5. Select the *Confirm base data and position before processing* checkbox and then click **Next**.
- 6. Select your output and file naming options, and then click **Start**.
- 7. Check the Differential Correction Report in the progress window to see if the base files have been downloaded from the selected base provider.
  - If the files have been downloaded, click **Confirm** to continue with postprocessing the data.
  - If the files have not been downloaded, use the **Back** buttons to return to the Select Base Data page and select a different base provider.

Table A.4 lists possible causes and solutions for problems relating to files on the Internet.

| Symptom                                                                   | Cause                                                                                                    | Solution                                                                                                    |
|---------------------------------------------------------------------------|----------------------------------------------------------------------------------------------------|----------------------------------------------------------------------------------------------------|
| You cannot find a<br>local Internet base<br>data provider in<br>the list. | The base data provider<br>list is not up to date.                                                                                                    | Click New in the Internet Search dialog, and<br>select the Copy the most up-to-date list from<br>Trimble's Internet site, and select from it<br>option in the New Provider dialog.                                                                                                    |
|                                                                           | Even the latest list does<br>not contain a local<br>provider.                                                                                                    | Create a new provider in the Internet Search<br>dialog, and select the Enter the details<br>yourself option in the New Provider dialog.<br>You may need to contact the local provider to<br>ask for some of the important details.                                                                                                    |
| Failure to copy<br>files from the<br>Internet (error<br>code 500 or 550). | This is a general Internet<br>error code. The most<br>likely causes are that the<br>file or directory does not<br>exist on the server, or<br>that the server was not<br>found. | The file may not exist because it is too old.<br>Most base providers only keep one to three<br>months of data online before archiving. The<br>file may not exist if it is outside the hours<br>logged by the server. For example, some base<br>stations only log data for normal working<br>hours. Also, the base station may have been<br>put out of service during the required time<br>period. |
|                                                                           |                                                                                                    | It is possible that the specified directory is incorrect, perhaps because the provider has changed the server configuration.                                                                                                    |
|                                                                           |                                                                                                    | If you entered the Base Provider details, check<br>that the server address is correct. Also check<br>that the proxy server is set up correctly. In<br>most cases, you can use Internet Explorer to<br>double-check the required URL (Internet<br>address). If necessary, contact the base data<br>provider.                                                                                       |

#### Table A.4 Internet file errors

# Web Map Server problems

If you cannot connect to a Web Map Server using the GPS Pathfinder Office software, do the following:

- Check that your Internet connection is working. For more information, see Internet connection problems, page 166.
- Check that the Web Map Server is responding. For more information, see Web Map Server connection problems, page 167.

#### Internet connection problems

A helpful rule for problem solving is that if Microsoft Internet Explorer can access and download information from a chosen website, it should be possible to connect to a Web Map Server. This establishes that Microsoft Windows is set up correctly to work with the Internet.

Internet Explorer uses the Windows settings. Some other Internet browsers, such as Netscape, do not use the Windows settings; they use their own settings. Using a browser other than Internet Explorer does not help with troubleshooting Web Map Server problems.

If Internet Explorer cannot access or download information from the Internet, then there is a problem with the Windows setup. You may need help from your systems administrator or Internet Service Provider (ISP) to resolve the problem.

For information about possible causes and solutions for problems relating to Internet connections, see Table A.3 on page 163.

#### Web Map Server connection problems

Before you contact Trimble Support with any Web Map Server queries, work through the solutions described in this troubleshooting section.

Table A.5 provides possible solutions for some difficulties that you may encounter when using a Web Map Server.

Table A.5 Problems when connecting to a Web Map Server for the first time

| Symptom                                                                                                    | Cause                                                                                                    | Solution                                    |
|----------------------------------------------------------------------------------------------------|----------------------------------------------------------------------------------------------------|---------------------------------------------|
| The message Error<br>connecting to Web Map<br>Server appears immediately<br>after any operation.                   | It is likely that you have<br>an Internet connection<br>problem.                                                          | See Internet connection problems, page 166. |
| The message Resolving<br>server <url> appears a few<br/>seconds after the progress<br/>dialog.</url>               | It is likely that the URL is invalid.                                                                                     | Try using a known URL.                      |
| The message Waiting for the<br>server to respond appears for<br>a long period of time in<br>response to a request. | It may mean that the<br>Web Map Server, or some<br>of its services, are<br>temporarily unavailable.                       | Try again later.                            |
| The message Cannot get services - do not use this site appears.                                                    | The GPS Pathfinder<br>Office software does not<br>support the PNG images<br>that are being sent by<br>the Web Map Server. | Select a different server.                  |

Table A.6 Problems when reconnecting to a Web Map Server

| Symptom                                                                                                    | Cause                                | Solution                                                                                                    |
|----------------------------------------------------------------------------------------------------|--------------------------------------|----------------------------------------------------------------------------------------------------|
| When reconnecting to a Web<br>Map Server, you may<br>experience the messages<br>Error connecting to Web Map<br>Server or Waiting for the<br>server to respond as<br>described above. | problems with the Web<br>Map Server. | Try again later, or use other tools to<br>validate the Web Map Server state.<br>For example, to check the status of<br>the Web Map Server, visit the URL<br>using a Web browser or contact the<br>Web Map Server host directly to<br>check for any known problems or<br>server downtime. |
|                                                                                                    |                                      | Remove the existing URL from your<br>Backgrounds list and create a new<br>Web Map component for the same<br>server using the Web Map wizard.                                                                                                    |

| Symptom                                                                                                    | Cause                                                                                                    | Solution                                                                                                    |
|----------------------------------------------------------------------------------------------------|----------------------------------------------------------------------------------------------------|----------------------------------------------------------------------------------------------------|
| Some or all of the<br>selected layers are<br>not visible in the<br>Map view of the<br>GPS Pathfinder<br>Office software.                            | Some or all of the layers<br>have been removed from<br>the Web Map Server, or<br>their configuration has<br>changed, since you last<br>visited that URL.<br>Some Web Map Servers set<br>layers to be visible only for<br>certain scales. | Return to the Web Map wizard and change or<br>reselect these layers.<br>Select All Layers in the Web Map wizard and<br>zoom in and out to determine which layers<br>are visible at particular scales. You can then<br>deselect the unwanted layers.                                                                                                    |
| The coordinates<br>displayed for your<br>selected layers in<br>the Web Map<br>wizard are either<br>not shown or they<br>are not sensible<br>values. | The coordinates for the<br>selected layers received<br>from the Web Map Server<br>may be invalid for the<br>corresponding GPS<br>Pathfinder Office<br>coordinate system.                                                                 | Use the Internet and other resources to find<br>the actual coordinate system for each<br>server/service/layer (for more information, see<br>below) and ensure that the Web Map Server<br>and GPS Pathfinder Office coordinate systems<br>correspond.<br>Use the Web Map wizard to change the<br>coordinate systems until the <i>Layers</i> dialog<br>displays sensible coordinates.                                                                                                    |
| Web Map Server<br>layers do not<br>appear in the GPS<br>Pathfinder Office<br>software.                                                              | The coordinate system<br>received from the Web<br>Map Server is not the same<br>as the coordinate system in<br>GPS Pathfinder Office.                                                                                                    | Most layers on ArcIMS map servers are in<br>WGS-84 (Lat/Long). If in doubt, try this as the<br>corresponding GPS Pathfinder Office<br>coordinate system.<br>For OpenGIS, the Web Map Server coordinate<br>system is described using the European<br>Petroleum Survey Group (EPSG) standard<br>EPSG codes. The most commonly used code is<br>EPSG: 4326, which corresponds to WGS-84<br>(Lat/Long). The EPSG website (www.epsg.org)<br>has a link to a Microsoft Access (.mdb)<br>database that lists all the EPSG codes and a<br>description of the corresponding coordinate<br>system.<br><b>Note –</b> If you have problems opening the |
|                                                                                                    |                                                                                                    | <b>Note</b> – If you have problems opening the<br>.mdb file provided, try importing the tables<br>contained within the database into an empty<br>.mdb database.                                                                                                    |

| Table A.7 | Problems when | connected to a | Web Map | Server |
|-----------|---------------|----------------|---------|--------|
|           |               |                |         |        |

If after working through these solutions you still need to contact Trimble Support, make sure you have all your files and relevant information available from the Web Map Server, including:

- the correct URL
- the service chosen
- layers selected
- the GPS Pathfinder Office software coordinate systems used

# **General issues**

Table A.8 lists general problems, their possible causes, and fixes.

| Symptom                                                                                                    | Cause                                                                                                    | Solution                                                                                                    |
|----------------------------------------------------------------------------------------------------|----------------------------------------------------------------------------------------------------|----------------------------------------------------------------------------------------------------|
| The GPS Pathfinder Office software has locked up.                                                                             | A corruption has occurred while running Windows software.                                                                                                    | Restart Windows, and restart the GPS<br>Pathfinder Office software.                                                                                                    |
| You cannot find the window you want to use.                                                                                   | The window has scrolled off the desktop.                                                                                                    | Maximize the application so that you<br>can see more of the windows. You<br>can also select <i>Windows / Cascade</i> to<br>cascade the windows on the desktop<br>so that you can see them. |
| The GPS Pathfinder Office<br>software is not behaving<br>as expected, and you<br>cannot find the symptom<br>in this Appendix. | Settings in the registry or<br>configuration files may be<br>incorrect.                                                                                                | Reinstall the software. For more<br>information, refer to Chapter 2,<br>Software Installation.                                                                                             |
| The file that you are<br>trying to transfer using<br>the Data Transfer utility<br>will not transfer.                          | The Data Transfer utility<br>may not be able to transfer<br>the file because of certain<br>characters in the filename<br>(in particular, Asian<br>language characters) | Ensure that the correct system locale<br>and code page settings are used,<br>using the Windows Regional<br>Settings. For more information, refer<br>to the Windows Help.                   |

A Troubleshooting

# Index

#### **Symbols**

.dbf files 116 .imp files 128 .shp files 116 .shx files 116 .ssf files 149 .wpt files 151

#### A

account, My Trimble 20, 26 ActiveSync technology 17 adding background file 96 aerial photographs 95 application window 43 area feature 72 changing style of 104 area, measuring 136 assets, capturing information about 63 attributes see also Date attribute see also Menu attribute adding to a feature 122 adding to a feature in a data dictionary 119 data dictionary 74 overview 72 setting a default 77 viewing 107 viewing definitions of 76

automating tasks 138 Auto-pan to Selection tool 58

#### B

background file hiding parts of 105 loading 96 overview 95 removing minor roads from 105 showing certain layers only 105 backup folder 68 base data 80 base file folder overview 68 batch log window 150 Batch Processor utility closing 151 overview 138 starting 139 toolbar button 58 Batch Settings wizard 139 batch setup confirm batch process in log file 150 creating 139 Current project 140 Differential Correction 141 Export 146 export 147 log file 150 overview 138

Properties Overview dialog 140 Select files to process 149 Selected project 140 Batch tool 139

### C

closing Batch Processor utility 151 Data Dictionary Editor 78 GPS Pathfinder Office 60 color, changing for features 103 Combine utility 58 configuring Map window 102 coordinate system overview 69 selecting 70 viewing details of currently selected 44 correcting field data 81 Correction Settings dialog 85, 142 creating waypoint file 151 waypoints 154

#### D

data dictionary adding a feature 118 changing 117 closing 78 opening 74 overview 73 printing 78 saving 124 Data Dictionary Editor utility 58 data files differentially correct 81 exporting to a GIS format 112 opening 93 Data Transfer utility 58 problems transferring files 169 data, importing 125 Date attribute see also attributes adding to a feature 121 default projects folder 42, 43 Delete Block tool 57 Details tool 150 differential correction correcting data 81 overview 80 postprocessed 80 settings 85 Differential Correction Report 91 Differential Correction tool 81 Differential Correction wizard 58 disclaimer of warranty 2 distance, measuring 136

#### E

export folder 68, 113 Export tool 112 Export utility main window 112 toolbar button 58 exporting data files 112 data to a GIS 112

#### F

feature see also area feature see also line feature see also point feature adding attributes to in a data dictionary 119

adding to a data dictionary 118 attribute, adding 122 changing line style 104 changing the color used 103 changing the symbol used 103 collecting from a distance 108 data dictionary 74 Date attribute, adding 121 displaying in Map window 46 displaying on Time Line window 47 editing 107 filtering 102 finding 131 locating on Map 51 Menu attribute, adding 120 offsets 109 overview 72 selecting 51 using layers to view 133 viewing attributes of 107 viewing offsets 109 viewing positions of 132 Feature Properties tool 56 Feature Properties window 44, 107 Features Layers dialog 103 field data, differentially correcting 81 file types raster 95 Shapefile format 116 Standard Storage Format (.ssf) files 149 vector 95 Waypoint (.wpt) files 151 filtering features 102 finding a feature 131 floating license 31, 37, 39 Folder Search dialog 88, 145 fonts, changing for features 103

#### G

geo-referencing 95
GIS, exporting to 112
GPS editing starting 81
GPS Pathfinder Office software desktop 43 exiting 60 starting 42
GPS receivers, supported 16
Grouping utility 58

# H

Help, context-sensitive 13

# 

Import utility 58 importing data from a GIS 125 installation code 25, 27, 33 installation, custom 34 installation, software 28 internet connection problems 162 problems with files 163 Internet Map Server. *See* Web Map Server

#### L

layers changing feature style 103 changing line feature colors 104 hiding parts of the background 105 overview 133 LIcense Administrator software 38 License Manager software 37 license type, selecting 31 licenses, managing 37 line feature 72 changing style of 104 line style, changing 104 loading background file 96 location *see* waypoints log window 150

#### Μ

Map tool 56 Map window 43 automatically opening 53 changing 102 displaying 94 displaying all information in 49 displaying at previous scale 49 filtering features 102 overview 46 panning 50 plotting contents of 110 selecting item in 51 troubleshooting 158 zooming 47 Measure tool 57 measuring distance 136 Menu attribute See also attributes 120 adding to a feature 120 Mouse toolbar 57 My Trimble account 20, 26

#### Ν

notes displaying on Time Line window 47 selecting 51 showing 107 viewing in Map window 46

## 0

offsets, viewing 109 online Help 13 Open tool 56 opening data dictionary 74 data files 93

#### P

Pan tool 57 panning manually 50 to keep selected item in view 51 Pathfinder Office software see GPS Pathfinder Office software platform requirements 17 Plot Map tool 56 plotting contents of Map window 110 previewing on-screen first 111 problems with 161 point feature 72 see also feature adding to a data dictionary 118 changing style of 103 pointer display as hand 50 display as magnifying glass 48, 49 POPN 18.23 Position Properties tool 56, 132 Position Properties window 43, 132 position, viewing 132 previewing plot on-screen 111 Print command 78 Print tool 78 printing see also plotting data dictionary 78

problems with 161 project default folder 42, 43 overview 65 selecting 42, 67 tutorial 65 project folders 67 project name, invalid characters 66 projection file 114

# Q

quitting the GPS Pathfinder Office software 60

#### R

raster files 95 receivers, supported 16 reference position 88, 145 registration, software 18, 32 related information 13 release notes 13 requirements, platform 17 roads, removing from street background file 105 route, measuring 136

#### S

Save tool 56 saving data dictionary 124 Select Base Provider dialog 80, 87, 144 Select Project dialog 67 Select tool 57, 107 selecting items on Map or Time Line 51 project 65, 67 selecting GPS sessions for correction 81 sending error report 14 Shapefile (.shp) format 116 importing data from 127 single use license 31, 39 software upgrade 25 Standard toolbar 56, 57 starting the GPS Pathfinder Office software 42 status bar 44 street maps 95 streets *see* roads support 14, 157 symbols, changing for point features 103

## T

tasks, automating 138 technical support 14, 157 TerraSync 102 Time Line window 43 displaying 94 selecting item in 51 Time Line Window tool 56 time zone overview 42 setting 65 Time Zone Settings dialog 65 title bar 43 toolbars 54 displaying 55 floating a toolbar 55 Mouse 57 selecting a tool 56 Standard 56, 57 Utility 58 Trimble website 13 troubleshooting Data Transfer problems 169 general problems 163

internet connection 162 internet files 163 Map window 158 printing 161 Time Line window 158 Web Map Server 166 tutorial 61 Tutorial.ddf file 75

#### U

units 59 updating the software 36, 37 upgrade, software 25 utilities Batch Processor 58 Combine 58 Data Dictionary Editor 58 Data Transfer 58 Differential Correction 58 Export 58, 112 Grouping 58 Import 58 Utility toolbar 58

#### V

vector files 95 viewing attributes 107 certain features 133 offsets 109 positions 132

#### W

waypoint file closing 155 creating 151 Waypoint Properties tool 56 waypoints creating 154 limits 155 overview 151 properties 154 selecting 51 viewing in Map window 46 Web Map Server problems 166 windows see also Map window see also Time Line window overview 46 panning, manually 50 saving layout of 53 selecting an item in 51 zooming in 48 zooming out 49 zooming to extents 49 zooming to previous scale 49 Windows Error Reporting 14 World Wide Web site 13

## Z

Zoom Extents tool 58 Zoom In tool 57 Zoom Out tool 58 Zoom Previous tool 58 zooming in 48 out 49 to see everything 49 to see the previous scale 49